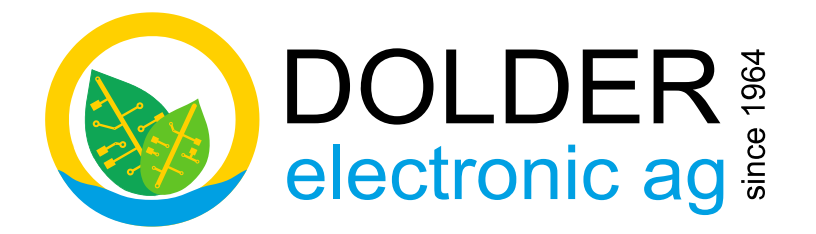

# Service-Handbuch

# **SORA-WZ**

## Universalregler für thermische Solaranlagen

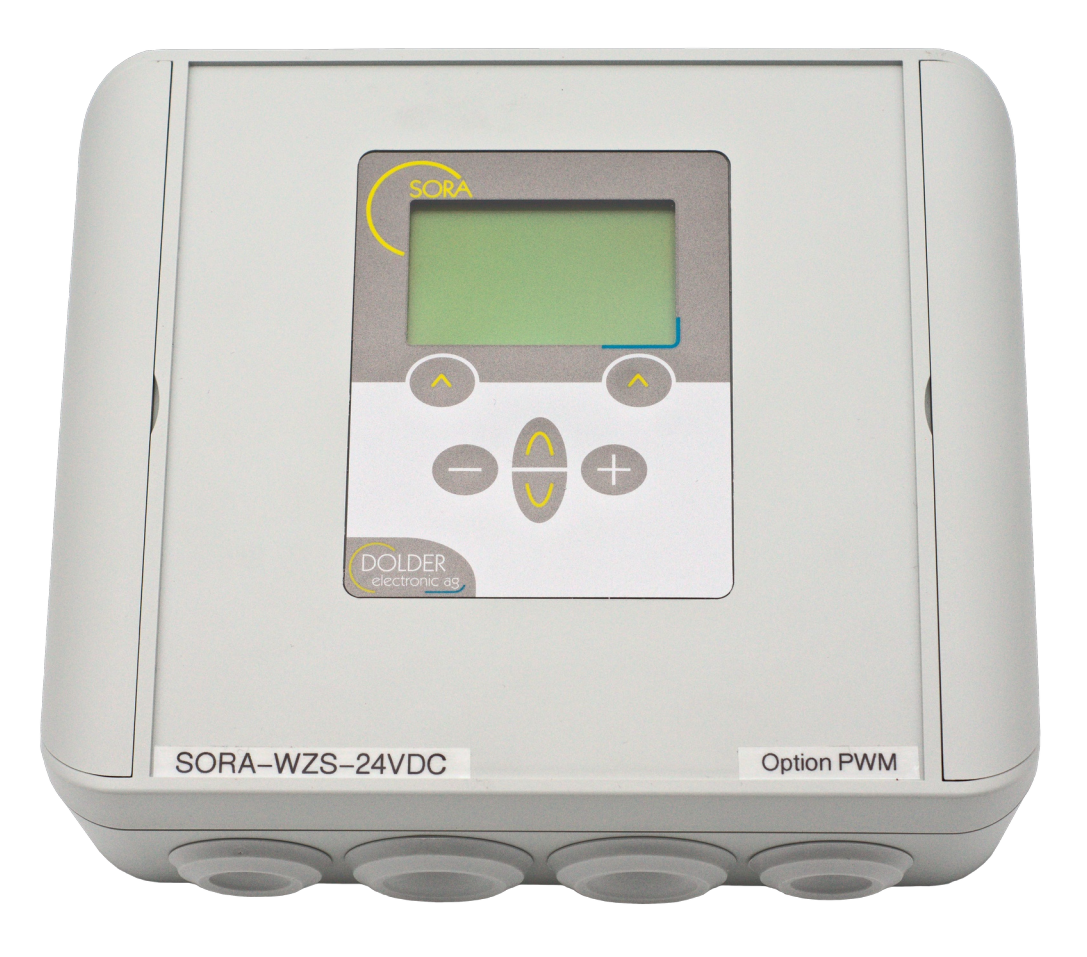

Version: 1.02, 02.11.2023 Status: released

Autoren: Martin Schönfeld

gilt für Geräte ab Hardware-Version 1.00 Software-Version 2.02

#### Inhaltsverzeichnis

| INHALTSVERZEICHNIS                                            | 2  |
|---------------------------------------------------------------|----|
| DOKUMENTÄNDERUNGEN                                            | 2  |
| 1. EINLEITUNG                                                 | 3  |
| 1.1. Geräte-Varianten                                         | 3  |
| 1.2. Ein- und Ausgänge                                        | 4  |
| 1.3. Technische Daten                                         | 5  |
| 2. Service-Modus – Einführung                                 | 6  |
| 2.1. Sicherheitscode                                          | 6  |
| 2.2. Automatischer Wechsel vom Service- in den Benutzer-Modus | 6  |
| 3. Service-Modus – Menüsystem                                 | 7  |
| 4. ANLAGESCHEMA                                               | 10 |
| 4.1. Benennung der Schemata                                   | 10 |
| 4.2. Übersicht                                                | 10 |
| 4.3. Anlagen mit einem Kollektor                              | 12 |
| 4.4. Anlagen mit zwei Kollektoren                             | 18 |
| 4.5. Anschlusspläne                                           | 19 |
| 4.6. Installationshinweise, Ausgangssignale für Ventile       | 39 |
| 5. VOR-KONFIGURATION                                          | 45 |
| 5.1. Ladung Warmwasser                                        | 46 |
| 5.2. Ladung Heizkreis (nur SORA-WZS)                          | 46 |
| 5.3. Heizkreis (nur SORA-WZS)                                 | 46 |
| 5.4. Anschlusspläne                                           | 46 |
| 6. SOLARFUNKTION                                              | 50 |
| 6.1. Konfiguration                                            | 50 |
| 6.2. Einstellungen                                            | 51 |
| 6.3. Messungen                                                | 54 |
| 6.4. Statusmeldungen                                          | 54 |
| 7. Energiemessung                                             | 55 |
| 7.1. Einstellungen                                            | 55 |
| 7.2. Messungen                                                |    |
| 8. Erweiterungsfunktionen                                     |    |
| 8.1. Übersicht                                                |    |
| 8.2. Oberer Wärmetauscher.                                    |    |
| 8.3. Wärmeübertragung                                         |    |
| 8.4. Holzheizung                                              | 61 |
| 8.5. Speicherladung                                           | 63 |
| 8.6. Thermostat / Zeitschaltuhr                               | 66 |
| 8.7. Sammelfehler-Alarm                                       | 67 |
| 8.8. Solarfunktion                                            | 67 |
| 8.9. Logik / Zusatz-Ausgang                                   | 69 |
| 8.10. Energiezähler                                           | 72 |
| 8.11. Kollektorkreislauf                                      | 72 |
| 8.12. Realer 0-100%                                           | 74 |
| 8.13. Heiz- und/oder Kühlkreis (nur SORA-WZS).                | 76 |
| 9. PROBLEMBEHANDLUNG.                                         |    |
| 9.1. Warnungen.                                               |    |
| 9.2. Fehlermeldungen                                          |    |
|                                                               |    |

### Dokumentänderungen

| Version | Autor | Änderung                                             | Datum           |
|---------|-------|------------------------------------------------------|-----------------|
| 1.02    | msch  | Dokument aus Bedienungsanleitung V1.02 er-<br>stellt | 21. August 2023 |

#### 1. Einleitung

Der SORA-WZ ist ein Regler für thermische Solaranlagen. Diverse Anlagenkonfigurationen wie beispielsweise 2 Kollektorfelder und 2 Speicher oder 2 Wärmetauscher in einem Speicher können programmiert werden. Zur Überschussbewirtschaftung der Speicher stehen drei Varianten zur Verfügung.

Für Anwendungen mit Schwimmbad, zwei oder drei Solarspeichern steht eine Unterbrechungsfunktion zur Verfügung. Die Pumpe wird, wenn nötig, ausgeschaltet, um festzustellen, ob der Vorrangspeicher geladen werden kann. Dieser Vorgang wiederholt sich periodisch.

Die integrierte Energiemessung erlaubt es, Aufschluss über die tatsächlich verfügbare Wärmemenge (in kWh) zu erhalten.

Dieses Service-Handbuch enthält Informationen für den Fachmann zur Einstellung und Konfiguration des Reglers. Informationen zur Bedienung des SORA-WZ durch den Benutzer finden Sie im Benutzer-Handbuch zum SORA-WZ.

Die folgenden Abschnitte erläutern die Unterschiede der Ausstattungs-Varianten SORA-WZS und SORA-WZL, die Varianten für unterschiedliche Speisespannungen sowie die verfügbaren Hardware-Optionen.

#### 1.1. Geräte-Varianten

#### 1.1.1. Ausstattung - Abgrenzung SORA-WZS / SORA-WZL

Tabelle 1 zeigt die Eigenschaften der Geräte-Varianten SORA-WZS (Standard) und SORA-WZL (Light). Die beiden Geräte verfügen über die gleichen Basiseigenschaften. Der Heizungs- und Solarregler SORA-WZS wurde jedoch um zusätzliche Ein- und Ausgänge erweitert. Ausserdem verfügt er über eine Steuerung für konventionelle Heizkreise.

| SORA-WZL (Light) SORA-WZS (Standard)                                                    |                                           |  |
|-----------------------------------------------------------------------------------------|-------------------------------------------|--|
| Grafikdisplay (hintergrundbeleuchtet) mit Anlageschemata                                |                                           |  |
| 2-sprachige Klartext-Menüführung deutsch/französisch                                    |                                           |  |
| Energiemessung mit Statistikfunktion                                                    |                                           |  |
| für Flach- und Vakuumkollektoren geeignet                                               |                                           |  |
| Schwimmbadfunktion                                                                      |                                           |  |
| Uhr, Energie-Statistik                                                                  |                                           |  |
| bis zu 3 Abnehmer                                                                       |                                           |  |
| 8 Eingänge                                                                              | 8 Eingänge                                |  |
| (6x PT1000, 1x IMP, 1x SOF)                                                             | (4x PT1000, 2x PT1000/IMP, 2x PT1000/SOF) |  |
| 4 Ausgänge potentialfrei                                                                | 7 Ausgänge potentialfrei                  |  |
| (3x Schliesser, 1x Wechsler bis 230VAC, 5A) (6x Schliesser, 1x Wechsler bis 230VAC, 5A) |                                           |  |
| 2 Ausgänge PWM (optional) oder                                                          | 2 Ausgänge PWM (optional) oder            |  |
| 2 Ausgänge 0-10VDC (optional) 2 Ausgänge 0-10VDC (optional)                             |                                           |  |
| 19 Standard-Anlageschemata kombinierbar mit 19 Standard-Anlageschemata kombinierbar m   |                                           |  |
| 12 Erweiterungsfunktionen 13 Erweiterungsfunktionen                                     |                                           |  |
|                                                                                         | Heizkreissteuerung                        |  |
|                                                                                         | (aussen- und/oder raumtemperaturgeführt)  |  |
| freie Zuordnung der Ein- und Ausgänge                                                   |                                           |  |
| steckbare Federzugklemmen für schnelles und sicheres Verdrahten                         |                                           |  |
| Montageart: Aufputz                                                                     |                                           |  |

 Tabelle 1:
 Produktvergleich SORA-WZL / SORA-WZS

#### 1.1.2. Speisespannung

Der SORA-WZ ist in mehreren Varianten für unterschiedliche Speisespannungen erhältlich:

| Variante                            | Spannungsbereich der Speisung |
|-------------------------------------|-------------------------------|
| SORA-WZL-230VAC und SORA-WZS-230VAC | 100 - 240VAC, 47 - 63Hz       |
| SORA-WZL-48VDC und SORA-WZS-48VDC   | 18 - 75VDC                    |
| SORA-WZL-24VDC und SORA-WZS-24VDC   | 9 - 36VDC                     |

#### 1.1.3. Optionen

Beide Geräte-Varianten SORA-WZS und SORA-WZL sind jeweils mit einer der beiden Hardware-Optionen PWM oder 0-10VDC erhältlich. Diese ergänzen den SORA-WZ um jeweils zwei analoge Ausgänge des jeweiligen Typs.

| Option PWM                                       | Option 0-10VDC                                    |
|--------------------------------------------------|---------------------------------------------------|
| 10V, pulsbreiten-moduliert (PWM) 0-100%, 1kHz    | Analoge Spannung 0 – 10VDC                        |
| Bestell-Suffix: -PWM<br>z.B. SORA-WZS-230VAC-PWM | Bestell-Suffix: -010V<br>z.B. SORA-WZL-24VDC-010V |

#### 1.2. Ein- und Ausgänge

Der SORA-WZ verfügt über 8 analoge Eingänge und 4 (SORA-WZL) respektive 7 (SORA-WZS) digitale Relais-Ausgänge. Dazu kommen zwei optionale, analoge Ausgänge. Alle Ein- und Ausgänge sind im geschützten Gehäuse-Inneren als steckbare Federzugklemmen ausgeführt.

Die gesteckten Klemmenblöcke ermöglichen eine einfache Wartung oder einen Ersatz ohne Neuverdrahtung. Die Federzugklemmen stellen sicher, dass nicht versehentliche Kontaktschwierigkeiten auftreten können.

Die Sensor-Eingänge sowie die Relais-Ausgänge sind jeweils durch separate Klemmenblöcke ausgeführt und damit räumlich getrennt. Der Anschluss von Temperaturfühlern sowie optionalen Solarfühlern und Volumenmessgliedern erfolgt an einem 16poligen Klemmenblock. Die Relais-Ausgänge sowie der 230VAC-Eingang SCHB stehen an einem 17-poligen Klemmenblock zur Verfügung. Zusätzlich stehen drei Verteilerklemmen mit jeweils sechs untereinander verbundenen Anschlüssen zur Verfügung, um gemeinsam genutzte Spannungen zu verteilen. Abbildung 1 zeigt die entsprechenden Klemmen.

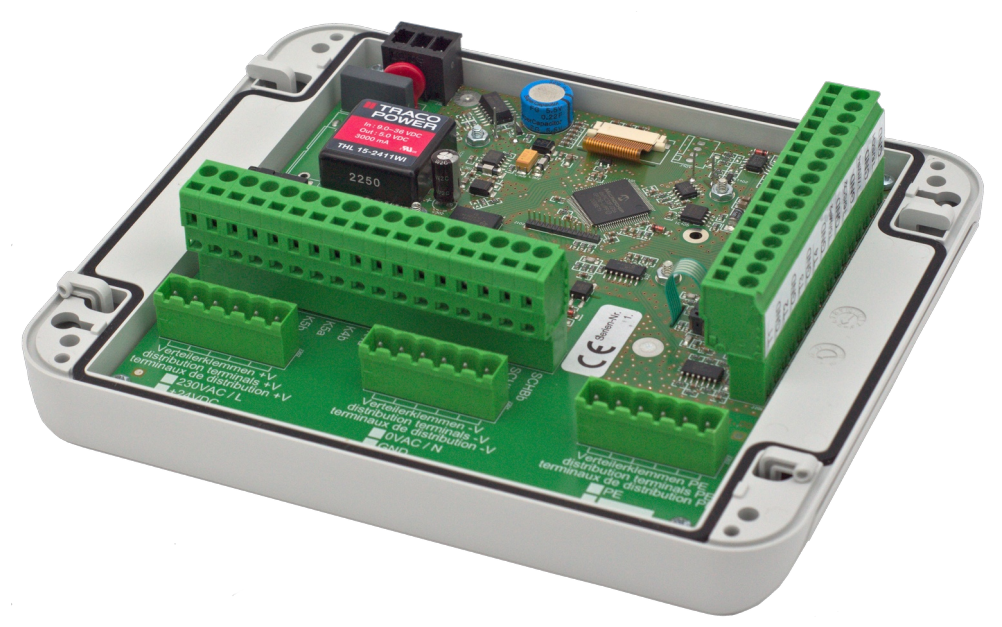

Abbildung 1: Anschlussklemmen im Inneren des Gehäuses

#### 1.2.1. PT1000-Eingänge

Als Temperaturfühler kommen durchgehend PT1000-Fühlerelemente zum Einsatz. Diese sind in vielen Ausführungen erhältlich und ermöglichen eine präzise Temperaturmessung.

#### 1.2.2. Relais-Ausgänge

Es stehen drei (SORA-WZL) bzw. sechs (SORA-WZS) Schliesser-Relaiskontakte zur Ansteuerung von Aktoren wie Pumpen und Ventile zur Verfügung. Die entsprechenden Ausgänge K1 bis K6 werden vom Regler über dessen vielfältige Funktionen angesteuert.

Zusätzlich ist auf Klemme K7 ein Umschalt-Kontakt vorhanden. Dieser kann auch als Überwachungsausgang unabhängig der Regelfunktionen genutzt werden: Solange der Ausgang K7 nicht in der Konfiguration genutzt wird, schaltet das Relais mit der Regler-Speisespannung ein, d.h. der Kontakt zwischen "K7 C" und "K7 NO"

wird beim Einschalten des Regler geschlossen und die Verbindung von "K7 C" zu "K7 NC" wird unterbrochen. Dies ist in Hardware umgesetzt, d.h. der Prozessor des Reglers wird dazu nicht benötigt. Soll das Umschaltrelais anders verwendet werden, so kann dieses als K7 in beliebigen Regelfunktionen konfiguriert werden. Der Prozessor des SORA-WZ übernimmt dann die Kontrolle des Ausgangs K7.

#### 1.3. Technische Daten

| Gehäuseabmessungen             | $180 \times 150 \times 60 \text{ mm} (B \times H \times T)$               |                                 |  |
|--------------------------------|---------------------------------------------------------------------------|---------------------------------|--|
| Anschlussart                   | Federzugklemmen steckbar, bis 1.5mm <sup>2</sup>                          |                                 |  |
| Gehäusematerial                | ASA+PC                                                                    |                                 |  |
| Schutzart                      | IP64 (staubdicht, Schutz gegen allseitiges Spritzwasser), wenn die Kabel- |                                 |  |
|                                | durchführungen korrekt durch die Membran eingeführt werden und keine      |                                 |  |
|                                | weiteren Verletzungen der Durchführungsmembran und der Dichtung des       |                                 |  |
|                                | Deckels besteht.                                                          |                                 |  |
| Versorgungsspannung            | 230VAC, 50 / 60 Hz (Variante SORA-WZ-230VAC)                              |                                 |  |
|                                | 18 - 75VDC (Variante SORA-WZ-48VDC)                                       |                                 |  |
|                                | 9-36VDC (Variante SORA-WZ-24VDC)                                          |                                 |  |
| Umgebungstemperatur (Betrieb)  | 0 bis +40°C                                                               |                                 |  |
| Schaltleistung Relaisausgänge  | Schliesser:                                                               | Wechsler:                       |  |
|                                | 230VAC, max. 5A <sub>peak</sub>                                           | 230VAC, max. 5A <sub>peak</sub> |  |
|                                | mech. 20 Mio. Schaltzyklen                                                | mech. 10 Mio. Schaltzyklen      |  |
|                                | elektr. 200'000 Zyklen @ 2A                                               | elektr. 100'000 Zyklen @ 3A     |  |
| Temperaturfühler               | PT1000                                                                    |                                 |  |
| Temperaturmessbereich          | -30°C bis +200°C                                                          |                                 |  |
| Typischer Temperaturmessfehler | ±0.5°C                                                                    |                                 |  |
|                                | systematische Fehler z.B. durch Kabelverluste können kompensiert wer-     |                                 |  |
|                                | den (siehe Abschnitt 4.6.6, Seite 41)                                     |                                 |  |

#### 2. Service-Modus – Einführung

Die Installation des Reglers erfolgt in mehreren Schritten:

- Mechanische Installation Verdrahten des Reglers mit den Pumpen, Ventilen, Temperaturf
  ühlern, Volumenmessgliedern und Solarf
  ühlern
- Anlagen-Konfiguration Konfiguration des Reglers durch Angabe der Anlagenstruktur (Anlagen-Schema) und der verwendeten Ein- und Ausgänge sowie deren Zuordnung zu den Aktoren und Sensoren. Bei Bedarf können zusätzliche Erweiterungsfunktionen konfiguriert werden.
- 3. Betriebs-Einstellungen Einstellen der Regelparameter, z.B. Solltemperaturen der Speicher, maximal zulässige Temperaturen und Frostschutz
- 4. Benutzer-Einstellungen Einstellen der situationsbedingten Regelparameter, z.B. Vorrang eines bestimmten Speichers

Entsprechend dieser Schritte ist auch das Menü im Service-Modus in die drei Untermenüs Anlagen-Konfiguration, Betriebs-Einstellungen und Benutzer-Einstellungen gegliedert. Zusätzlich stehen Messfunktionen und weitere Informationen in einem weiteren Untermenü zur Verfügung.

#### 2.1. Sicherheitscode

Beim Wechsel vom Benutzer-Modus in den Service-Modus wird ein dreistelliger Sicherheitscode abgefragt. Er dient als Schutz vor unabsichtlichem Verstellen der Anlagen-Konfiguration und der Regel-Parameter.

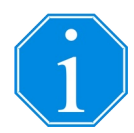

Der Sicherheitscode lautet:  $\underline{3}$ .  $\underline{7}$ .  $\underline{4}$ .

#### 2.2. Automatischer Wechsel vom Service- in den Benutzer-Modus

Damit der Schutz des Sicherheitscodes (siehe Abschnitt 2.1, Seite 6) auch gewährleistet ist, wenn der Fachmann vergessen hat, den Service-Modus zu verlassen, wechselt das Gerät 10 Minuten nach dem letzten Tastendruck automatisch in den Benutzer-Modus.

#### 3. Service-Modus – Menüsystem

Die Menüstruktur 1 enthält den Menüstrukturbaum des SORA-WZ im Service-Modus. Mit 🕁 gekennzeichnete Pfade sind immer verfügbar. Das Zeichen 🏎 kennzeichnet Pfade, welche in Abhängigkeit der Einstellwerte anderer Menüpunkte nicht oder nur eingeschränkt (anderer oder geringerer Wertebereich) zur Verfügung stehen. Eine Aufzählung bedeutet: Es gibt für jedes aufgezählte Element einen separaten Menüpunkt. Der nicht wie derholte Text ist allen Menüpunkten gemeinsam.

Beispiel: Kollektor 1, 2 bedeutet: Es gibt zwei aufeinanderfolgende Menüpunkte Kollektor 1 und Kollektor 2.

Nach dem Einschalten des Gerätes gibt das Statusdisplay Aufschluss über den aktuellen Zustand des Gerätes. Das Hauptmenü des SORA-WZ ist durch Drücken der Taste Menü (Softkey links) erreichbar.

Die Menüstruktur 1 zeigt die im Service-Modus verfügbaren Menüs, Untermenüs und Menüeinträge und deren Gliederung. Die Untermenüs der Erweiterungsfunktionen werden der Übersichtlichkeit halber nicht im Detail dargestellt. Die jeweiligen Menüpunkte bzw. Parameter inkl. Werte-Bereich und Voreinstellwert sind den Tabellen in Kapitel 8, Seiten 58ff zu entnehmen.

#### Statusdisplay

| 🏎 Mer | ۱Ü |
|-------|----|
|-------|----|

- Messwerte / Info
  - Solarfunktion
    - - → Kollektor 1, 2
      - → Speicher 1, 2, 3
      - Schwimmbad
    - → Ausgänge
      - → Pumpe 1, 2
      - 🛶 Ventil 1, 2
    - → Betriebsstunden
      - → Pumpe 1, 2
      - → Ventil 1, 2
    - → Anzahl Schaltvorgänge
      - → Pumpe 1, 2
      - → Ventil 1, 2
  - Holzheizung
    - Holzheizung
    - Speicher
    - Hochhaltung
    - → Rauchgas
    - ⊷ Pumpe
    - ⊶ Ventil
    - Betriebsstunden
      - ⊶ Pumpe
      - 🏎 Ventil
    - Anzahl Schaltvorgänge
      - ⊷ Pumpe
      - ⊶ Ventil
  - Kollektorkreislauf
    - Sonne 🛶
    - Kollektor
    - ⊶ Pumpe
    - 🏎 Ventil
    - Betriebsstunden
      - ⊶ Pumpe
      - 🏎 Ventil
    - Anzahl Schaltvorgänge
      - 🏎 Pumpe
      - 🏎 Ventil

- Service Energiezähler
  - 🛶 Ertrag Total
  - 🏎 Teilertrag
  - 🦦 löschen
  - Se Kühlen
  - → Speicher 1, 2, 3
  - 🏎 Vorlauf
  - ⊶ Rücklauf
  - Durchfluss
  - Servekapazität
  - → Dichte
- (A, B, ...) Erweiterung
- Geräte-Informationen
  - → HW-Version
  - → SW-Version
- → Alle Temperaturen

  - → Fühler T7, T8 (nur SORA-WZS)
- → Benutzer-Einstellungen (siehe Benutzer-Handbuch)
- Betriebs-Einstellungen
  - Solarfunktion
    - Speichertemp. 1, 2, 3
    - Schwimmbad
    - → dTE Speicher

    - → MAX Kollektor
    - → MAX Speicher
    - → Option Hysterese
       →
      - i Speicher
    - → Option Frostschutz
      - Frostschutz Ein
      - Frostschutz Aus
    - Werkseinstellungen wiederherstellen
    - Sicher?
    - Holzheizung
      - MAX Speicher
      - 🛶 dTE Holz
      - 🏎 dTA Holz
      - 🏎 MIN Holz
      - 🏎 MAX Holz
      - Rauchgaserkennung
      - Hochhaltung
      - → Option Hysterese
        - HYST Speicher
        - → HYST MIN Holz
      - Werkseinstellungen wiederherstellen
         Sicher?
    - Kollektorkreislauf

      - Pumpe Ein
      - → Pumpe Aus
      - Ausschaltverzögerung
      - Werkseinstellungen wiederherstellen
      - ⊷ Sicher?
    - Energiezähler
  - (A, B, ...) Erweiterung
    - → Werkseinstellungen wiederherstellen → Sicher?
  - - → Korrektur T1, T2, ..., T6

- → Korrektur T7, T8 (nur SORA-WZS)
- → Ausgänge testen
  - $\rightarrow$  Timer Handbetrieb
  - ц Zeit
  - → Ausgang K1, K2, K3, K7
  - → Ausgang K4, K5, K6 (nur SORA-WZS)
- - - ש Šchema

    - - 🦦 Impulsgeber
      - Vorlauffühler
    - → Ausgang Ventil 1, 2 Invertiert
  - → Vor-Konfiguration
    - → Ladung Warmwasser
    - → Ladung Heizkreis
    - ↦ Heizkreis
  - (A, B, ...) Erweiterung
  - → Werkseinstellungen wiederherstellen
    - → Sicher?
  - → Ausgangs-Verknüpfungen
    - Ausgang K1, K2, K3, K7
       Ausgang K1, K2, K3, K7
       Ausgang K1, K2, K3, K7
       Ausgang K1, K2, K3, K7
       Ausgang K1, K2, K3, K7
       Ausgang K1, K2, K3, K7
       Ausgang K1, K2, K3, K7
       Ausgang K1, K2, K3, K7
       Ausgang K1, K2, K3, K7
       Ausgang K1, K2, K3, K7
       Ausgang K1, K2, K3, K7
       Ausgang K1, K2, K3, K7
       Ausgang K1, K2, K3, K7
       Ausgang K1, K2, K3, K7
       Ausgang K1, K2, K3, K7
       Ausgang K1, K2, K3, K7
       Ausgang K1, K2, K3, K7
       Ausgang K1, K2, K3, K7
       Ausgang K1, K2, K3, K7
       Ausgang K1, K2, K3, K7
       Ausgang K1, K2, K3, K7
       Ausgang K1, K2, K3, K7
       Ausgang K1, K2, K3, K7
       Ausgang K1, K2, K3, K7
       Ausgang K1, K2, K3, K7
       Ausgang K1, K2, K3, K7
       Ausgang K1, K2, K3, K7
       Ausgang K1, K2, K3, K7
       Ausgang K1, K2, K3, K7
       Ausgang K1, K2, K3, K7
       Ausgang K1, K2, K3, K7
       Ausgang K1, K2, K3, K7
       Ausgang K1, K2, K3, K7
       Ausgang K1, K2, K3, K7
       Ausgang K1, K2, K3, K7
       Ausgang K1, K2, K3, K7
       Ausgang K1, K2, K3, K7
       Ausgang K1, K2, K3, K7
       Ausgang K1, K2, K3, K7
       Ausgang K1, K2, K3, K7
       Ausgang K1, K2, K3, K7
       Ausgang K1, K2, K3, K7
       Ausgang K1, K2, K3, K7
       Ausgang K1, K2, K3, K7
       Ausgang K1, K2, K3, K7
       Ausgang K1, K2, K3, K7
       Ausgang K1, K2, K3, K7
       Ausgang K1, K2, K3, K7
       Ausgang K1, K2, K3, K7
       Ausgang K1, K2, K3, K7
       Ausgang K1, K2, K3, K7
       Ausgang K1, K2, K3, K7
       Ausgang K1, K2, K3, K7
       Ausgang K1, K2, K3, K4
       Ausgang K1, K4
       Ausgang K1, K4
       Ausgang K1, K4
       Ausgang K1, K4
       Ausgang K1, K4
       Ausgang K1, K4
       Ausgang K1, K4
       Ausgang K1, K4
       Ausgang K1, K4
       Ausgang K1, K4
       Ausgang K1, K4
       Ausgang K1, K4
       Ausgang K1, K4
       Ausgang K1
       Ausgang K1, K4
       Ausgang K1
       Ausgang K1
       Ausgang K1
       Ausgang K1
       Ausgang K1
       Ausgang K1
       Ausgang K1
       Ausgang K1
       Ausgang K1
       Ausgang K1
       Ausgang K1
       Ausgang K1
       Ausgang K1
       Ausgang K1
       Ausgang K1
       Ausgang K1
       Ausgang K1
       Ausgang K1
       Ausgang K1
       Ausgang K1
      - → Verknüpfung
    - → Ausgang K4, K5, K6 (nur SORA-WZS)
       → Verknüpfung
- → Benutzer-Modus
  - Genutzer-Modus aktivieren?
- → Schemata
  - → *Menü* (gefiltert für die zum Schema passende Funktion)
  - $\rightarrow$  Statusdisplay
- ⊶ Statistik

Menüstruktur 1:

#### Hauptmenü im Service-Modus

#### 4. Anlageschema

Zur Konfiguration eines Standard-Anlageschemas für thermische Solaranlagen wählen Sie  $\rightarrow$  *Menü*  $\rightarrow$  *Service-Modus* und geben den Sicherheitscode ein (siehe Abschnitt 2.1, Seite 6), um in den Service-Modus zu wechseln.

Unter  $\rightarrow$  Menü  $\rightarrow$  Anlagen-Konfiguration  $\rightarrow$  Anlagenschema kann anschliessend die Grund-Konfiguration vorgenommen werden. Weitere Informationen zu den Parametern der Konfiguration und der Einstellungen sowie den Messwerten der Solarfunktion sind im Kapitel 6 zu finden.

#### 4.1. Benennung der Schemata

Die Anlagenschemata werden wie folgt benannt:

mKCnSCoWZC

- m: Anzahl Kollektoren
- K: Kollektortyp (F für Flachkollektor, V für Vakuumkollektor)
- n: Anzahl Speicher
- S: Konstante steht für Speicher
- o: Anzahl Wärmetauscher
- W: Konstante steht für Wärmetauscher
- Z: Z ist optional und bezeichnet Zusätze (S für Schwimmbad, H für Holzheizung, W für Wärmeübertragung)
- C: Gibt die Kollektor-, die Abnehmer- bzw. die Zusatz-Konfiguration des Schemas an (P für Pumpensteuerung, D für Drei-Wege-Ventilsteuerung, Z für Zwei-Wege-Ventilsteuerung). Dieser Parameter wird nur für Anlagen mit mindestens zwei Kollektoren bzw. mindestens zwei Abnehmern (Speicher oder Schwimmbad) angegeben.
- Beispiel 1: 1F1S2W

Es handelt sich um eine Anlage mit einem Flachkollektor und einem Speicher, wobei der Speicher über zwei Wärmetauscher verfügt.

- Beispiel 2: 2FP2SD2W Die Anlage besteht aus zwei Flachkollektoren und zwei Speichern mit jeweils einem Wärmetauscher (insgesamt zwei Wärmetauscher). Die Kollektoren werden über zwei Pumpen angesteuert, die Umschaltung der Speicher erfolgt mit Hilfe eines Drei-Weg-Ventils.
- Beispiel 3: 1V1S1WSD Hier beliefert ein Vakuumkollektor einen Speicher und zusätzlich ein Schwimmbad. Der Speicher und das Schwimmbad werden über ein Drei-Weg-Ventil umgeschaltet.

In der SORA-WZ-Anlagen-Konfiguration wird das eingestellte Schema nach dieser Abkürzungsvorschrift angezeigt. Die Visualisierung des Anlagenzustands erfolgt natürlich grafisch in Form eines Hydraulikschemas.

#### 4.2. Übersicht

Zugunsten einer besseren Übersichtlichkeit wurden die Anlagenschemata nach der Anzahl der verwendeten Kollektoren gegliedert. Tabelle 2 zeigt die Übersicht der Anlagen mit einem Kollektor. Die Anlagenschemata mit zwei Kollektoren sind Tabelle 3 zu entnehmen.

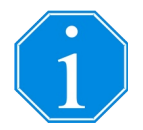

Die Schemata in Tabelle 2 und Tabelle 3 sind, falls nicht explizit gekennzeichnet, für Flachkollektoren vorgesehen. Mit Hilfe der Erweiterungsfunktion "Kollektorkreislauf" lassen sich diese Schemata jedoch auch für Vakuumkollektoren einsetzen (siehe Abschnitt 8.11, Seite 72).

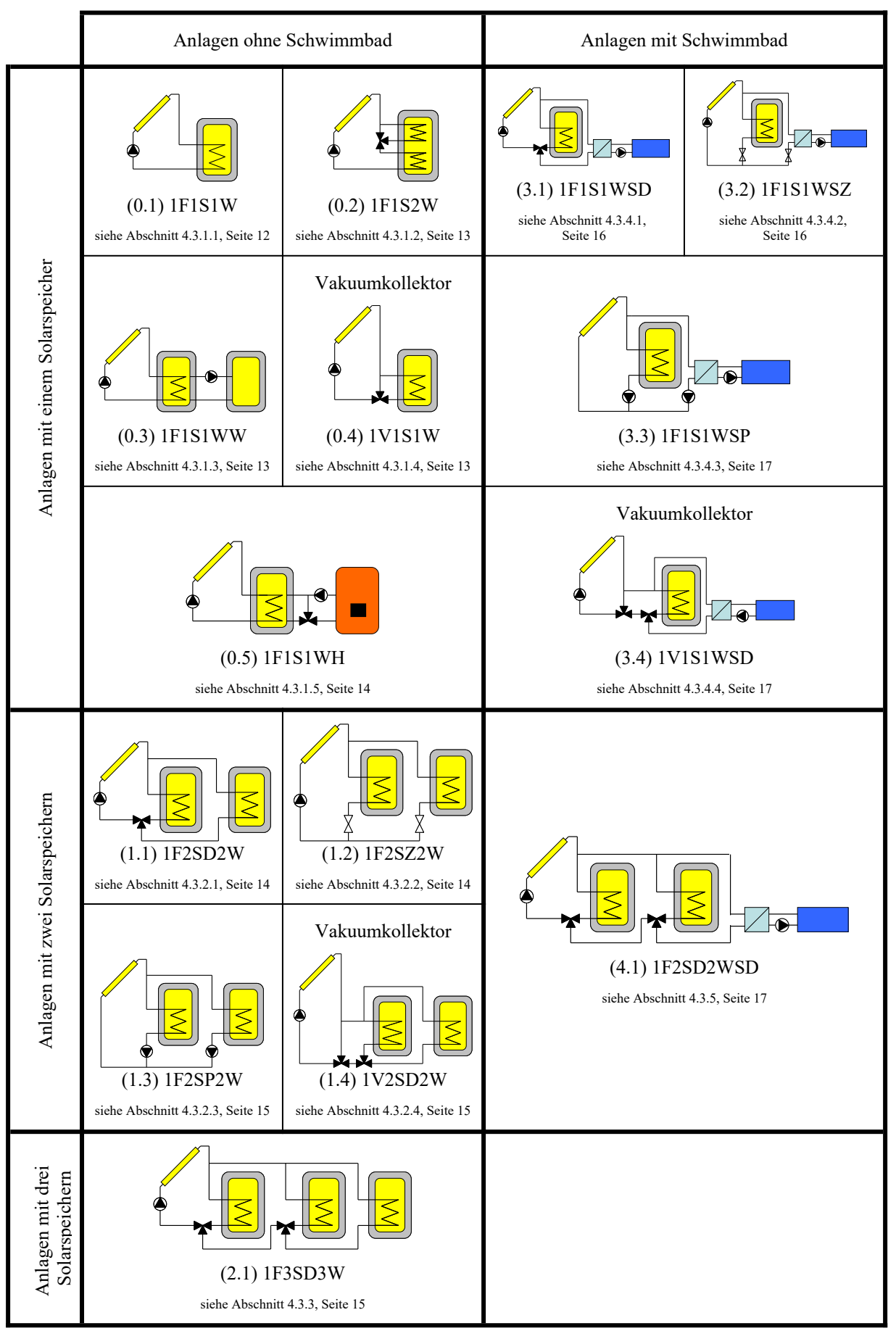

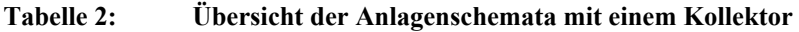

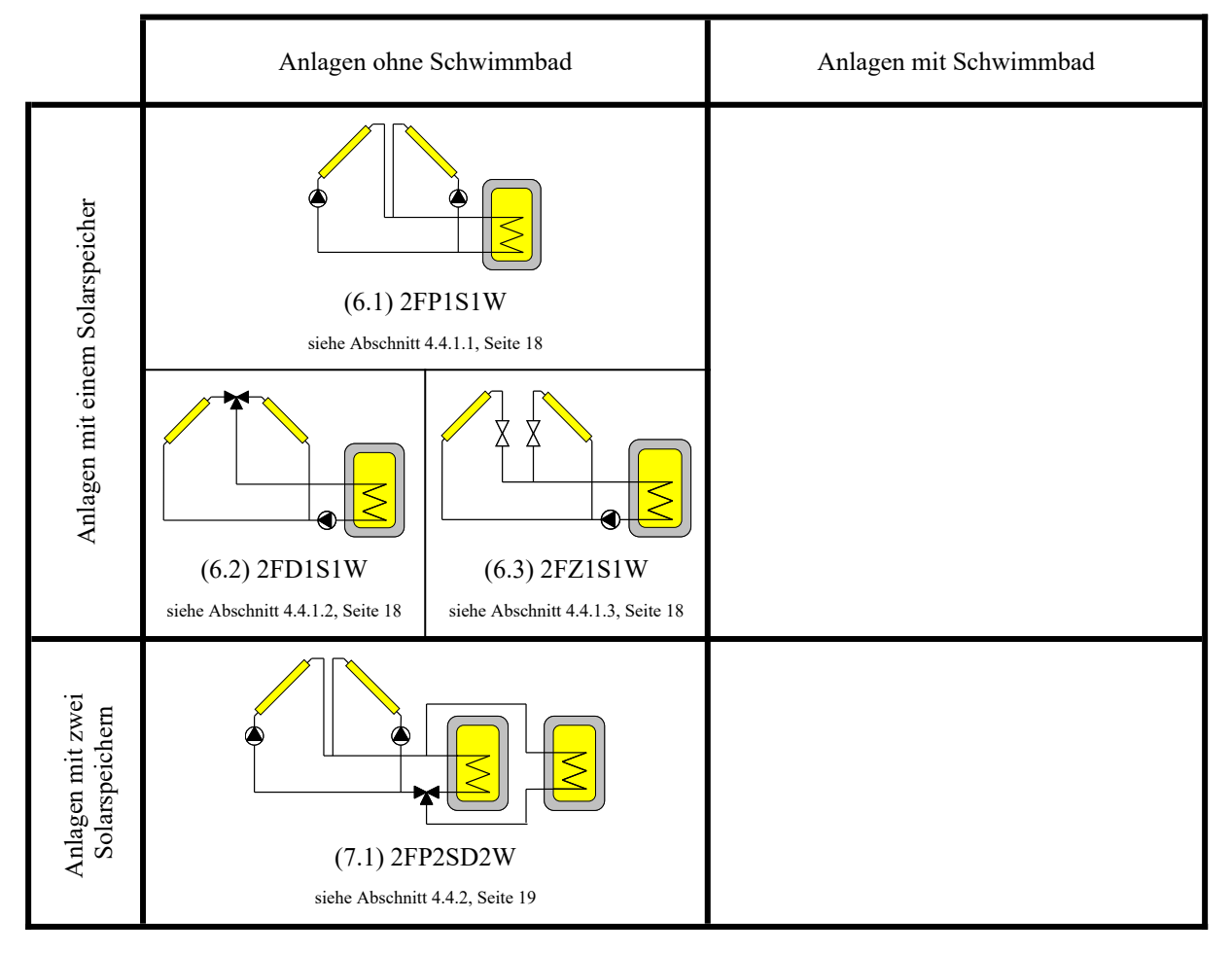

 Tabelle 3:
 Übersicht der Anlagenschemata mit zwei Kollektoren

#### 4.3. Anlagen mit einem Kollektor

#### 4.3.1. Solaranlagen mit einem Speicher ohne Schwimmbad

#### 4.3.1.1. Schema (0.1) 1F1S1W

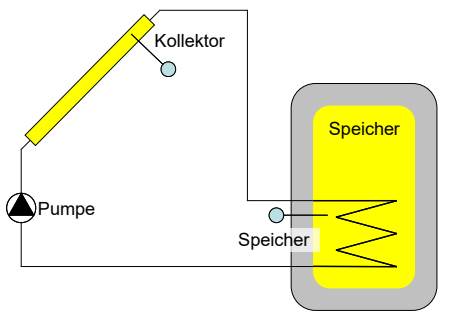

Abbildung 2: Schema (0.1) 1F1S1W

Der Anschlussplan zum Schema (0.1) ist im Abschnitt 4.5 auf Seite 20 zu sehen.

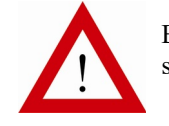

Beachten Sie die Installationshinweise in Abschnitt 4.6, Seite 39.

#### 4.3.1.2. Schema (0.2) 1F1S2W

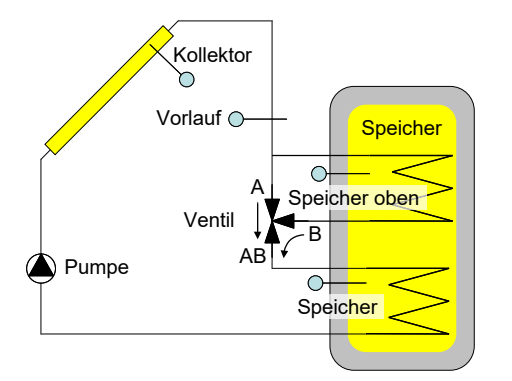

Abbildung 3: Schema (0.2) 1F1S2W

4.3.1.3. Schema (0.3) 1F1S1WW

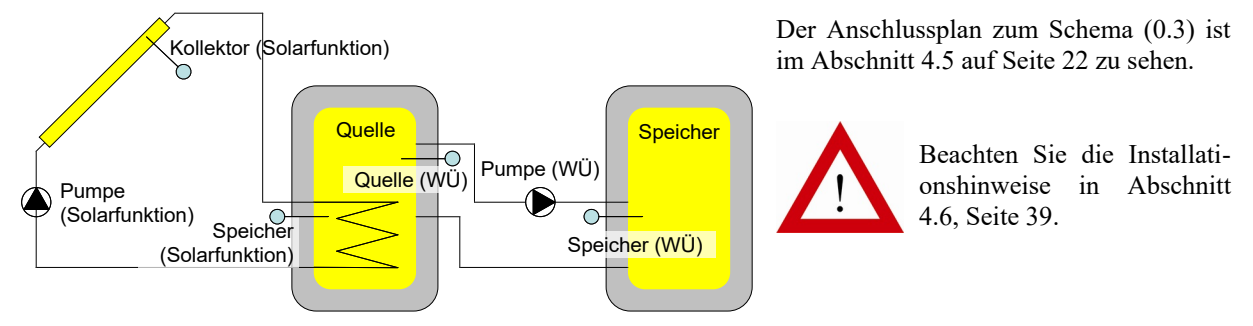

Seite 21 zu sehen.

Abbildung 4: Schema (0.3) 1F1S1WW

4.3.1.4. Schema (0.4) 1V1S1W für Vakuumkollektoren

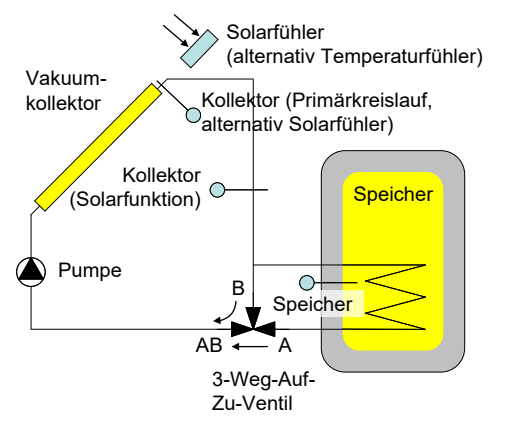

Abbildung 5: Schema (0.4) 1V1S1W

Der Anschlussplan zum Schema (0.4) ist im Abschnitt 4.5 auf Seite 23 zu sehen.

Der Anschlussplan zum Schema (0.2) ist im Abschnitt 4.5 auf

schnitt 4.6, Seite 39.

Beachten Sie die Installationshinweise in Ab-

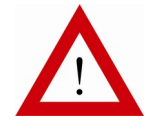

Beachten Sie die Installationshinweise in Abschnitt 4.6, Seite 39.

#### 4.3.1.5. Schema (0.5) 1F1S1WH

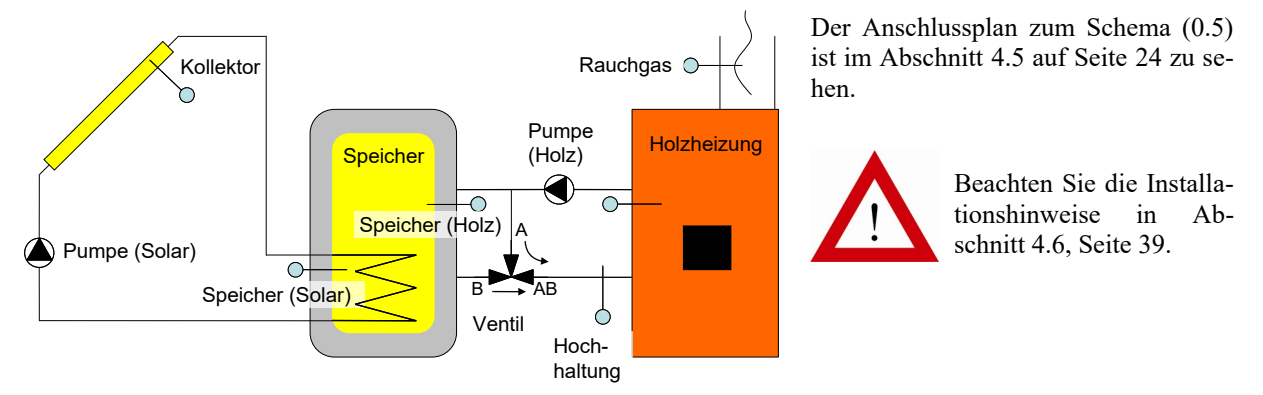

Abbildung 6: Schema (0.5) 1F1S1WH

#### 4.3.2. Solaranlagen mit zwei Speichern ohne Schwimmbad

Besonderes:

- Vorrang-Einstellung Speicher 1 oder Speicher 2 durch Benutzer
- Aktivieren oder Deaktivieren der Ladung von Speicher 1 oder Speicher 2 durch Benutzer
- Unterbrechungsfunktion

#### 4.3.2.1. Schema (1.1) 1F2SD2W

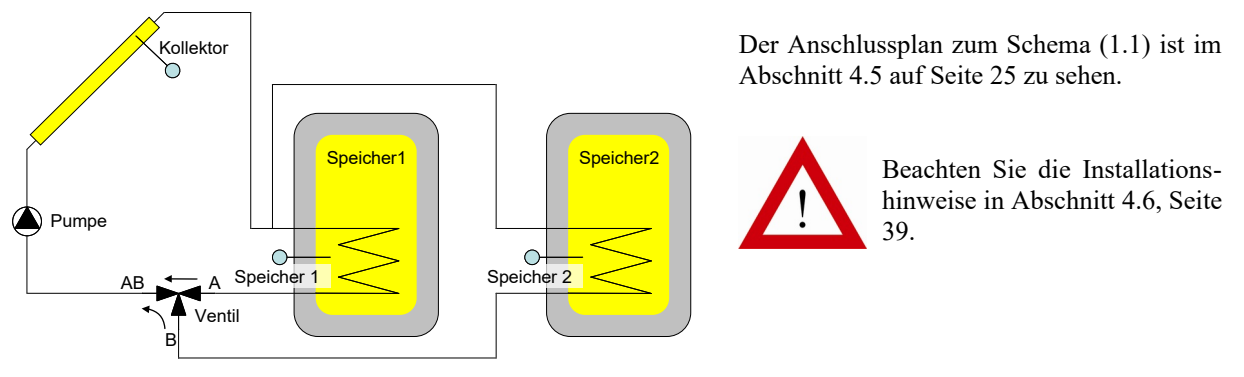

Abbildung 7: Schema (1.1) 1F2SD2W

#### 4.3.2.2. Schema (1.2) 1F2SZ2W

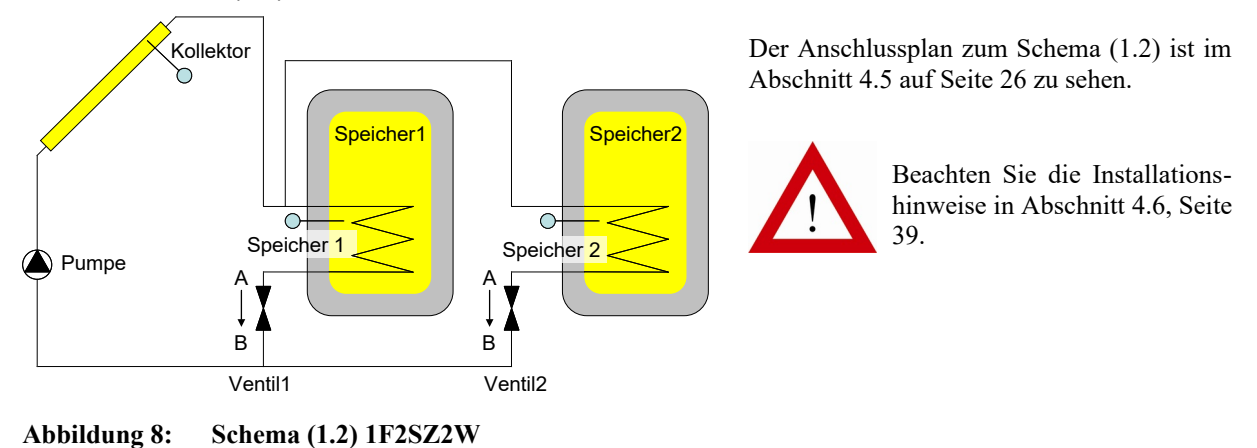

#### 4.3.2.3. Schema (1.3) 1F2SP2W

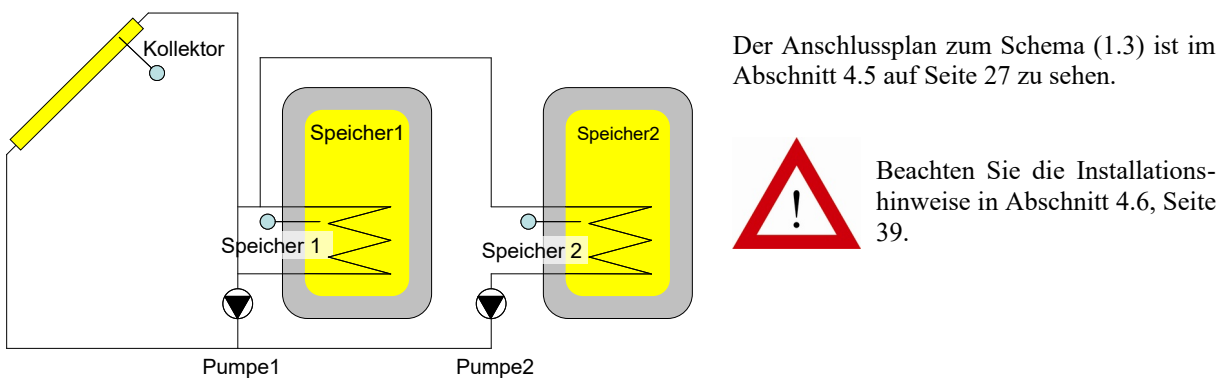

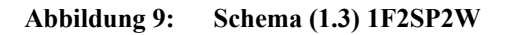

#### 4.3.2.4. Schema (1.4) 1V2SD2W für Vakuumkollektoren

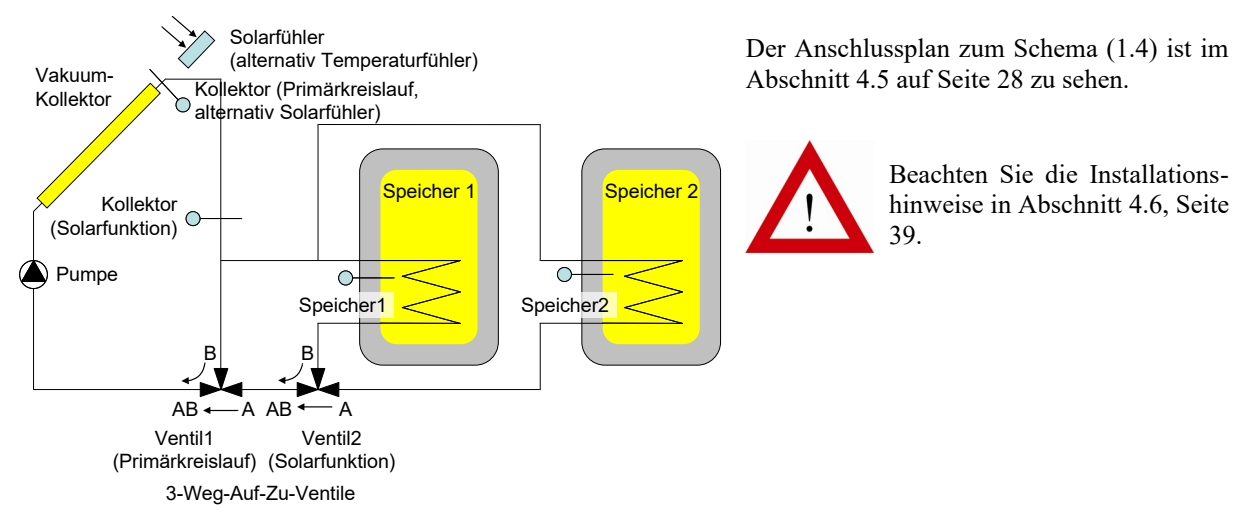

Abbildung 10: Schema (1.4) 1V2SD2W

#### 4.3.3. Solaranlagen mit drei Speichern ohne Schwimmbad – Schema (2.1) 1F3SD3W

Besonderes:

- Vorrang-Einstellung Speicher 1, 2 oder 3 durch Benutzer
- Ein- und Ausschalten der Ladung von Speicher 1, 2 oder 3 durch Benutzer
- Unterbrechungsfunktion

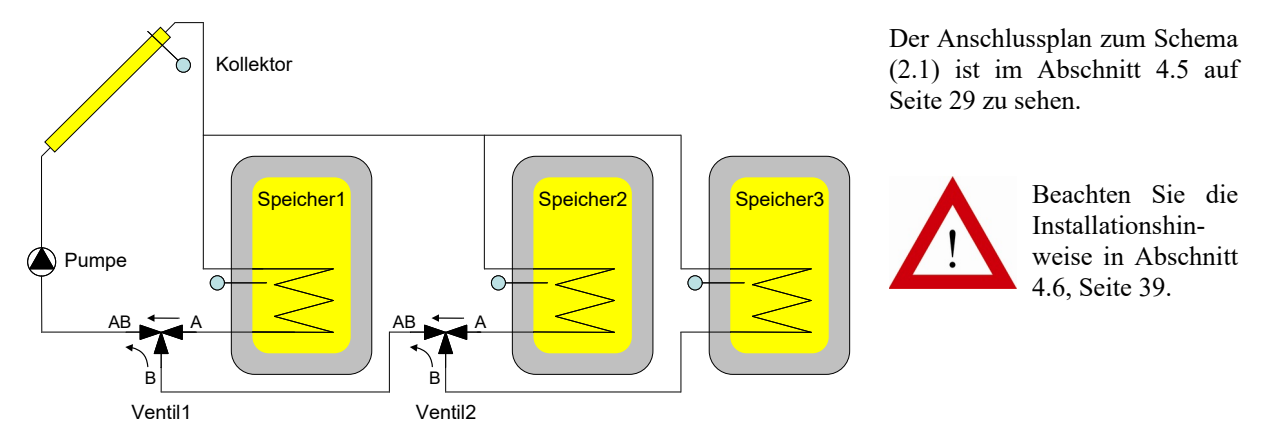

Abbildung 11: Schema (2.1) 1F3SD3W

#### 4.3.4. Solaranlagen mit einem Speicher und Schwimmbad

Besonderes:

- Vorrang-Einstellung Speicher oder Schwimmbad durch Benutzer
- Ein- und Ausschalten der Ladung von Speicher oder Schwimmbad durch Benutzer
- Unterbrechungsfunktion
- Schwimmbad-Freigabe

#### 4.3.4.1. Schema (3.1) 1F1S1WSD

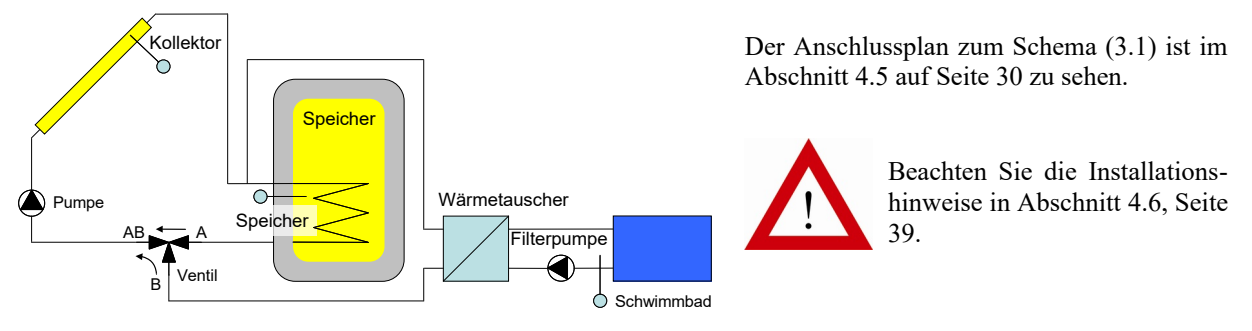

Abbildung 12: Schema (3.1) 1F1S1WSD

#### 4.3.4.2. Schema (3.2) 1F1S1WSZ

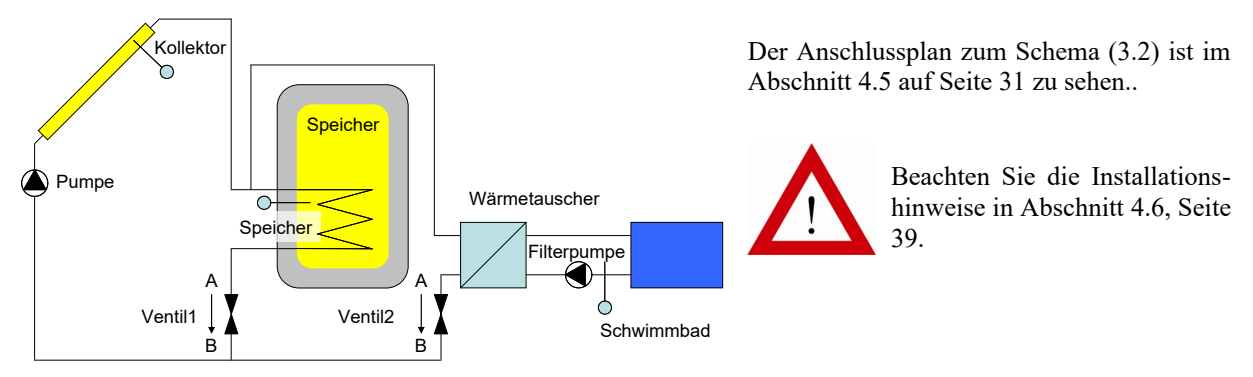

Abbildung 13: Schema (3.2) 1F1S1WSZ

#### 4.3.4.3. Schema (3.3) 1F1S1WSP

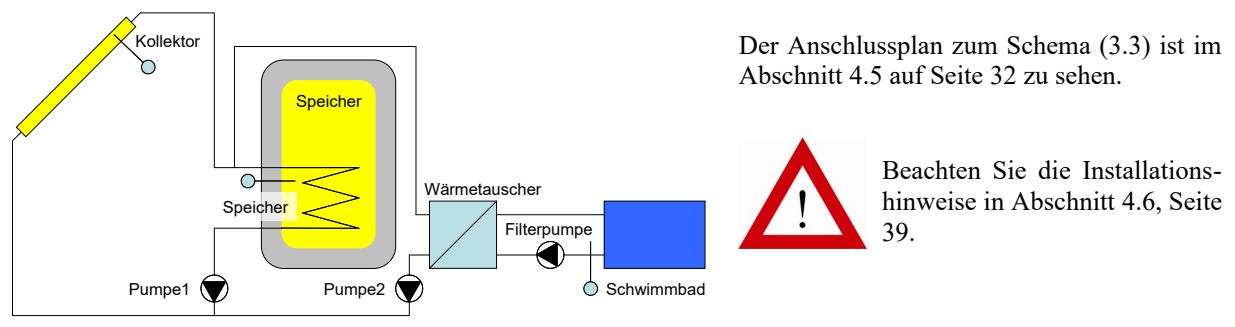

Abbildung 14: Schema (3.3) 1F1S1WSP

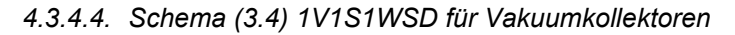

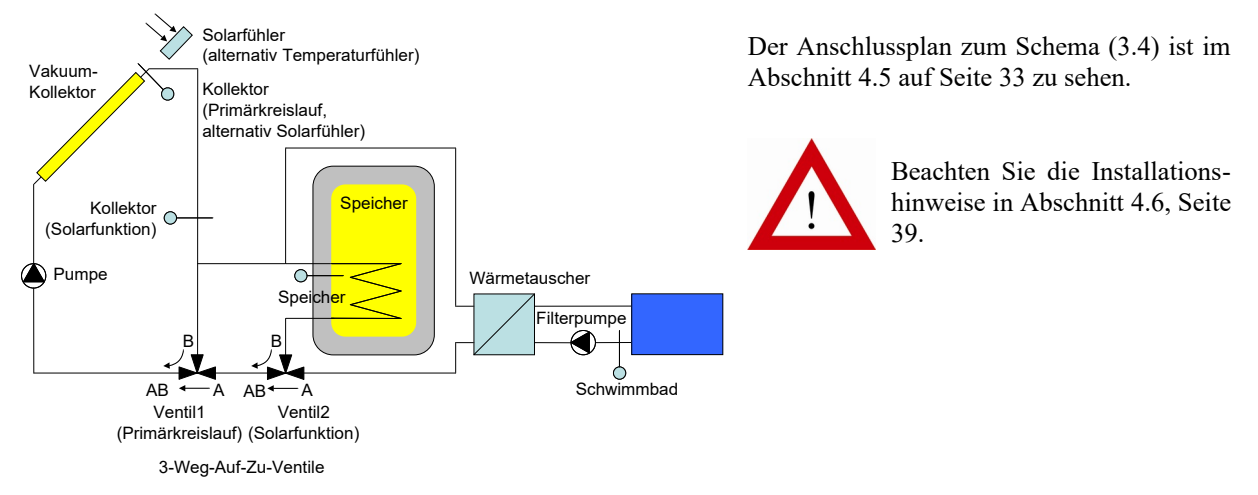

Abbildung 15: Schema (3.4) 1V1S1WSD

#### 4.3.5. Solaranlagen mit zwei Speichern und Schwimmbad – Schema (4.1) 1F2SD2WSD

Besonderes:

- Vorrang-Einstellung Speicher 1, Speicher 2 oder Schwimmbad durch Benutzer
- Ein- und Ausschalten der Ladung von Speicher 1, Speicher 2 oder Schwimmbad durch Benutzer
- Unterbrechungsfunktion

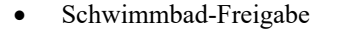

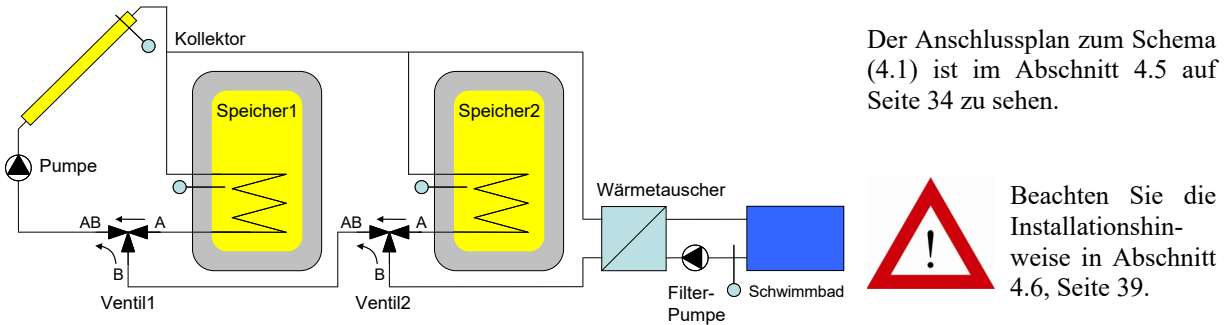

Abbildung 16: Schema (4.1) 1F2SD2WSD

#### 4.4. Anlagen mit zwei Kollektoren

#### 4.4.1. Solaranlagen mit einem Speicher

4.4.1.1. Schema (6.1) 2FP1S1W

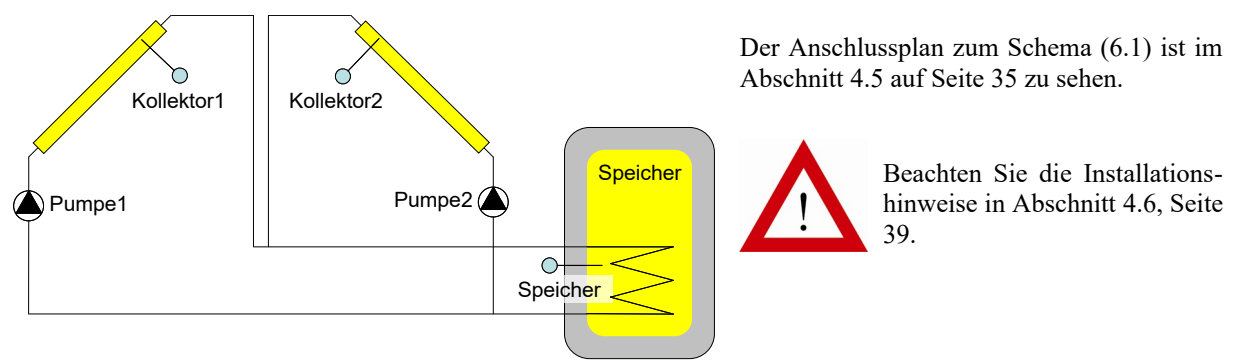

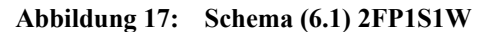

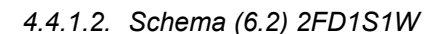

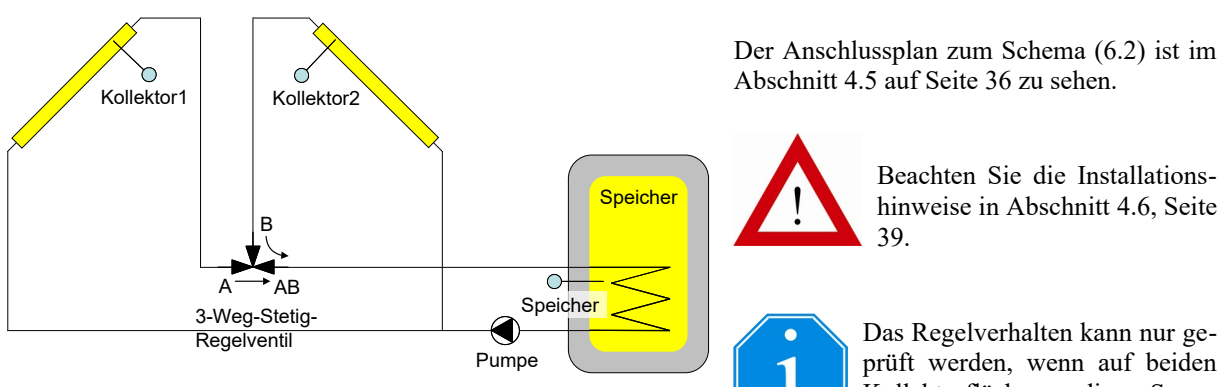

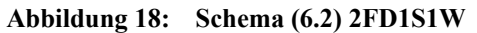

prüft werden, wenn auf beiden Kollektorflächen die Sonne scheint!

Bei laufender Pumpe werden die beiden Kollektortemperaturen T1 und T2 mit dem 3-Weg-Stetig-Regelventil auf dieselbe Kollektor-Temperatur geregelt, sofern die Sonne auf beide Solarflächen scheint, d.h. falls die Temperaturen beider Kollektoren ausreichen, um den Speicher zu laden.

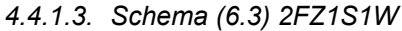

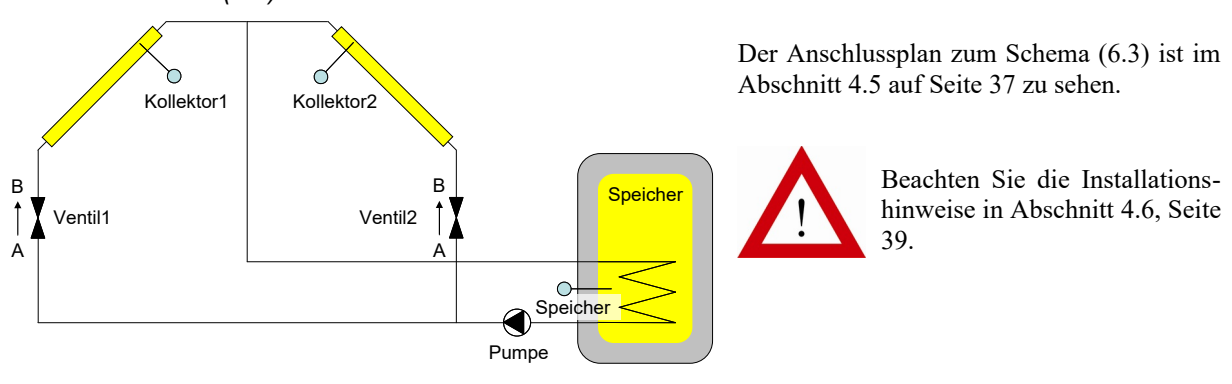

Abbildung 19: Schema (6.3) 2FZ1S1W

#### 4.4.2. Solaranlagen mit zwei Speichern – Schema (7.1) 2FP2SD2W

Besonderes:

- Vorrang-Einstellung Speicher 1 oder Speicher 2 durch Benutzer
- Ein- und Ausschalten der Ladung von Speicher 1 oder Speicher 2 durch Benutzer
- Unterbrechungsfunktion

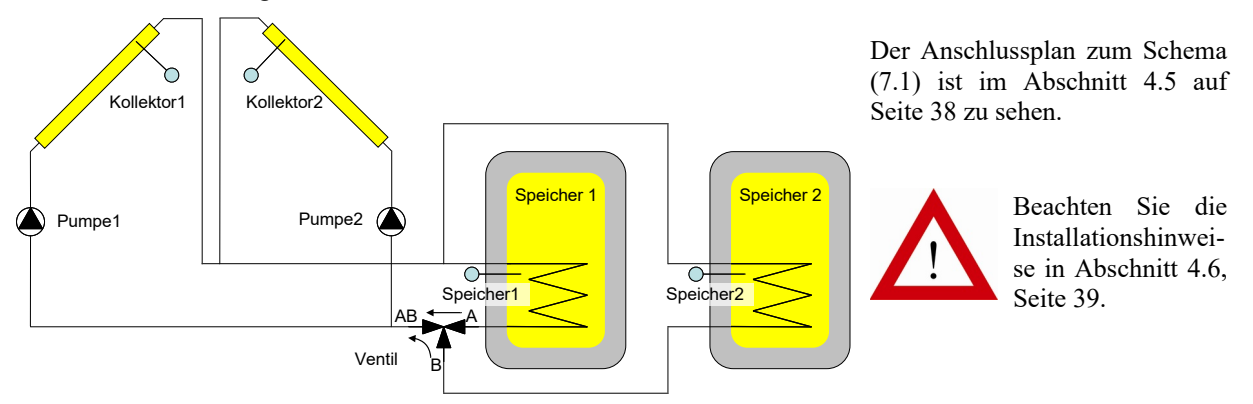

Abbildung 20: Schema (7.1) 2FP2SD2W

#### 4.5. Anschlusspläne

Im Folgenden werden die Anschlusspläne für die Standard-Schemata gelistet, welche unter  $\rightarrow$  *Menü*  $\rightarrow$  *Anla-gen-Konfiguration*  $\rightarrow$  *Anlagenschema konfiguriert* werden können.

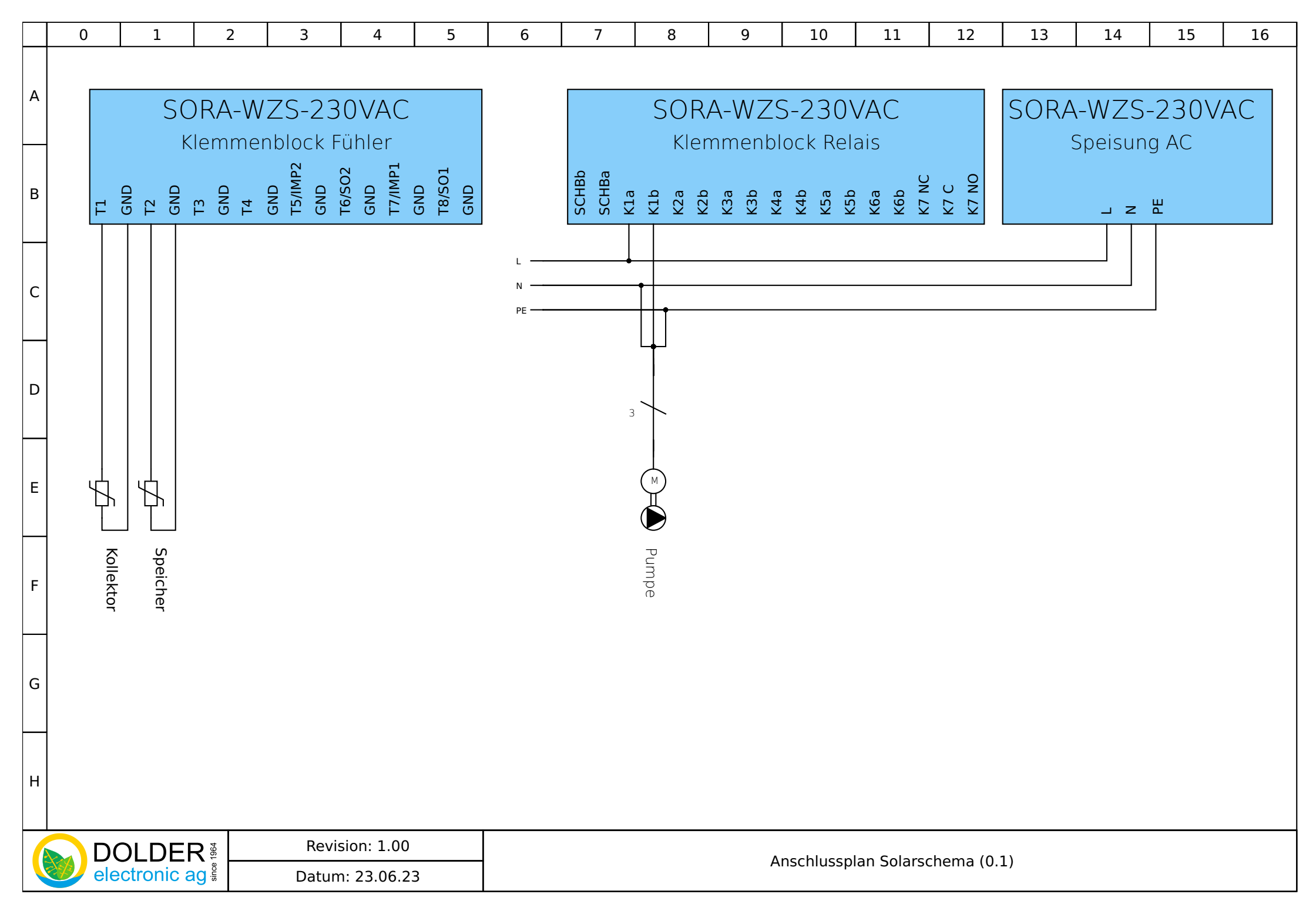

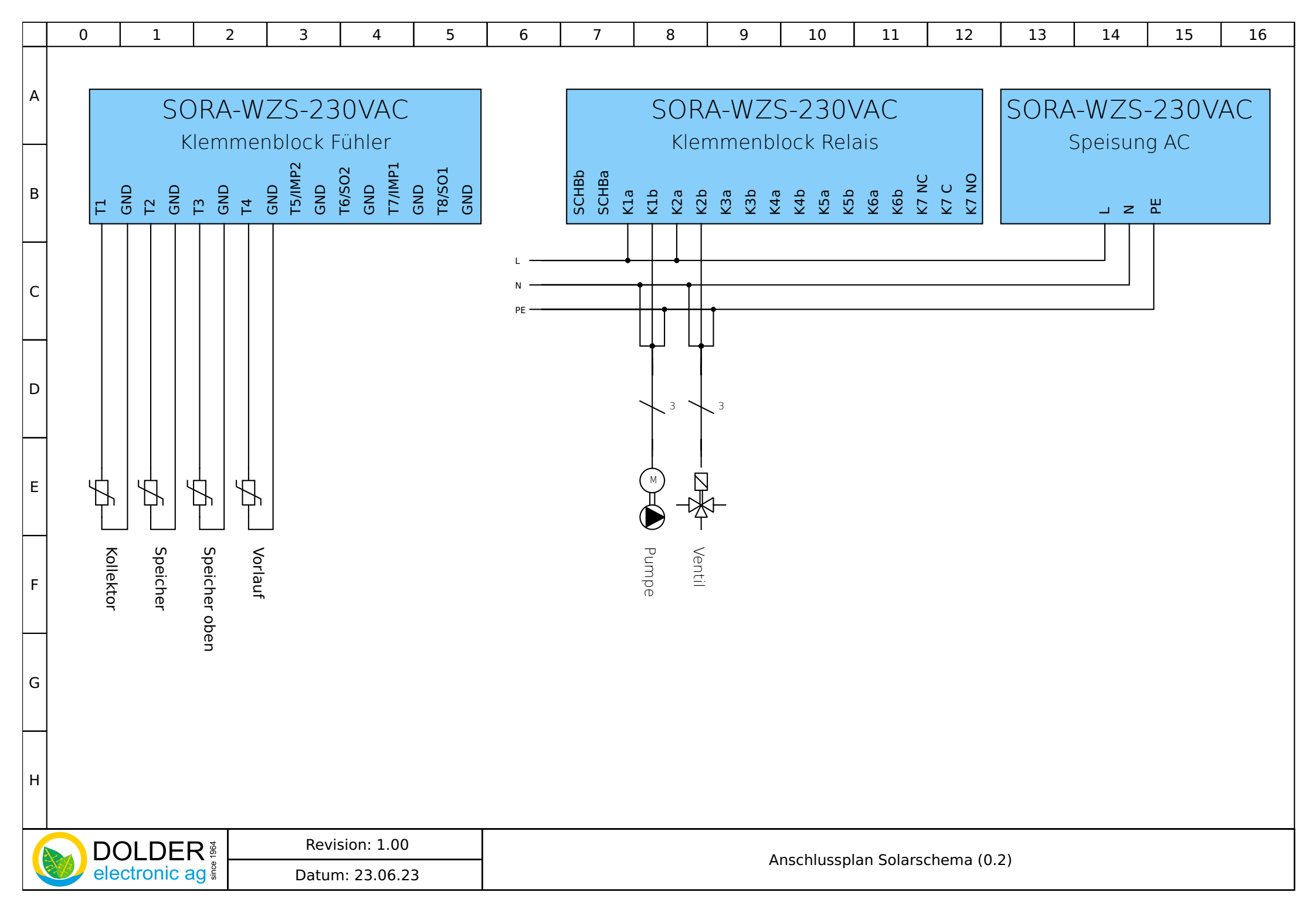

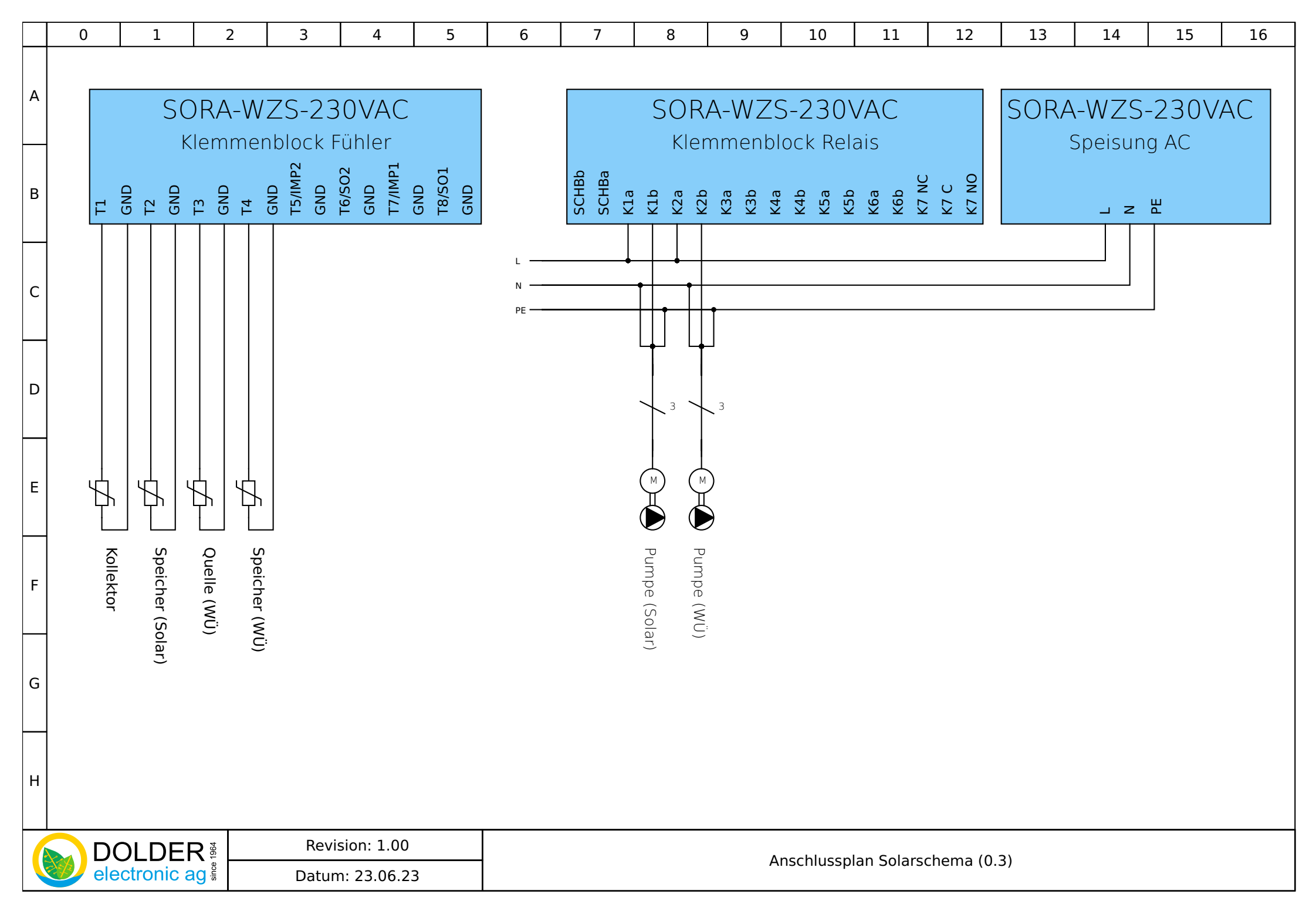

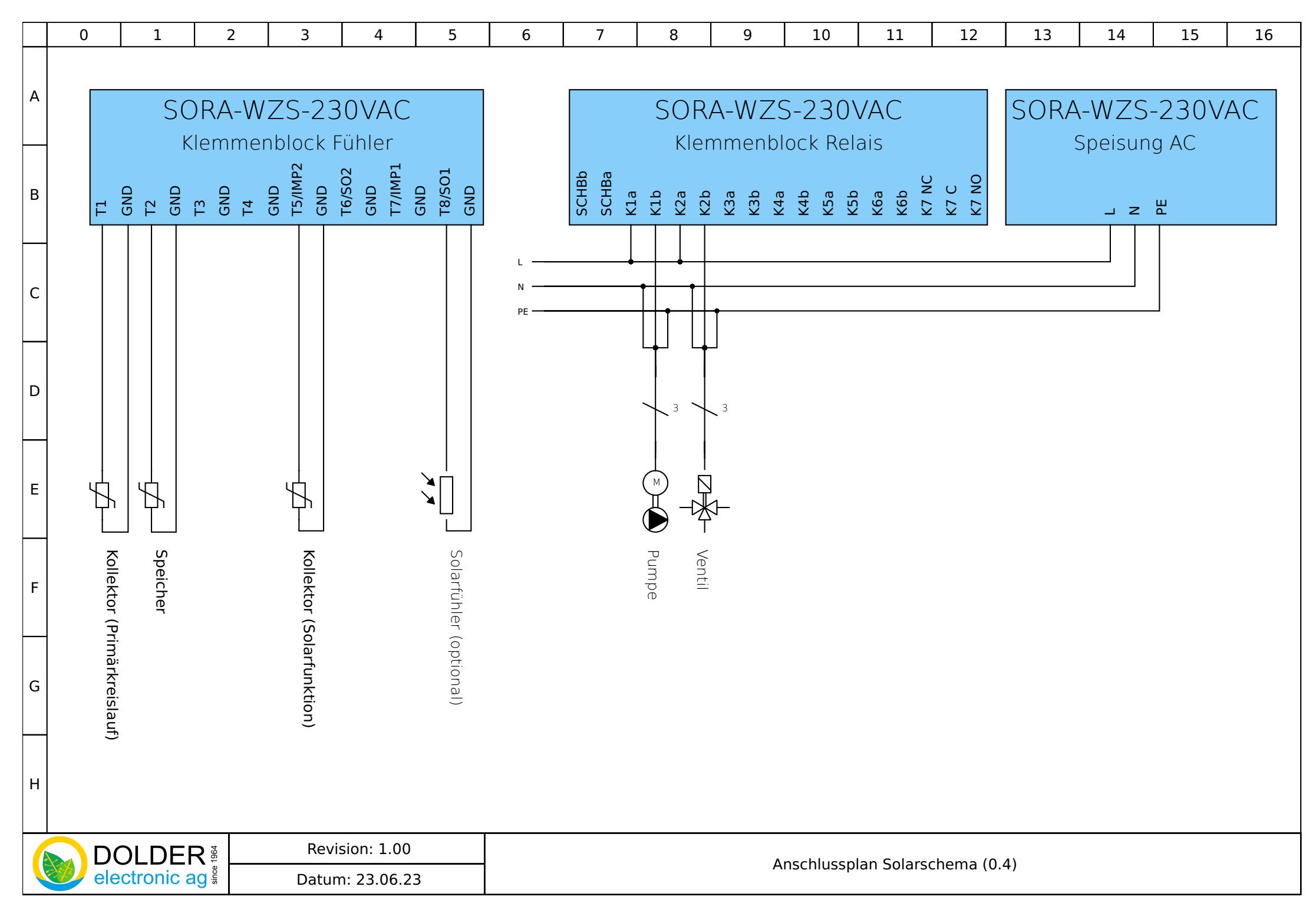

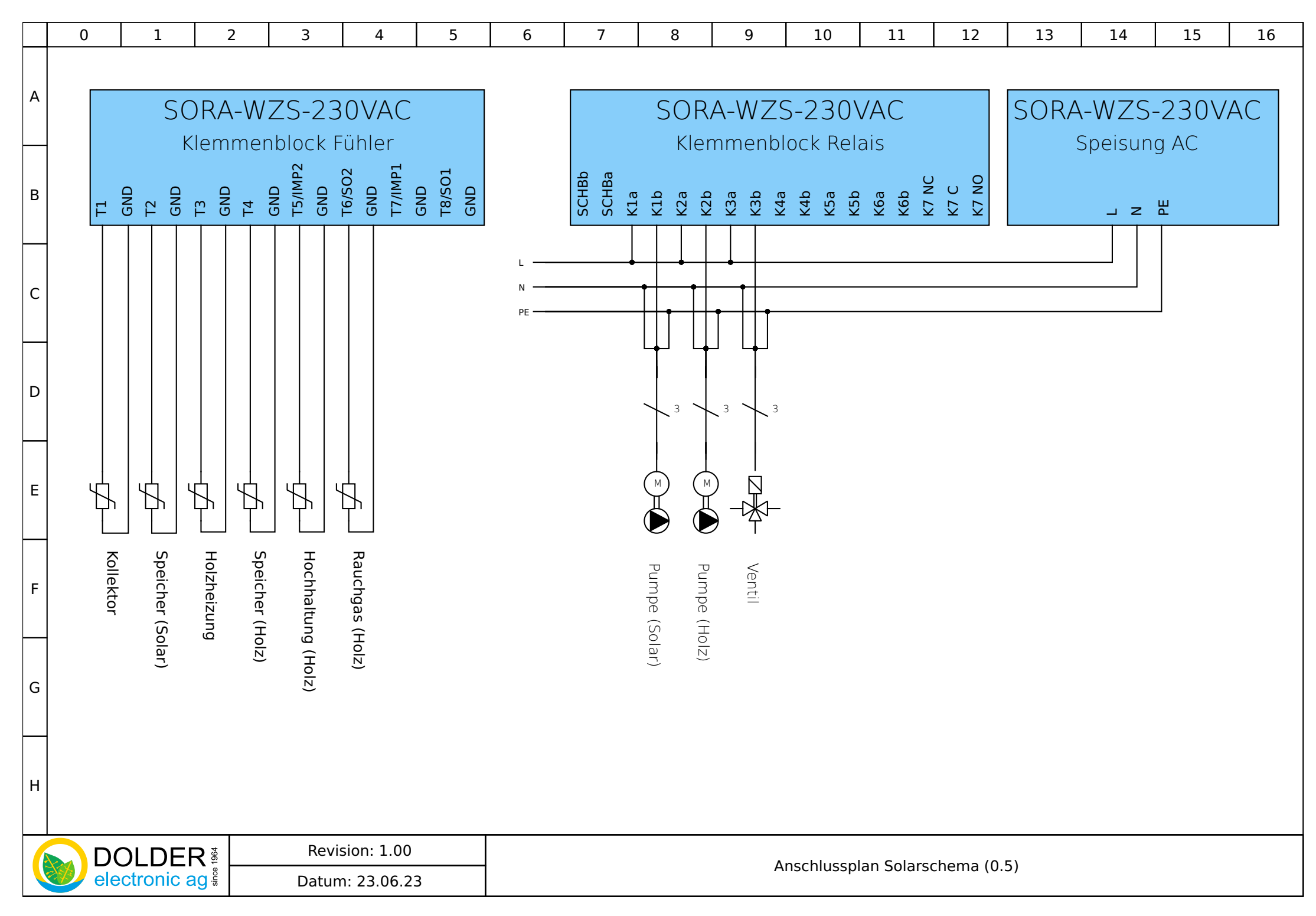

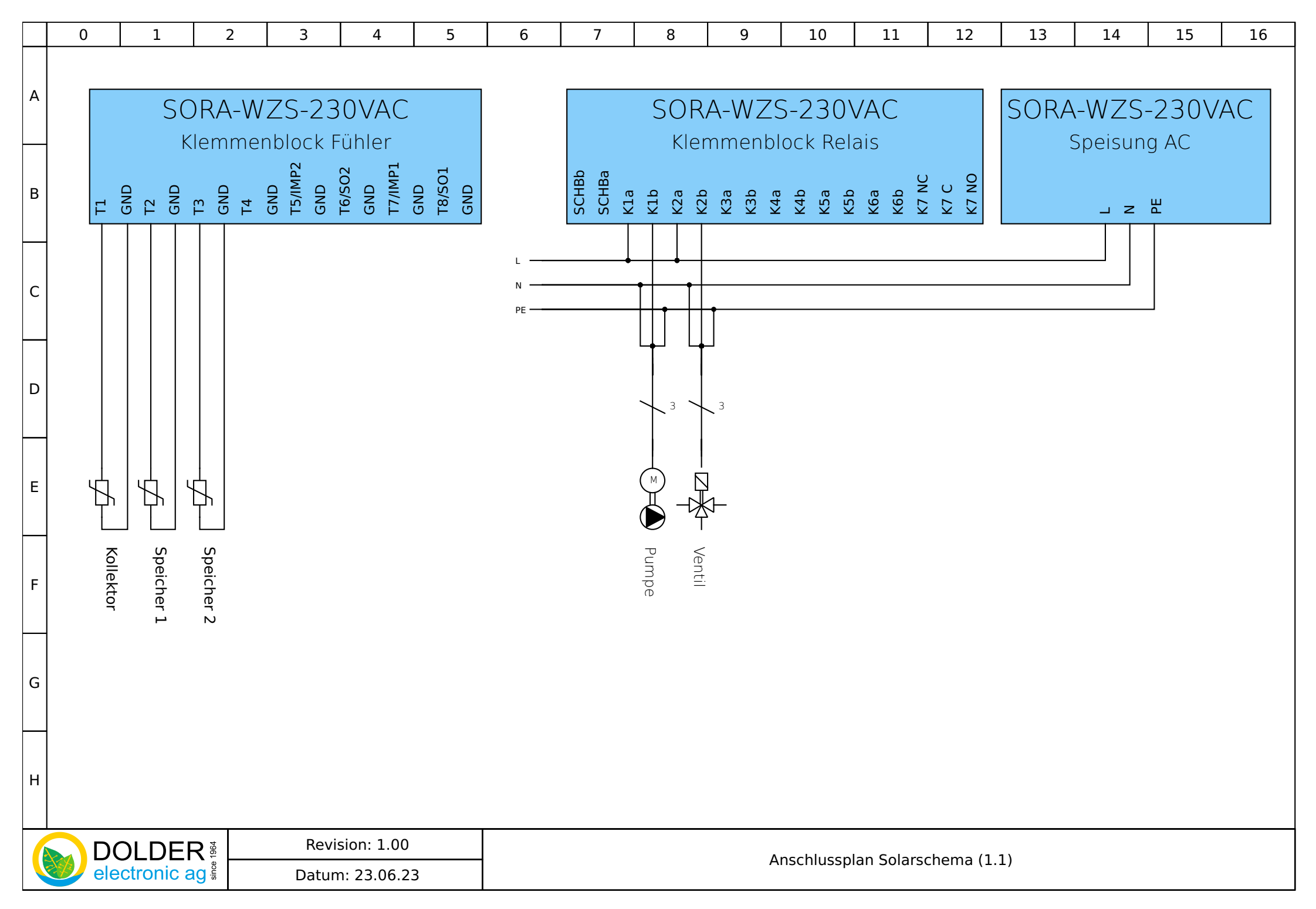

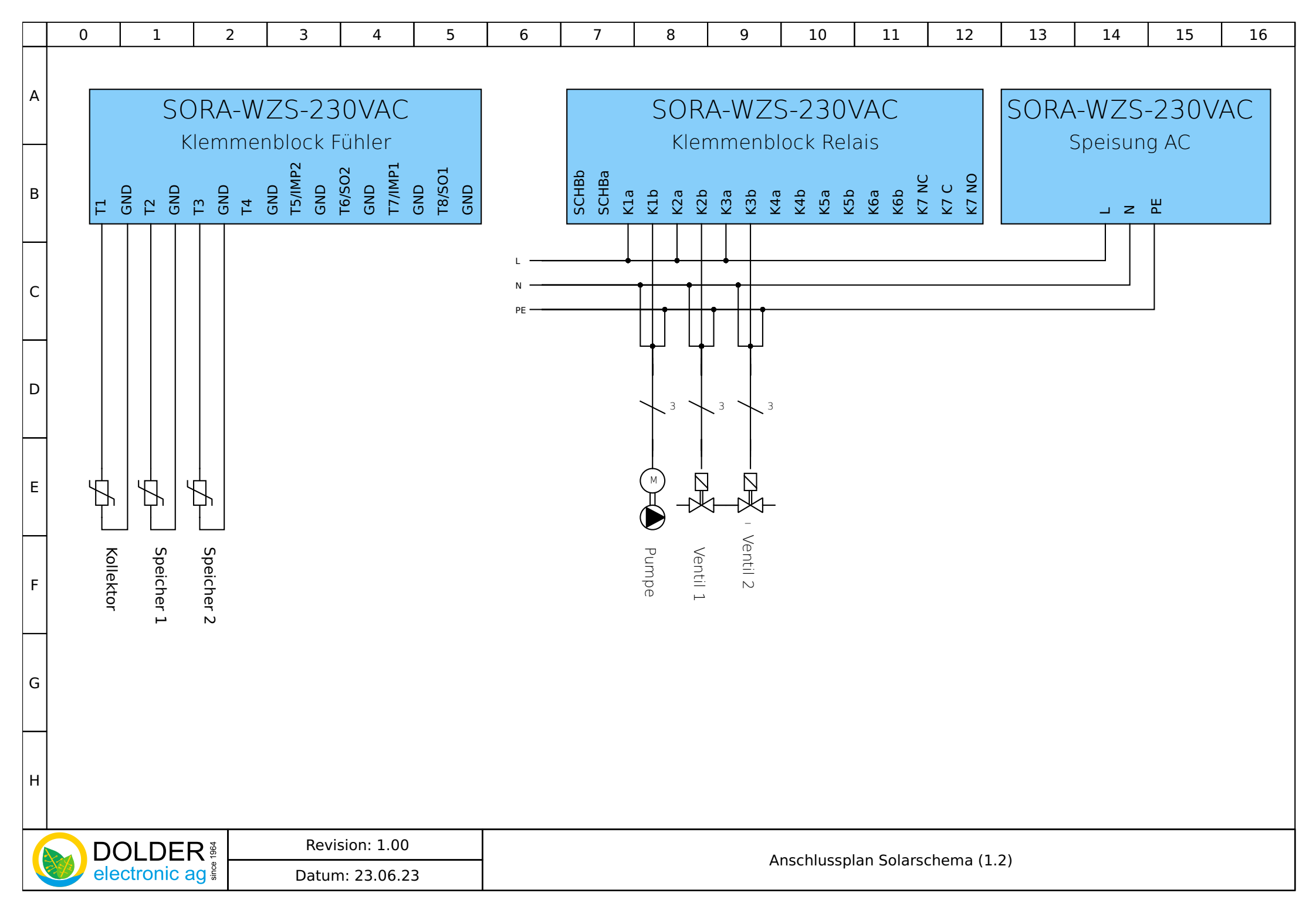

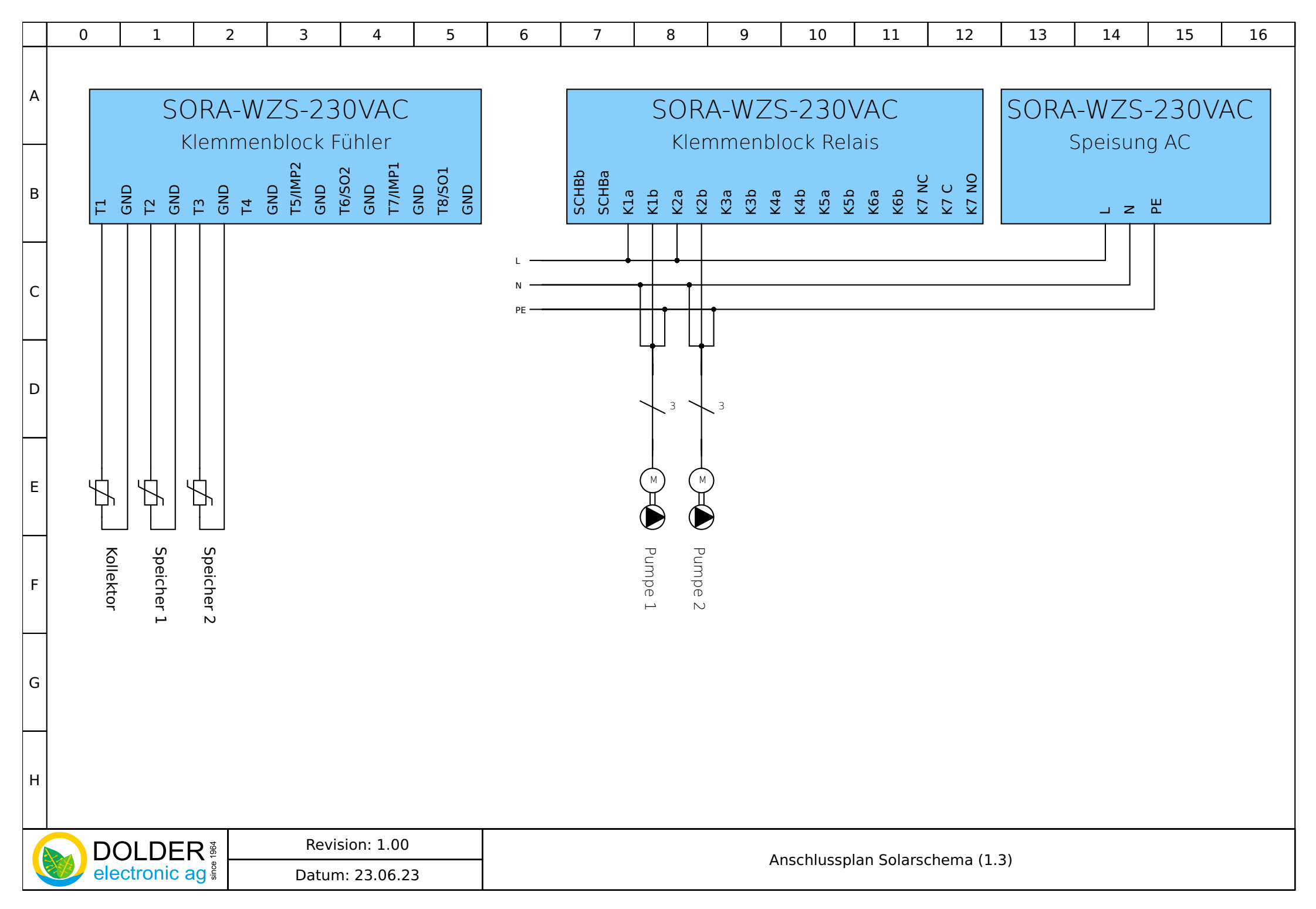

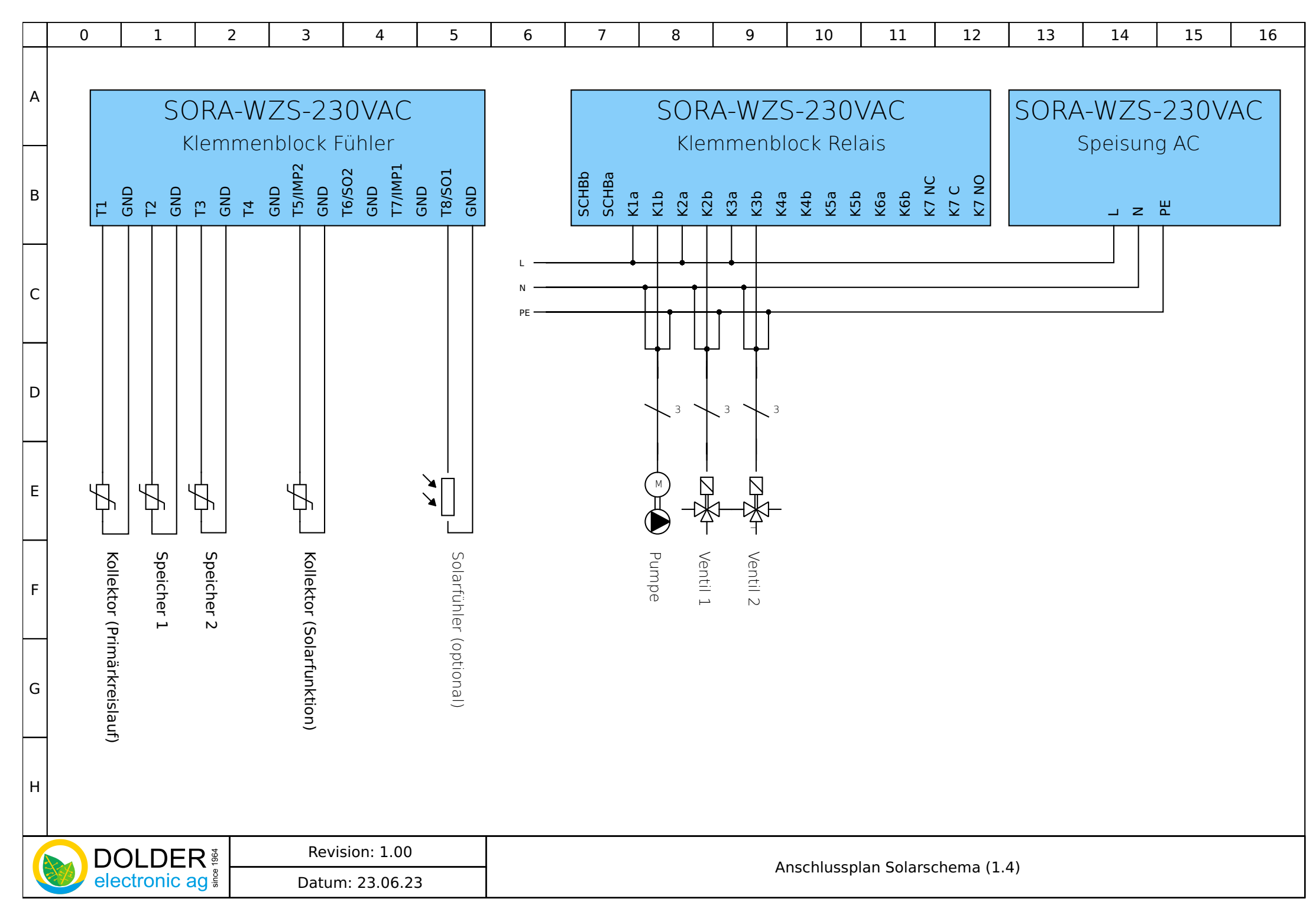

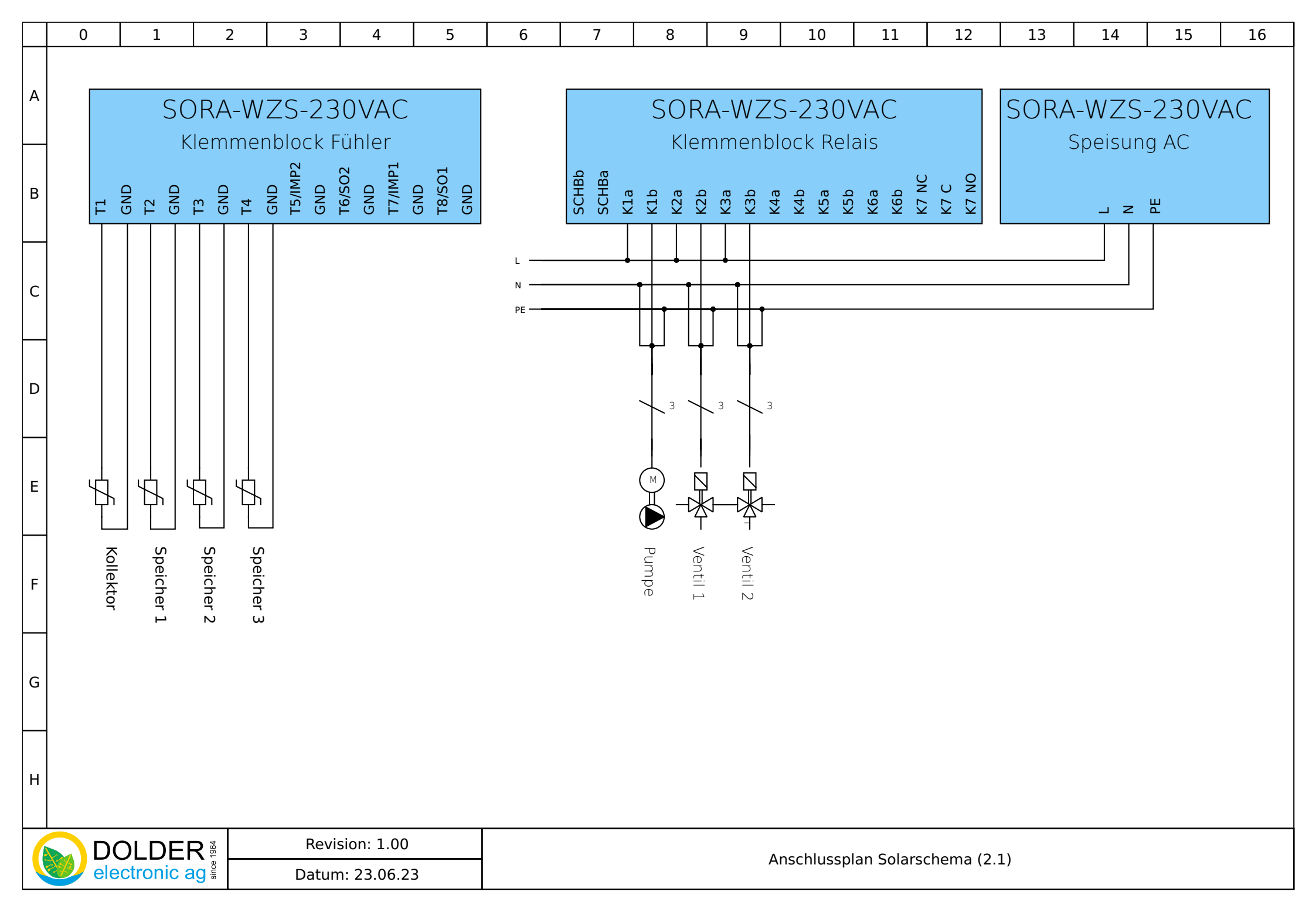

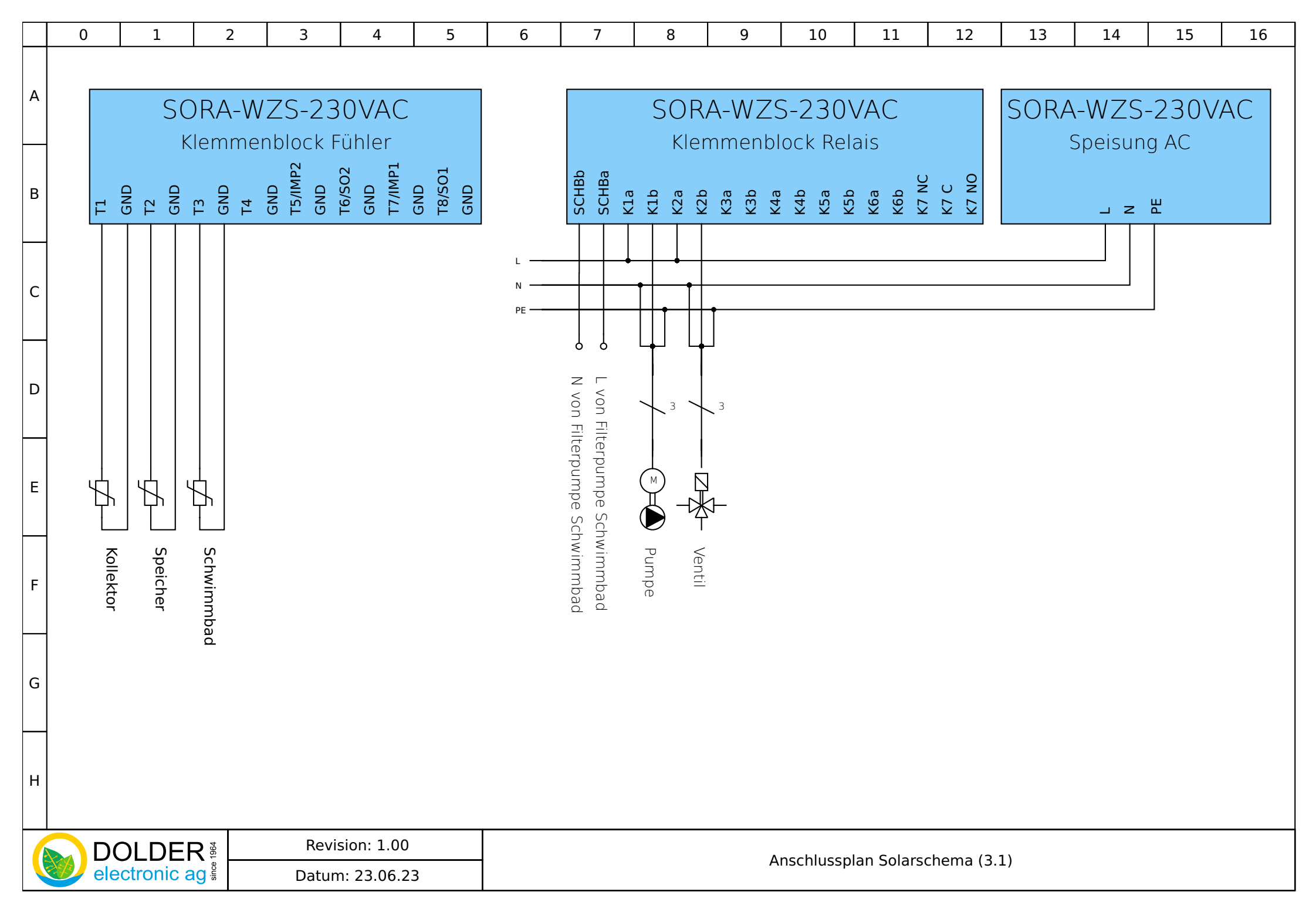

Seite 30/81

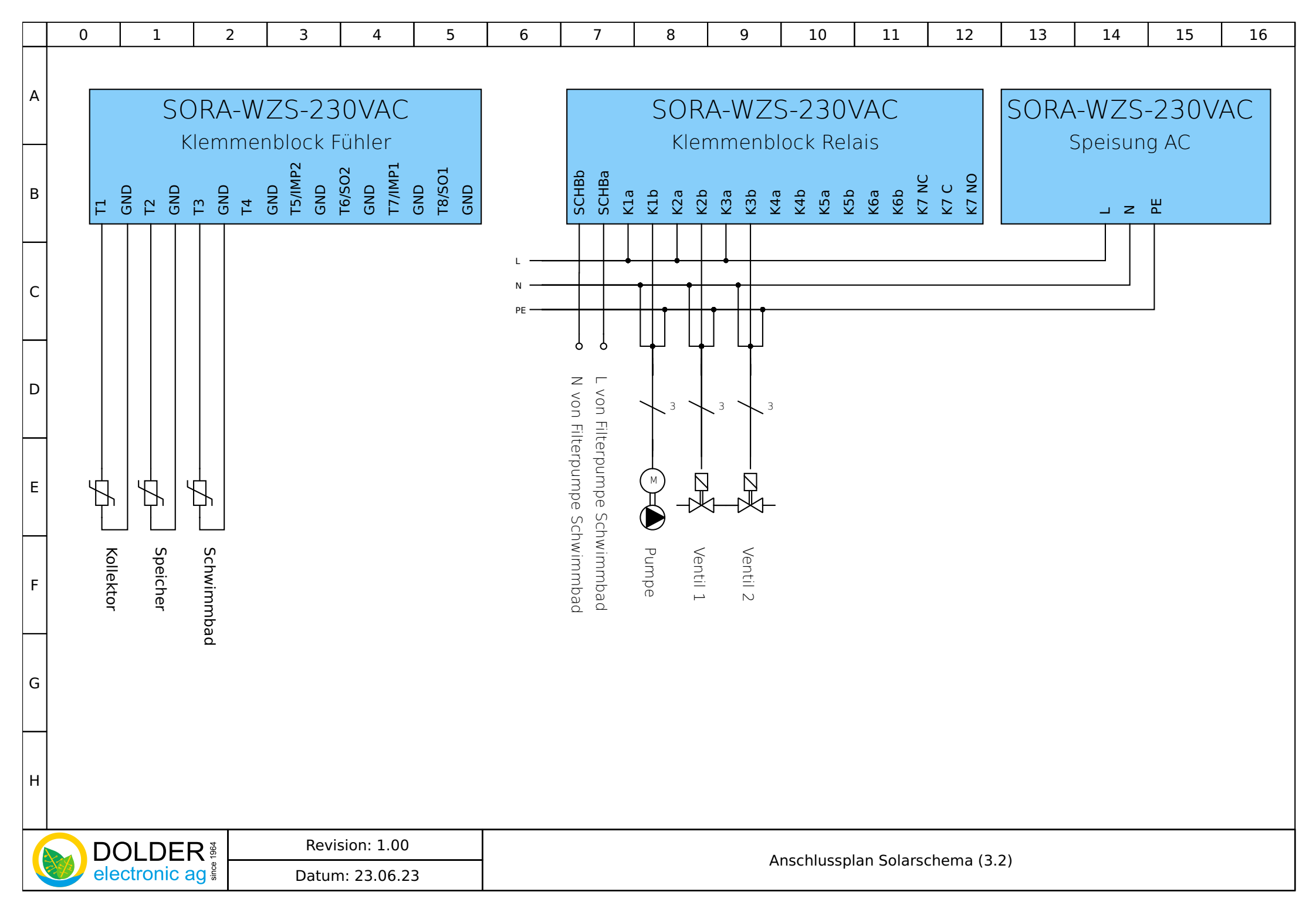

Seite 31/81

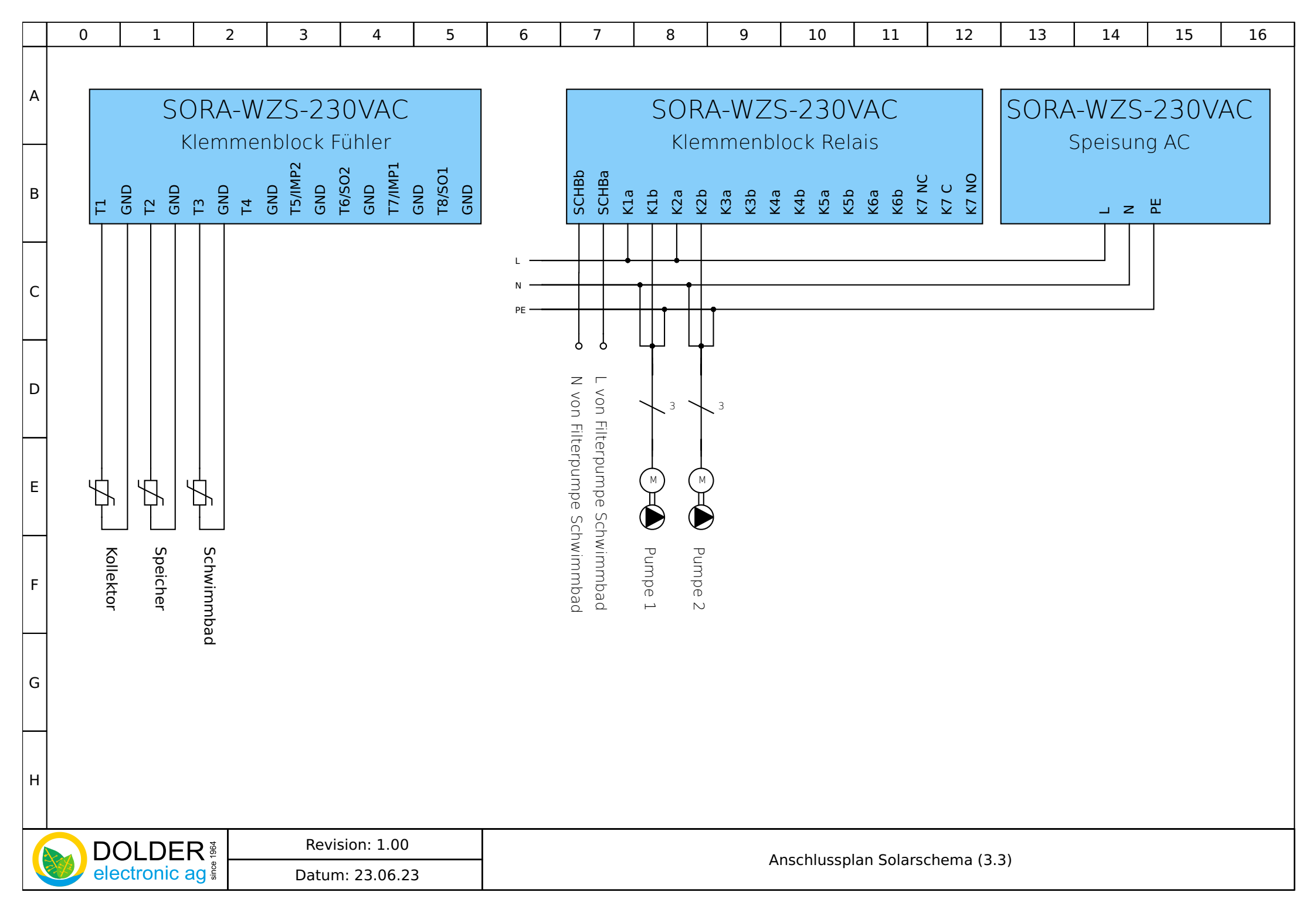

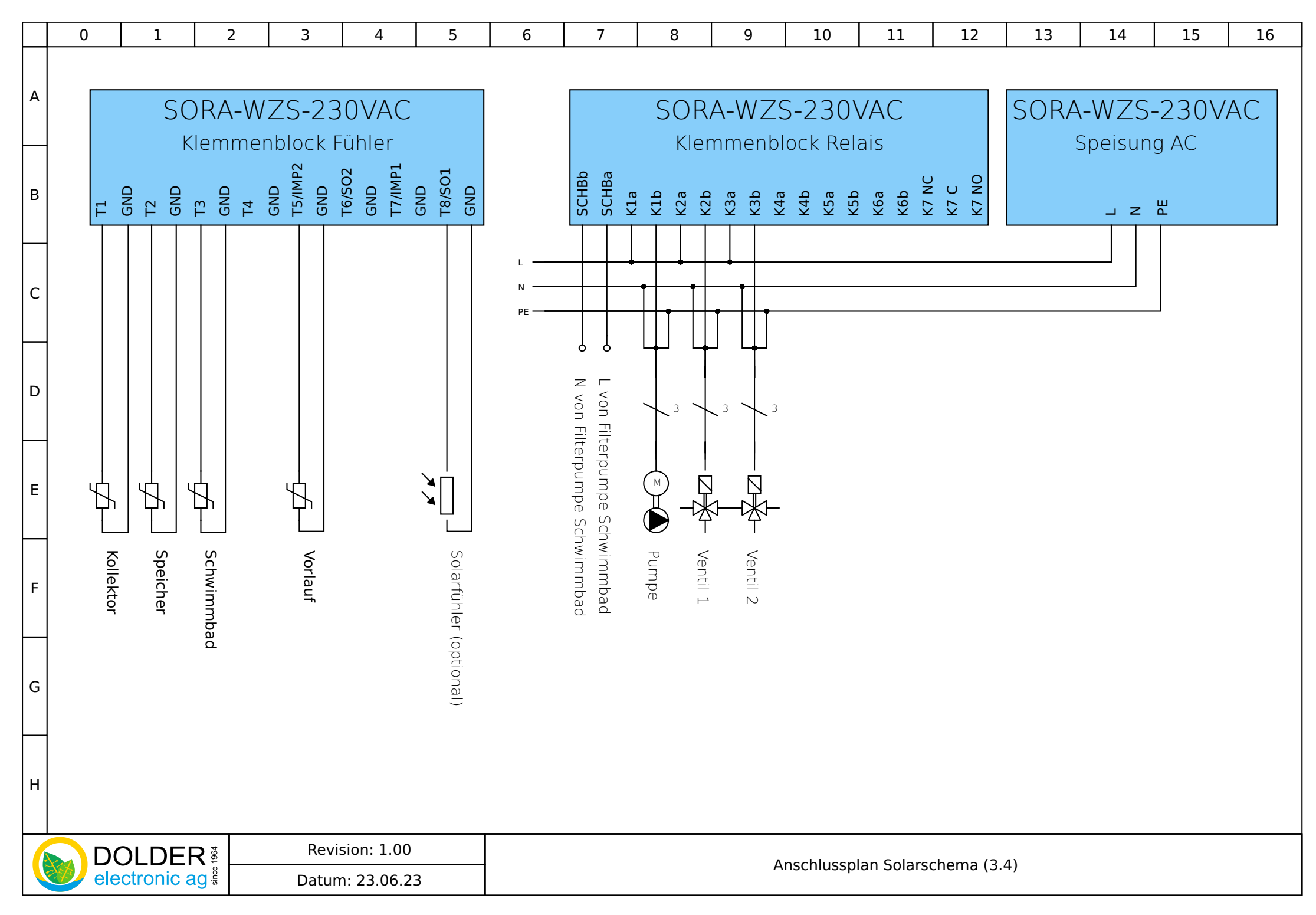

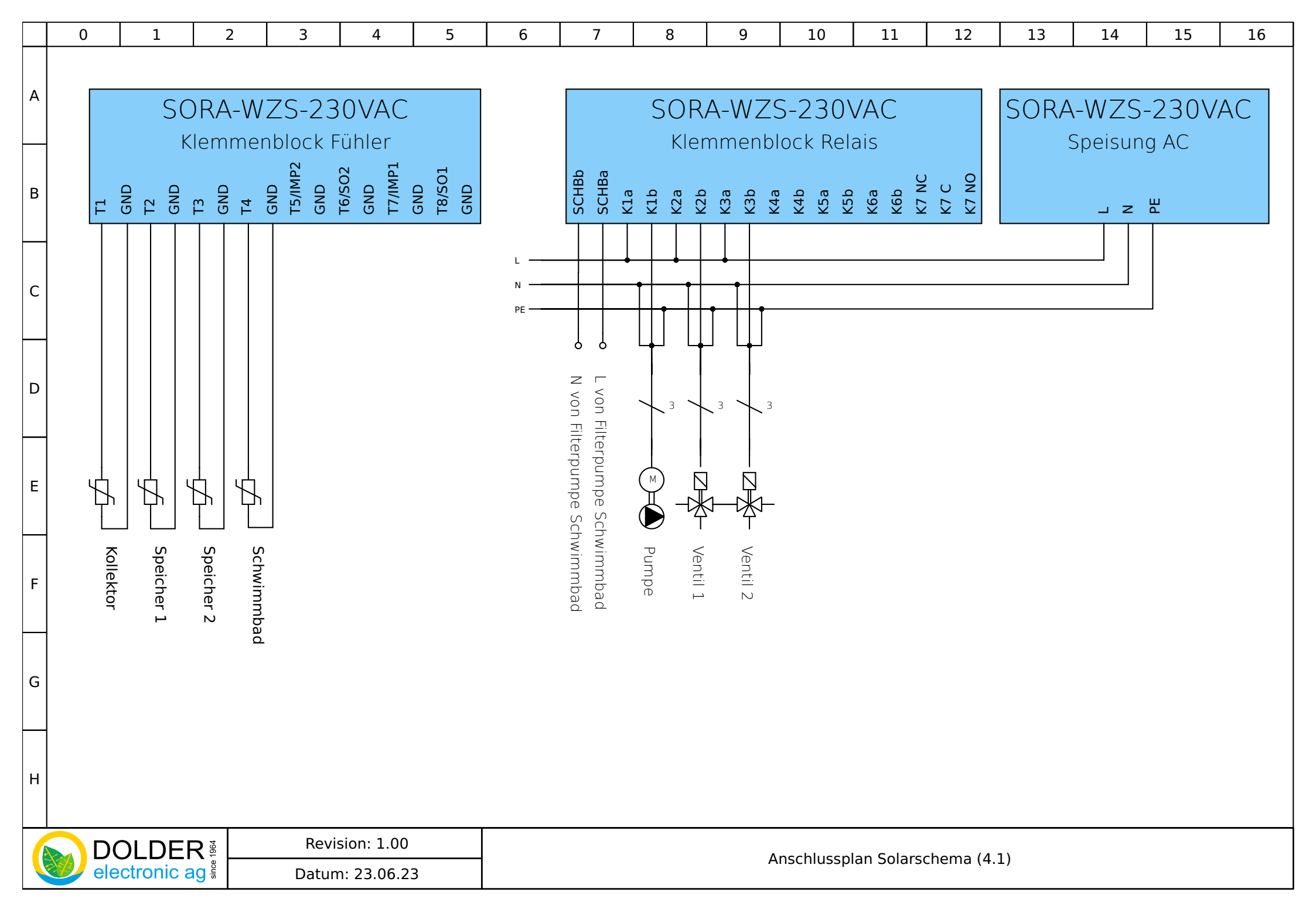

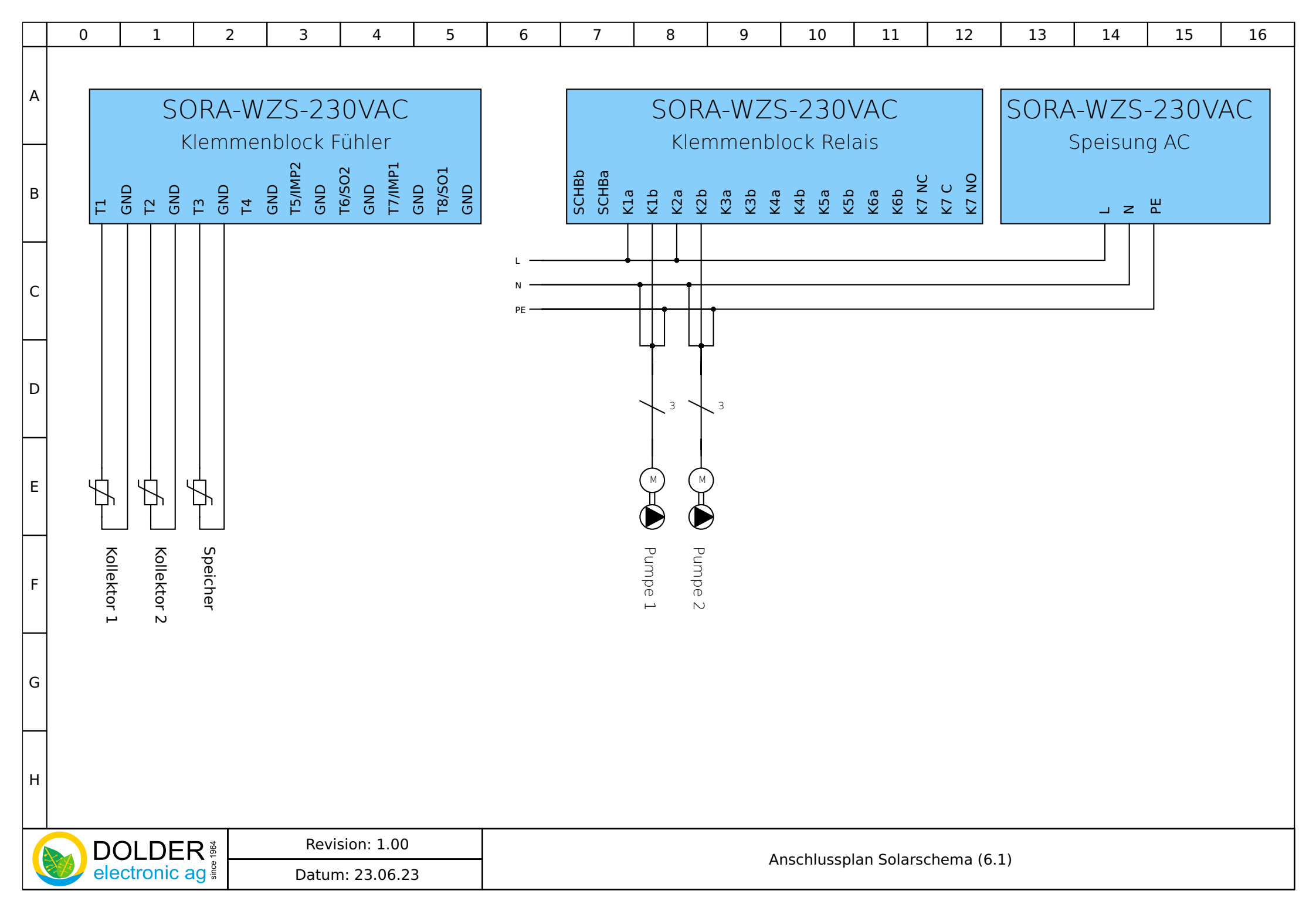

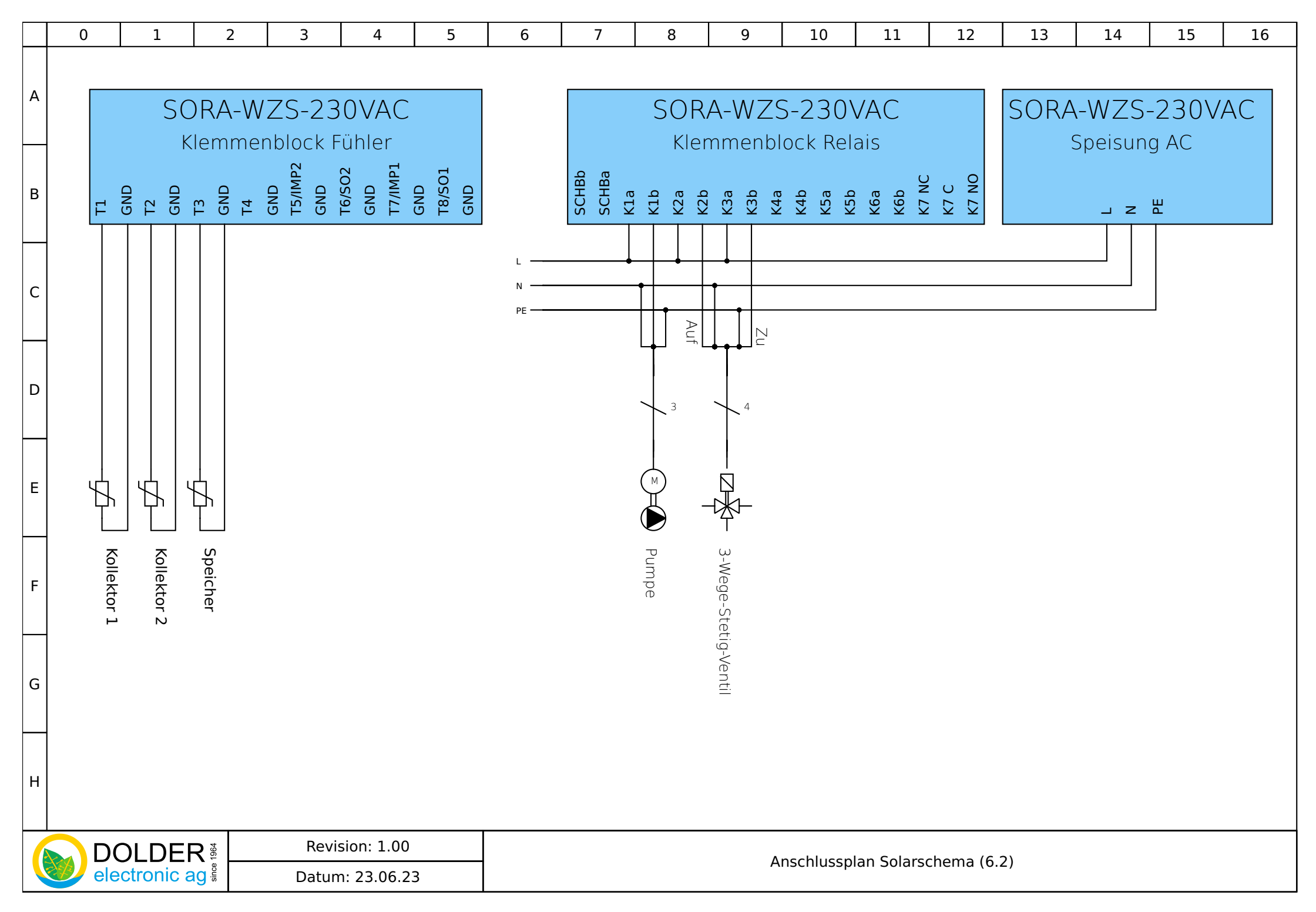
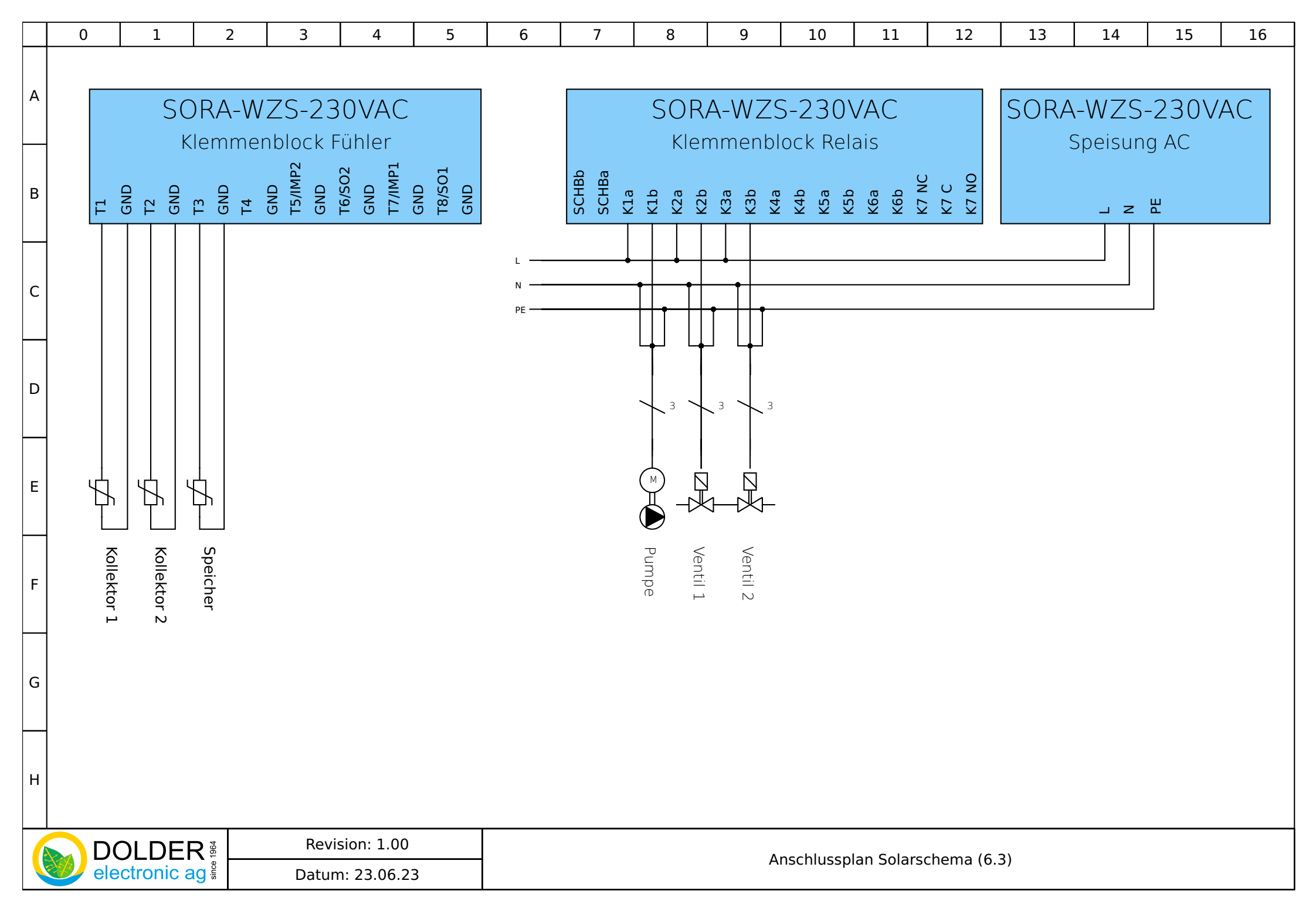

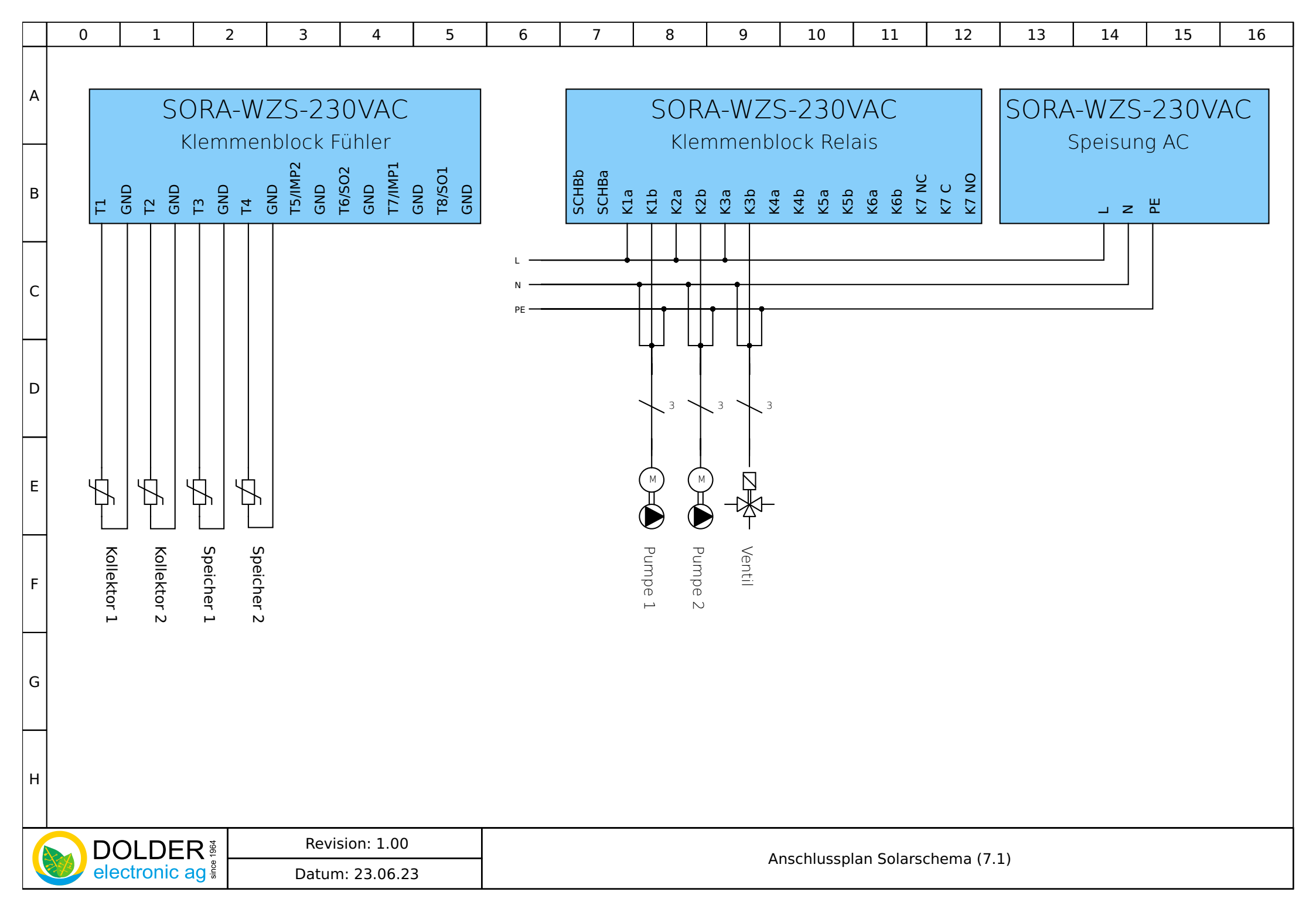

## 4.6. Installationshinweise, Ausgangssignale für Ventile

In den folgenden Unterabschnitten werden Hinweise zur korrekten Installation der Anlage gegeben.

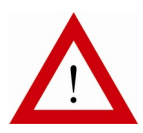

Nichtbeachten der Hinweise kann zu Funktionsstörungen und / oder Materialschäden an der Anlage führen.

An den Ausgängen dürfen nur entstörte Verbraucher angeschlossen werden. Ggf. muss eine Entstörung nachgerüstet werden (RC-Glied direkt am Verbraucher).

In jedem Falle sind die örtlichen Vorschriften zu beachten.

#### 4.6.1. Verdrahtung, Anschluss an den Federzugklemmen

Die Verdrahtung der steckbaren Federzugklemmen ist am einfachsten mit Hilfe eines Schlitzschraubenziehers der Grösse 00 möglich. Entfernen Sie die steckbaren Klemmenblöcke von den Stiftleisten. Dadurch wird einerseits die Handhabung vereinfacht und andererseits werden auch mögliche mechanische Belastungen der Platine vermieden.

Stecken Sie den Schlitzschraubenzieher der Grösse 00 in die Löse-Öffnung der zu verdrahteten Klemme. Wenn der Schraubenzieher ganz eingeführt wird, rastet er ein und muss nicht mehr festgehalten werden. Platzieren Sie dann den Anschlussdraht und entfernen Sie den Schraubenzieher wieder. Prüfen Sie, dass der Anschlussdraht fest sitzt. Wiederholen Sie diesen Vorgang für alle Anschlüsse.

#### 4.6.2. Staub- und Spritzwasserschutz des Gehäuses

Drähte und Kabel dürfen nur durch die passenden Gummi-Membranen in das Gehäuseinnere geführt werden, um den Staub- und Spritzwasserschutz zu erhalten. Dabei muss darauf geachtet werden, dass die Membran mit etwas Druck an den Kabeln bzw. Drähten anliegt.

Achten Sie beim Schliessen des Gehäuse-Deckels darauf, dass die Dichtung sauber in der entsprechenden Nut im Gehäuse-Deckel liegt und nicht beschädigt ist.

#### 4.6.3. 3-Weg-Stetig-Regelventil

Beim Anschluss von 3-Weg-Stetig-Regelventilen (Schema 6.2 oder Heiz- und /oder Kühlkreis) muss die korrekte Anschlussbelegung besonders beachtet werden. Die folgenden Zusammenhänge müssen gegeben sein. Sind diese nicht gewährleistet, ist eine stabile Regelung nicht möglich.

"Ausgang Ventil Auf" führt Strom:

- Durchfluss in Richtung A→AB wird grösser
- Schema 6.2
  - o Temperatur an Kollektor 1 sinkt
  - o Temperatur an Kollektor 2 steigt
- Heiz- und/oder Kühlkreis
  - Vorlauftemperatur steigt

"Ausgang Ventil Zu" führt Strom:

- Durchfluss in Richtung B→AB wird grösser
- Schema 6.2
  - o Temperatur an Kollektor 1 steigt
  - o Temperatur an Kollektor 2 sinkt
- Heiz- und/oder Kühlkreis
  - Vorlauftemperatur sinkt

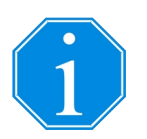

Falls die Regelung nicht korrekt funktioniert, liegt dies möglicherweise an einem falsch angeschlossenen 3-Weg-Stetig-Regelventil. Wenn die Funktion (dT Solarfunktion mit Schema 6.2 bzw. Heiz- und/oder Kühlkreis) als Erweiterungsfunktion konfiguriert wird, kann die Ausgangsbelegung in der Konfiguration angepasst werden.

### 4.6.4. 3-Weg-Auf-Zu-Ventil

Die Definition der Ausgangssignale für 3-Weg-Auf-Zu-Ventile sind aus Tabelle 4 ersichtlich. Für Ventile, welche für beide Drehrichtungen einen Ausgang benötigen, kann mit Hilfe der Erweiterung "Logik/Zusatzausgang" ein weiterer Ausgang konfiguriert werden (siehe Abschnitt 8.9, Seite 69).

 Tabelle 4:
 Ventilstellung in Abhängigkeit der Ausgangssignale für 3-Weg-Auf-Zu-Ventile

| August Ku                  | Ventilstellung Invertiert |      |  |  |  |  |
|----------------------------|---------------------------|------|--|--|--|--|
| Ausgang Kx                 | Nein                      | Ja   |  |  |  |  |
| Relaiskontakte geöffnet    | A→AB                      | B→AB |  |  |  |  |
| Relaiskontakte geschlossen | B→AB                      | A→AB |  |  |  |  |

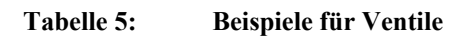

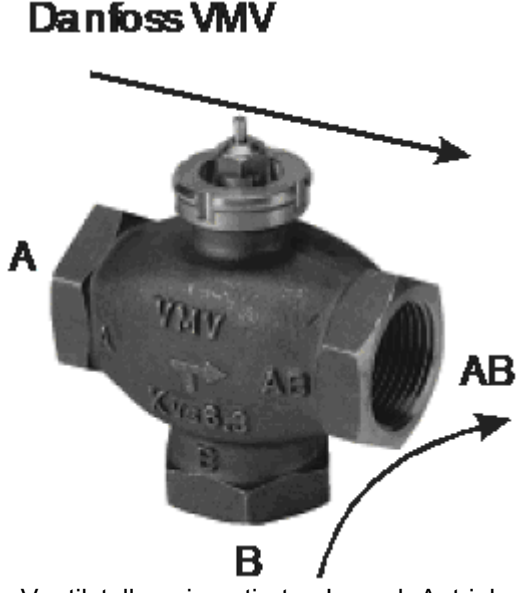

Ventilstellung invertiert = Je nach Antrieb

# Taconova RM 56

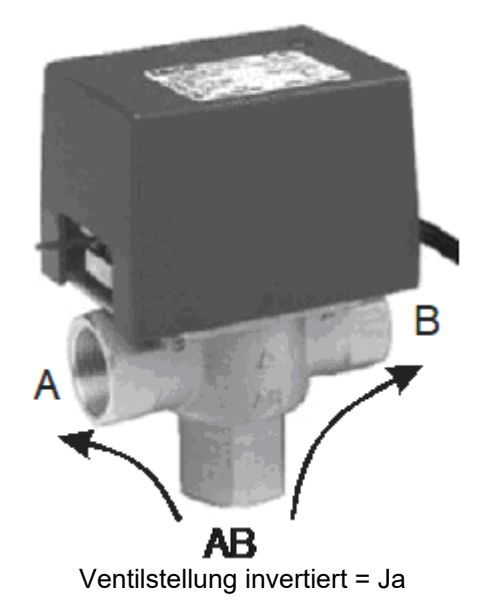

Einige Ventile (z.B. die Beispielventile in Tabelle 5) können nur in einer Richtung durchflossen werden. Die Richtung variiert von Ventil zu Ventil (Danfoss VMV: zwei Eintrittswege, Taconova RM 56: zwei Austrittswege).

Entsprechend der geforderten Durchflussrichtung muss das Ventil ggf. entgegen der Hydraulikschemata in dieser Bedienungsanleitung in den Hochtemperaturbereich gelegt werden:

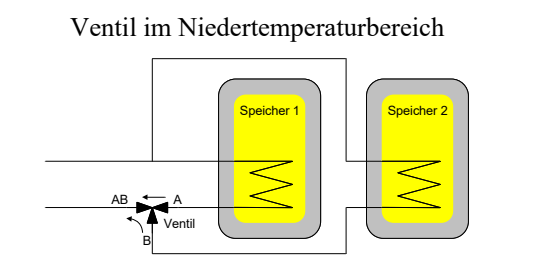

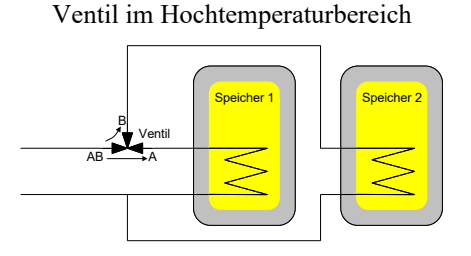

#### 4.6.5. 2-Weg-Auf-Zu-Ventil

Die Definition der Ausgangssignale für 2-Weg-Auf-Zu-Ventile sind aus Tabelle 6 ersichtlich.

| Tabelle 6: | Ventilstellung in | Abhängigkeit der | Ausgangssignale für | 2-Weg-Auf-Zu-Ventile |
|------------|-------------------|------------------|---------------------|----------------------|
|            |                   |                  |                     |                      |

| August Ka                  | Ventilstellung Invertiert   |                             |  |  |  |  |  |
|----------------------------|-----------------------------|-----------------------------|--|--|--|--|--|
| Ausgang Kx                 | Nein                        | Ja                          |  |  |  |  |  |
| Relaiskontakte geöffnet    | A→B offen (kein Durchlass)  | A→B geschlossen (Durchlass) |  |  |  |  |  |
| Relaiskontakte geschlossen | A→B geschlossen (Durchlass) | A→B offen (kein Durchlass)  |  |  |  |  |  |

#### 4.6.6. Temperaturfühler

#### 4.6.6.1. Fühlerleitungen

Es wird empfohlen, zum Anschluss der Temperaturfühler abgeschirmte, verdrillte Kabel zu verwenden. Die Abschirmung wird dabei einseitig am Regler an Masse (GND) gelegt. Insbesondere bei langen Fühlerleitungen (z.B. Kollektorfühler) ist dies wichtig, um Störungen der Temperaturmessung zu vermeiden bzw. zu reduzieren.

#### 4.6.6.2. Temperaturen-Korrektur

Bei der Verwendung langer Fühlerleitungen oder bei schlechtem thermischen Kontakt der Fühler zur Wasser-Leitung treten sogenannte systematische Messfehler, d.h. aufbaubedingte Fehler auf. Sie sind in der Regel (zumindest näherungsweise) konstant.

Der systematische Messfehler der Fühlerleitungen in Abhängigkeit der Leitungslänge und des Leitungsquerschnitts ist aus Tabelle 7 ersichtlich.

|                |     |       | Leitungslänge in Metern |       |       |       |       |       |       |       |       |  |  |  |
|----------------|-----|-------|-------------------------|-------|-------|-------|-------|-------|-------|-------|-------|--|--|--|
|                |     | 5     | 10                      | 15    | 20    | 25    | 30    | 40    | 50    | 60    | 80    |  |  |  |
|                | 0.1 | 0.4°C | 0.9°C                   | 1.3°C | 1.8°C | 2.2°C | 2.6°C | 3.5°C | 4.4°C | 5.3°C | 7.0°C |  |  |  |
| m <sup>2</sup> | 0.2 | 0.2°C | 0.4°C                   | 0.7°C | 0.9°C | 1.1°C | 1.3°C | 1.8°C | 2.2°C | 2.6°C | 3.5°C |  |  |  |
| ш<br>Ш         | 0.3 | 0.1°C | 0.3°C                   | 0.4°C | 0.6°C | 0.7°C | 0.9°C | 1.2°C | 1.5°C | 1.8°C | 2.3°C |  |  |  |
| tti            | 0.4 | 0.1°C | 0.2°C                   | 0.3°C | 0.4°C | 0.5°C | 0.7°C | 0.9°C | 1.1°C | 1.3°C | 1.8°C |  |  |  |
| hni            | 0.5 | 0.1°C | 0.2°C                   | 0.3°C | 0.4°C | 0.4°C | 0.5°C | 0.7°C | 0.9°C | 1.1°C | 1.4°C |  |  |  |
| rsc            | 0.6 | 0.1°C | 0.1°C                   | 0.2°C | 0.3°C | 0.4°C | 0.4°C | 0.6°C | 0.7°C | 0.9°C | 1.2°C |  |  |  |
| ant            | 0.7 | 0.1°C | 0.1°C                   | 0.2°C | 0.3°C | 0.3°C | 0.4°C | 0.5°C | 0.6°C | 0.8°C | 1.0°C |  |  |  |
| )s6            | 0.8 | 0.1°C | 0.1°C                   | 0.2°C | 0.2°C | 0.3°C | 0.3°C | 0.4°C | 0.5°C | 0.7°C | 0.9°C |  |  |  |
| tun            | 0.9 | 0.0°C | 0.1°C                   | 0.1°C | 0.2°C | 0.2°C | 0.3°C | 0.4°C | 0.5°C | 0.6°C | 0.8°C |  |  |  |
| Lei            | 1   | 0.0°C | 0.1°C                   | 0.1°C | 0.2°C | 0.2°C | 0.3°C | 0.4°C | 0.4°C | 0.5°C | 0.7°C |  |  |  |
|                | 1.5 | 0.0°C | 0.1°C                   | 0.1°C | 0.1°C | 0.1°C | 0.2°C | 0.2°C | 0.3°C | 0.4°C | 0.5°C |  |  |  |

 Tabelle 7:
 Messfehler durch Kupfer-Fühlerleitungen in Abhängigkeit der Länge und des Querschnitts

### Korrektur notwendig unter

# $\rightarrow$ Menü $\rightarrow$ Betriebs-Einstellungen $\rightarrow$ Temperaturen Korrektur

Unter  $\rightarrow$  Menü  $\rightarrow$  Betriebs-Einstellungen  $\rightarrow$  Temperaturen Korrektur können solche systematischen Messfehler für jeden Temperaturfühlereingang separat korrigiert werden. Für Fehler > 0.5°C sollte in jedem Fall eine Korrektur erfolgen.

### 4.6.7. Ausgänge, Pumpen und Ventile testen

Zum Testen der Ausgänge, der Verdrahtung und der angeschlossenen Pumpen und Ventile können die Ausgänge K1, K2, K3 und K7 (SORA-WZL) bzw. K1 bis K7 (SORA-WZS) manuell ein- und ausgeschaltet werden. Dazu stehen unter  $\rightarrow$  *Menü*  $\rightarrow$  *Betriebs-Einstellungen*  $\rightarrow$  *Ausgänge testen* folgende Einstellungen zur Verfügung:

| Parameter                                                          | Beschreibung                                                                                                    | Werte-<br>Bereich                | Vorein-<br>stell-<br>wert |
|--------------------------------------------------------------------|----------------------------------------------------------------------------------------------------|----------------------------------|---------------------------|
| Timer Handbetrieb                                                  | Schaltet den Timer für die zeitliche Begrenzung des Handbe-<br>triebs ein oder aus. Bei ausgeschaltetem Timer bleiben die<br>manuell eingestellten Zustände der Ausgänge solange erhal-<br>ten, bis sie explizit auf "Auto" zurückgesetzt werden. Bei<br>eingeschaltetem Timer setzt dieser nach Ablauf der einge-<br>stellten Zeit alle Ausgänge auf "Auto" zurück. | Ja, Nein                         | Ja                        |
| Zeit                                                               | Zeit, bis die Ausgänge automatisch auf "Auto" zurückge-<br>stellt werden.                                                                                                    | 1 - 10000<br>Min                 | 5 Min                     |
| Ausgang K1 - K3<br>Ausgang K4 - K6<br>(nur SORA-WZS)<br>Ausgang K7 | Setzen des Ausgangszustandes<br>"Auto" ist der Normalzustand zur automatischen Ansteue-<br>rung der Ausgänge durch die Regelfunktionen des SORA-<br>WZ.                                                                                                    | Immer Ein,<br>Immer Aus,<br>Auto | Auto                      |

#### 4.6.8. Temperaturschutz der Schwimmbadleitungen

Die Schwimmbadleitungen bestehen oft aus Kunststoff, der sich schon bei verhältnismässig niedrigen Temperaturen verformt. Die im Gegensatz dazu hohen Kollektortemperaturen könnten zur Verformung und im schlimmsten Fall zum Schmelzen der Schwimmbadleitungen führen. Um dies zu verhindern, muss sichergestellt werden, dass die Solarwärme von den Kollektoren nur dann zum Wärmetauscher des Schwimmbads gelangt, wenn diese vom Sekundärkreislauf auch aufgenommen werden kann. Der Regler SORA-WZ verfügt dazu über eine Schwimmbadfreigabe mit Hilfe derer die Funktion der Schwimmbad-Filterpumpe überwacht wird.

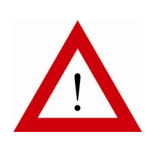

Die Schwimmbad-Freigabe-Klemmen SCHBa und SCHBb müssen parallel zur Filterpumpe angeschlossen werden, d.h. mit L und N der Filterpumpe verbunden werden.

Sicherheitshalber sollte ein externes Relais zwischengeschaltet werden (ein entsprechender Anschlussplan ist auf Seite 44 zu finden), damit nach dem Entfernen/Ausschalten der Regler-Spannungsversorgung alle Klemmen spannungsfrei sind.

Bei laufender Filterpumpe (Klemme "SCHB" hat 230VAC) wird die Ladung des Schwimmbads freigegeben. Auf diese Weise wird sichergestellt, dass das Schwimmbad nur mit Wärme versorgt wird, wenn die Filterpumpe läuft.

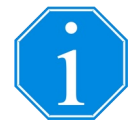

Falls der Temperaturschutz nicht benötigt wird, muss die Klemme "SCHB" direkt mit 230VAC verbunden werden (Schwimmbad immer freigegeben).

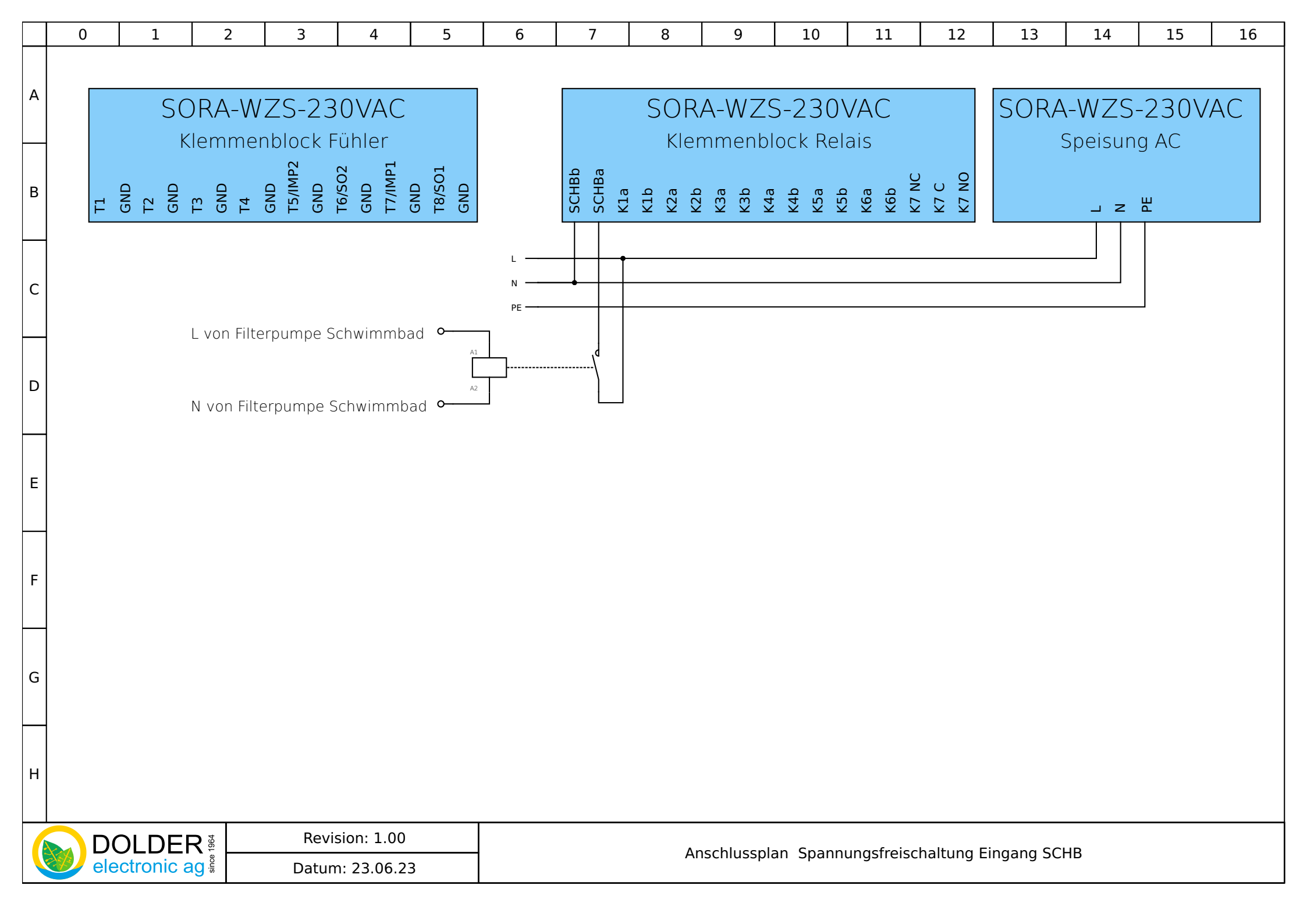

#### 4.6.9. Raumthermostat

Der Raumthermostat wird an einem beliebigen Temperaturfühlereingang (nur Thermostate mit potentialfreiem Kontakt) oder den 230VAC-Eingang SCHB (nur Thermostate mit 230VAC-tauglichen Kontakten) angeschlossen. Dabei muss die Polarität des Thermostats wie folgt sein:

- Raumtemperatur > Sollwert → Thermostat-Ausgang (Schalter, Relais) offen
- Raumtemperatur < Sollwert → Thermostat-Ausgang (Schalter, Relais) geschlossen

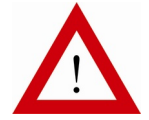

Beim Anschluss des Raumthermostats an einen Temperaturfühlereingang muss der Schaltausgang des Thermostaten potentialfrei sein!

# 5. Vor-Konfiguration

Mit Hilfe des Menüs Vor-Konfiguration lassen sich oft gebrauchte Erweiterungen sehr schnell vorkonfigurieren.

Die folgenden Erweiterungen stehen zur Schnell-Konfiguration zur Verfügung:

- Ladung Warmwasser
- Ladung Heizkreis (nur SORA-WZS)
- Heizkreis (nur SORA-WZS)

Die Vor-Konfiguration ist im Service-Modus ( $\rightarrow$  Menü  $\rightarrow$  Service-Modus) unter  $\rightarrow$  Menü  $\rightarrow$  Anlagen-Konfiguration  $\rightarrow$  Vor-Konfiguration zu finden.

Der Befehl fügt die gewählten Erweiterungen in die Anlagen-Konfiguration ein und nimmt die in den folgenden Unterabschnitten beschriebenen Konfigurationen vor. Die Ausgangs-Belegungen sind so gewählt, dass sie mit den meisten Standard-Anlageschemata kompatibel sind, d.h. sich nicht mit deren Ausgangs-Belegung überschneiden. Für die Warmwasser- und Heizkreisladungen wird ein Kombispeicher verwendet. Abbildung 21 zeigt das entsprechende Hydraulikschema.

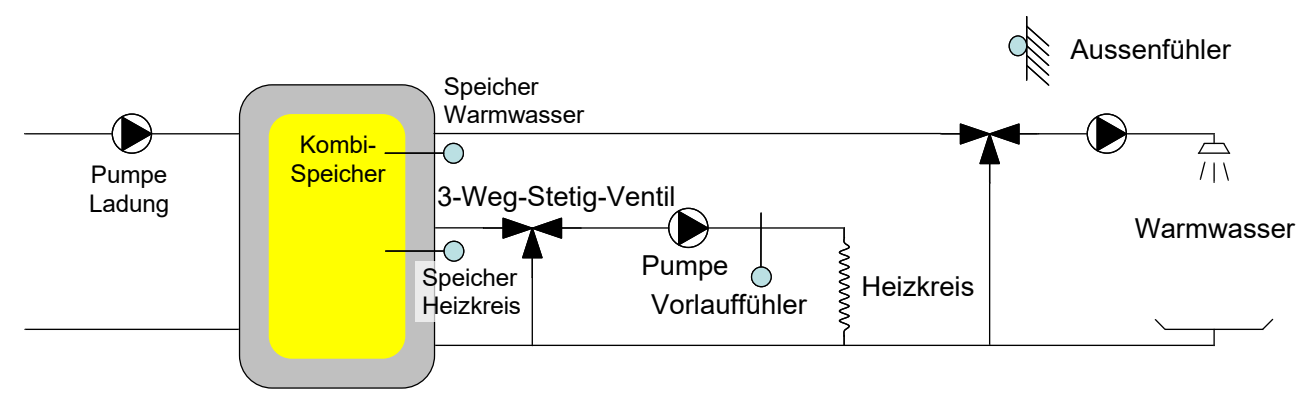

Abbildung 21: Hydraulikschema Vor-Konfiguration

## 5.1. Ladung Warmwasser

Die Vor-Konfiguration der Ladung Warmwasser konfiguriert eine Erweiterungsfunktion "Speicherladung" gemäss Kapitel 8, Abschnitt 8.5, Seite 63 mit den folgenden Konfigurationen:

| F                   | Speicherladung |
|---------------------|----------------|
| Programm            | Warmwasser     |
| Schema              | 0              |
| 2. Temperaturfühler | Nein           |
| Fühler              | T4             |
| Ausgang Pumpe       | K3             |
| Ausgang Erzeuger    | К3             |

Der Anschlussplan zur vorkonfigurierten Ladung Warmwasser ist Anschnitt 5.4, Seite 47 abgebildet.

# 5.2. Ladung Heizkreis (nur SORA-WZS)

Die Vor-Konfiguration der Ladung Heizkreis konfiguriert eine Erweiterungsfunktion "Speicherladung" gemäss Kapitel 8, Abschnitt 8.5, Seite 63 mit den folgenden Konfigurationen:

| F                   | Speicherladung |
|---------------------|----------------|
| Programm            | Heizkreis      |
| Schema              | 0              |
| Gleitend            | Nein           |
| 2. Temperaturfühler | Nein           |
| Fühler              | T5             |
| Ausgang Pumpe       | K3             |
| Ausgang Erzeuger    | K3             |

Der Anschlussplan zur vorkonfigurierten Ladung Warmwasser ist Anschnitt 5.4, Seite 48 abgebildet.

## 5.3. Heizkreis (nur SORA-WZS)

Die Vor-Konfiguration des Heizkreises konfiguriert eine Erweiterungsfunktion "Heiz-Kühlkreis" gemäss Kapitel 8, Abschnitt 8.5, Seite 63 mit den folgenden Konfigurationen:

| F                        | Heiz-Kühlkreis |
|--------------------------|----------------|
| Programm                 | Witterung      |
| Heizen                   | Ja             |
| Kühlen                   | Nein           |
| Fühler Aussentemperatur  | T8             |
| Fühler Vorlauftemperatur | T7             |
| Ausgang Pumpe            | K4             |
| Mischventil              | Ja             |
| Ausgang Ventil Auf       | K5             |
| Ausgang Ventil Zu        | K6             |

Der Anschlussplan zur vorkonfigurierten Ladung Warmwasser ist Anschnitt 5.4, Seite 49 abgebildet.

### 5.4. Anschlusspläne

Im folgenden werden die Anschlusspläne für die Vor-Konfigurationen gelistet, welche unter  $\rightarrow$  *Menü*  $\rightarrow$  *Vor-Konfiguration* konfiguriert werden können.

|                   | 0                                                                                                    | 1 | 2        | 3              | 4                        | 5                    | 6            | 7                     | 8                 | 9                 | 10         | 11           | 12              | 13   | 14 | 15 | 16 |
|-------------------|----------------------------------------------------------------------------------------------------|---|----------|----------------|--------------------------|----------------------|--------------|-----------------------|-------------------|-------------------|------------|--------------|-----------------|------|----|----|----|
| A SORA-WZS-230VAC |                                                                                                    |   |          |                |                          | SORA-WZS-230VAC      |              |                       |                   |                   |            |              | SORA-WZS-230VAC |      |    |    |    |
| в                 | A<br>T1<br>GND<br>GND<br>GND<br>GND<br>GND<br>CK Lq<br>GND<br>GND<br>T6/SO2<br>GND<br>T7/IMP1<br>GND<br>GND<br>GND<br>GND<br>GND<br>GND<br>GND<br>GND<br>GND<br>GND |   |          |                |                          | GND<br>T8/SO1<br>GND |              | SCHBb<br>SCHBa<br>K1a | K1b<br>K2a<br>K7h | K3a<br>K3b<br>K4a | K5a<br>K5a | K6a<br>K7 NC | K7 C<br>K7 NO   |      | Z  | Щ  |    |
| с                 |                                                                                                    |   |          |                |                          |                      | L<br>N<br>PE |                       |                   |                   |            |              |                 |      |    |    |    |
| D                 |                                                                                                    |   |          |                |                          |                      |              |                       |                   | 3                 |            |              |                 |      |    |    |    |
| E                 |                                                                                                    |   |          |                |                          |                      |              |                       |                   |                   |            |              |                 |      |    |    |    |
| F                 |                                                                                                    |   | speicner |                |                          |                      |              |                       |                   | Pumpe             |            |              |                 |      |    |    |    |
| G                 |                                                                                                    |   |          |                |                          |                      |              |                       |                   |                   |            |              |                 |      |    |    |    |
| н                 |                                                                                                    |   |          |                |                          |                      |              |                       |                   |                   |            |              |                 |      |    |    |    |
|                   |                                                                                                    |   |          | Revi:<br>Datun | sion: 1.00<br>n: 23.06.2 | 3                    |              |                       |                   | An                | schlusspla | an Ladung    | Warmwa          | sser |    |    |    |

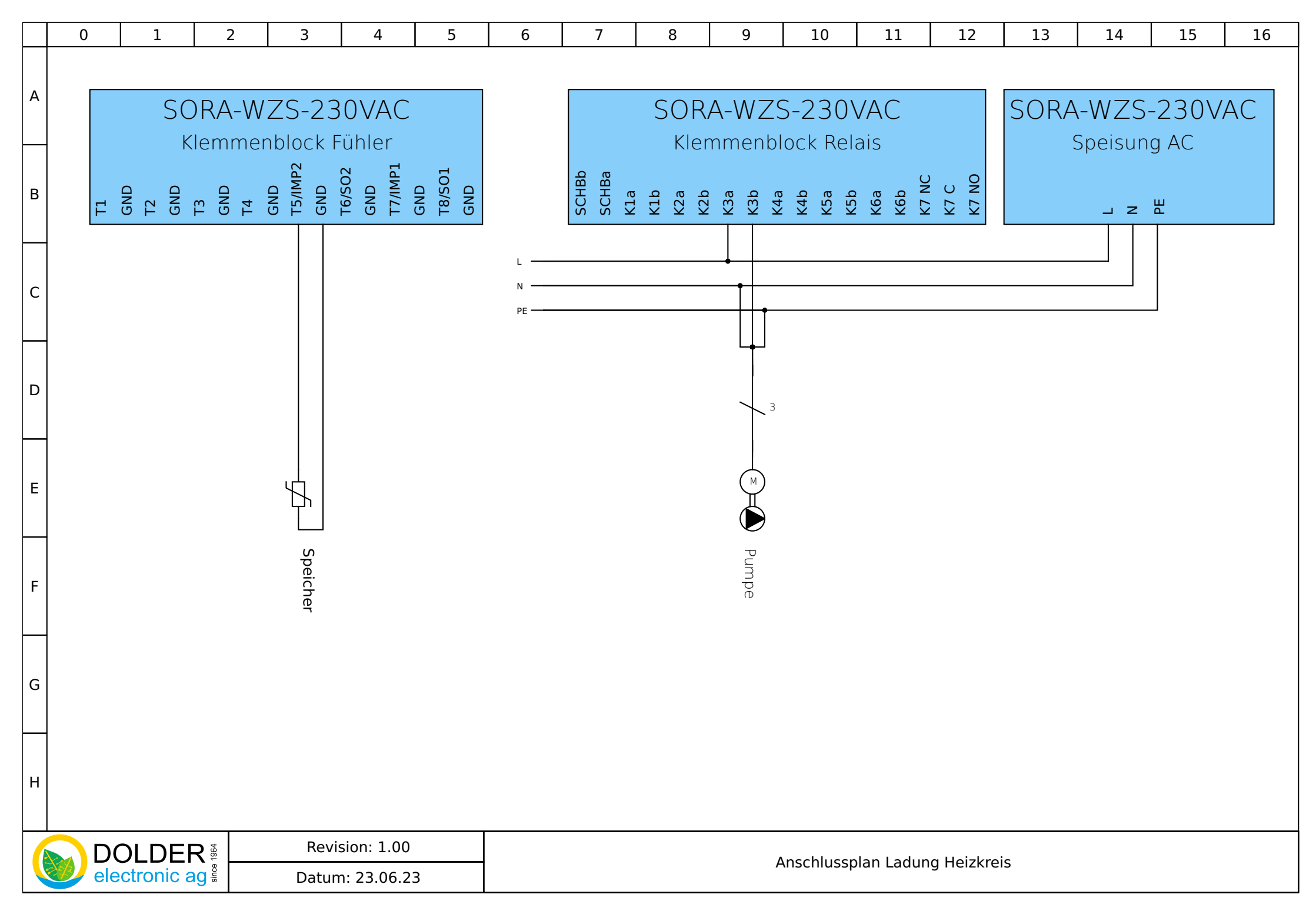

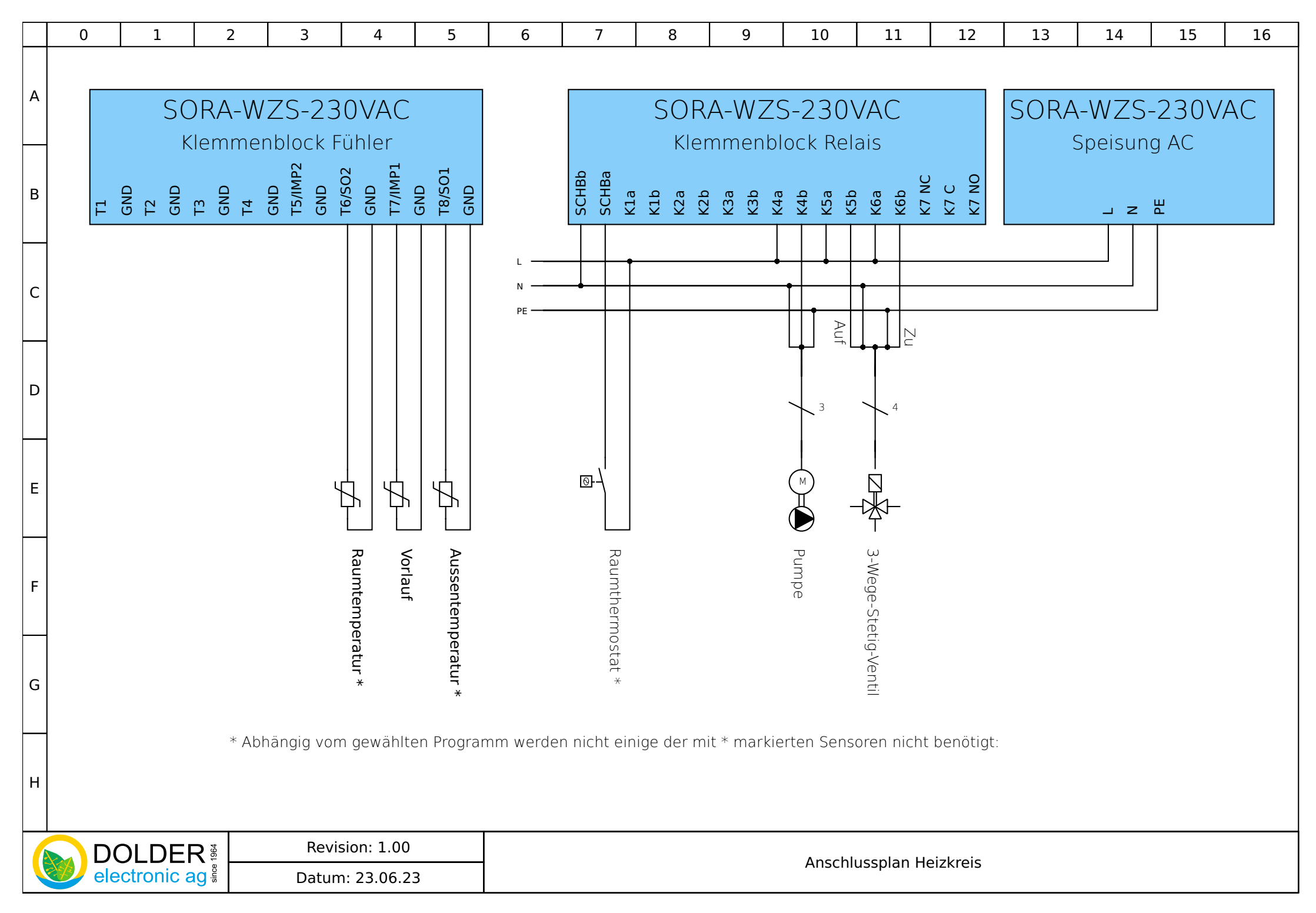

# 6. Solarfunktion

# 6.1. Konfiguration

Die Konfiguration der Ein- und Ausgänge der integrierten Solarfunktion wird durch die Wahl des Anlageschemas vorgegeben. In der Erweiterung Solarfunktion kann die Belegung der Ein- und Ausgänge manuell vorgenommen werden (siehe Abschnitt 8.8, Seite 67).

| Konfigurationen                | Beschreibung                                                                                                    | Werte-Bereich                                                                                                    | Voreinstell-<br>wert |
|--------------------------------|----------------------------------------------------------------------------------------------------|----------------------------------------------------------------------------------------------------|----------------------|
| Schema                         | Gibt das gewählte Standard-Anlagenschema für die<br>Solarthermie-Funktion an.<br>Wenn der SORA-WZ nicht als Solarthermie-Regler<br>benutzt wird, oder die Ein- und Ausgänge frei zu-<br>geordnet werden sollen/müssen (Konfiguration der<br>Solarfunktion als Erweiterungsfunktion, siehe Ka-<br>pitel 8, Abschnitt 8.8, Seite 67), sollte dieser Para-<br>meter auf "?" eingestellt bleiben.                                                                                                    | <ul> <li>(0.1) 1F1S1W</li> <li>(0.2) 1F1S2W</li> <li>(0.3) 1F1S1WW</li> <li>(0.4) 1V1S1W</li> <li>(0.5) 1F1S1WH</li> <li>(1.1) 1F2SD2W</li> <li>(1.2) 1F2SZ2W</li> <li>(1.3) 1F2SP2W</li> <li>(1.4) 1V2SD2W</li> <li>(2.1) 1F3SD3W</li> <li>(3.1) 1F1S1WSD</li> <li>(3.2) 1F1S1WSZ</li> <li>(3.3) 1F1S1WSD</li> <li>(3.4) 1V1S1WSD</li> <li>(4.1) 1F2SD2WSD</li> <li>(6.1) 2FP1S1W</li> <li>(6.2) 2FD1S1W</li> <li>(6.3) 2FZ1S1W</li> <li>(7.1) 2FP2SD2W</li> </ul> | ?                    |
| Überschuss-<br>bewirtschaftung | <ul> <li>Weiterladen: Die Kollektorpumpe läuft bei Erreichen der gewünschten Speichertemperatur weiter, bis die eingestellte maximale Speichertemperatur erreicht ist. In der Nacht, wenn sich der Kollektor abkühlt, wird der Speicher via Kollektor bis auf die gewünschte Soll-Temperatur entladen, d.h. rückgekühlt. Erst dann schaltet die Pumpe aus. Die Stagnation der Anlage kann dadurch verzögert oder teilweise vermieden werden, um die Zersetzung des Glykols zu reduzieren. Die höheren Speichertemperaturen können jedoch zu einer höheren Kalkabscheidung führen.</li> <li>Pendelfunktion: Wie bei der Option Weiterladen kann mit der Pendelfunktion die Stagnation der Anlage verzögert werden, die Pumpe wird jedoch anhand der Kollektortemperatur getaktet. Die Pumpe schaltet bei Erreichen der gewünschten Speichertemperatur aus. Übersteigt die Kollektortemperatur einen gewissen Wert, schaltet die Pumpe wieder ein und kühlt den Kollektor um 10K ab, dann schaltet die Pumpe aus. Dieser Vorgang wiederholt sich; Die Kollektortemperatur pendelt zwischen zwei Temperaturwerten.</li> </ul> | Weiterladen<br>Pendelfunktion<br>Stillstand                                                                                                    | Stillstand           |
| Ventil(1,2) invers             | Dieser Parameter erlaubt die Invertierung des Ven-<br>tilausgangs. Wurde das Ventil versehentlich falsch<br>verdrahtet (falsche Drehrichtung), kann dies mit<br>Hilfe dieser Konfiguration behoben werden.                                                                                                    | Ja, Nein                                                                                                    | Nein                 |

| Konfigurationen  | Beschreibung                                     | Werte-Bereich    | Voreinstell-<br>wert |
|------------------|--------------------------------------------------|------------------|----------------------|
| Sensor           | Wahl des Sensortyps bei Anlagen mit Vakuumkol-   | Solarfühler,     | Solarfühler          |
|                  | lektoren                                         | Temperaturfühler |                      |
| Energiemessung   | Schaltet den integrierten Energiezähler ein      | Ja, Nein         | Nein                 |
| Vorlauffühler    | Der Kollektorfühler kann auch zur Messung der    | Ja, Nein         | Nein                 |
| (Schema = (0.2)) | Vorlauftemperatur herangezogen werden (Vorlauf-  |                  |                      |
| 1F1S2W)          | fühler = Nein). Die Leitungsverluste werden dann |                  |                      |
|                  | nicht berücksichtigt.                            |                  |                      |

# 6.2. Einstellungen

Die Betriebs-Einstellungen für den Fachmann finden Sie unter  $\rightarrow Menü \rightarrow Betriebs-Einstellungen \rightarrow Solarfunk$ tion. Es werden nur die Einstellwerte angezeigt, welche für die jeweilige Anlagen-Konfiguration relevant sind.

| Schemata                                                                                            |                                           |       |                                  |       |                            | ameter                                              | Beschreibung                                                                                                    | Werte-         | Vorein-   |
|----------------------------------------------------------------------------------------------------|-------------------------------------------|-------|----------------------------------|-------|----------------------------|-----------------------------------------------------|----------------------------------------------------------------------------------------------------|----------------|-----------|
| $\begin{array}{c} (0.1) \\ (0.2) \\ (0.3) \\ (0.4) \\ (0.5) \\ (6.1) \\ (6.2) \\ (6.3) \end{array}$ | (1.1)<br>(1.2)<br>(1.3)<br>(1.4)<br>(7.1) | (2.1) | (3.1)<br>(3.2)<br>(3.3)<br>(3.4) | (4.1) |                            |                                                     |                                                                                                    | bereten        | stellweit |
| ~                                                                                                   | ~                                         | ~     | ~                                | ~     | Datu<br>Es s<br>tum<br>Ver | umsfenster<br>tehen 5 Da-<br>sfenster zur<br>fügung | Datumsfenster mit "Ein"<br>aktivieren Datumsfenster 1<br>hat die höchste Priorität.<br>Datumsfenster 5 hat die<br>tiefste Priorität. | Ein/Aus        | Aus       |
| ~                                                                                                   | 1                                         | 1     | ~                                | ~     | Beg                        | inn Tag                                             | Tag des Beginns des Da-<br>tumsfensters                                                                                              | 1-31           | 1         |
| 1                                                                                                   | ~                                         |       | ~                                | ~     | Beginn Monat               |                                                     | Monat des Beginns des<br>Datumsfensters                                                                                              | 1-12           | 1         |
| 1                                                                                                   | ~                                         | 1     | ~                                |       | End                        | e Tag                                               | Tag des Endes des Da-<br>tumsfensters                                                                                                | 1-31           | 1         |
| 1                                                                                                   | ~                                         | 1     | ~                                |       | End                        | e Monat                                             | Monat des Endes des Da-<br>tumsfensters                                                                                              | 1-12           | 1         |
| ~                                                                                                   |                                           |       | ~                                |       | Spe                        | icher                                               | Temperatur-Sollvorgabe<br>für den Speicher                                                                                           | 0 - 200°C      | 70°C      |
|                                                                                                    |                                           |       |                                  | ~     | Spe                        | icher 1                                             | Temperatur-Sollvorgabe<br>für den Speicher 1                                                                                         | 0 - 200°C      | 70°C      |
|                                                                                                    |                                           | 1     |                                  | ~     | Spe                        | icher 2                                             | Temperatur-Sollvorgabe<br>für den Speicher 2                                                                                         | 0 - 200°C      | 70°C      |
|                                                                                                    |                                           | ~     |                                  |       | Spe                        | icher 3                                             | Temperatur-Sollvorgabe<br>für den Speicher 3                                                                                         | 0 - 200°C      | 70°C      |
|                                                                                                    |                                           |       | ~                                | -     | Sch                        | wimmbad                                             | Temperatur-Sollvorgabe<br>für das Schwimmbad                                                                                         | 0 - 200°C      | 25°C      |
|                                                                                                    | *                                         | •     | ~                                | ~     |                            | Option dT                                           | Temperaturdifferenz zwi-<br>schen Kollektor und Ab-<br>nehmer für jeden Abneh-<br>mer separat einstellbar                            | Ein, Aus       | Aus       |
| ~                                                                                                   | ~                                         | ~     | ~                                | ~     | Aus                        | dTE                                                 | Temperaturdifferenz zwi-<br>schen Kollektor und Spei-<br>cher / Schwimmbad, wel-<br>che das Einschalten der<br>Pumpe bewirkt         | 0.0 -<br>30.0K | 10.0K     |

| Schemata                                                                                            |                                           |       |                                  |       | Para | ameter              | Beschreibung                                                                                                    | Werte-          | Vorein-   |
|----------------------------------------------------------------------------------------------------|-------------------------------------------|-------|----------------------------------|-------|------|---------------------|----------------------------------------------------------------------------------------------------|-----------------|-----------|
| $\begin{array}{c} (0.1) \\ (0.2) \\ (0.3) \\ (0.4) \\ (0.5) \\ (6.1) \\ (6.2) \\ (6.3) \end{array}$ | (1.1)<br>(1.2)<br>(1.3)<br>(1.4)<br>(7.1) | (2.1) | (3.1)<br>(3.2)<br>(3.3)<br>(3.4) | (4.1) |      |                     |                                                                                                    | Bereich         | stellwert |
| ~                                                                                                   | *                                         | •     | *                                | *     | Aus  | dTA                 | Temperaturdifferenz zwi-<br>schen Kollektor und Spei-<br>cher / Schwimmbad, wel-<br>che das Ausschalten der<br>Pumpe bewirkt | 0.0°C -<br>dTE  | 4.0K      |
|                                                                                                    |                                           |       | ~                                |       | Ein  | dTE Spei-<br>cher   | Temperaturdifferenz zwi-<br>schen Kollektor und Spei-<br>cher 1, welche das Ein-<br>schalten der Pumpe be-<br>wirkt          | 0.0 -<br>30.0K  | 10.0K     |
|                                                                                                    |                                           |       | ~                                |       | Ein  | dTA Spei-<br>cher   | Temperaturdifferenz zwi-<br>schen Kollektor und Spei-<br>cher 1, welche das Aus-<br>schalten der Pumpe be-<br>wirkt          | 0.0°C-<br>"dTE" | 4.0K      |
|                                                                                                    | ~                                         | 4     |                                  | ~     | Ein  | dTE Spei-<br>cher 1 | Temperaturdifferenz zwi-<br>schen Kollektor und Spei-<br>cher 1, welche das Ein-<br>schalten der Pumpe be-<br>wirkt          | 0.0 -<br>30.0K  |           |
|                                                                                                    | *                                         | ~     |                                  | ~     | Ein  | dTA Spei-<br>cher 1 | Temperaturdifferenz zwi-<br>schen Kollektor und Spei-<br>cher 1, welche das Aus-<br>schalten der Pumpe be-<br>wirkt          | 0.0°C-<br>"dTE" | 4.0K      |
|                                                                                                    | *                                         | ~     |                                  | ~     | Ein  | dTE Spei-<br>cher 2 | Temperaturdifferenz zwi-<br>schen Kollektor und Spei-<br>cher 2, welche das Ein-<br>schalten der Pumpe be-<br>wirkt          | 0.0 -<br>30.0K  | 10.0K     |
|                                                                                                    | >                                         | ~     |                                  |       | Ein  | dTA Spei-<br>cher 2 | Temperaturdifferenz zwi-<br>schen Kollektor und Spei-<br>cher 2, welche das Aus-<br>schalten der Pumpe be-<br>wirkt          | 0.0 -<br>dTE    | 4.0K      |
|                                                                                                    |                                           | *     |                                  |       | Ein  | dTE Spei-<br>cher 3 | Temperaturdifferenz zwi-<br>schen Kollektor und Spei-<br>cher 3, welche das Ein-<br>schalten der Pumpe be-<br>wirkt          | 0.0 -<br>30.0K  | 10.0K     |
|                                                                                                    |                                           | ~     |                                  |       | Ein  | dTA Spei-<br>cher 3 | Temperaturdifferenz zwi-<br>schen Kollektor und Spei-<br>cher 3, welche das Aus-<br>schalten der Pumpe be-<br>wirkt          | 0.0 -<br>dTE    | 4.0K      |

| Schemata                                                                                            |                                           |       |                                  |       |             | ameter                 | Beschreibung                                                                                                    | Werte-                                  | Vorein-   |
|----------------------------------------------------------------------------------------------------|-------------------------------------------|-------|----------------------------------|-------|-------------|------------------------|----------------------------------------------------------------------------------------------------|-----------------------------------------|-----------|
| $\begin{array}{c} (0.1) \\ (0.2) \\ (0.3) \\ (0.4) \\ (0.5) \\ (6.1) \\ (6.2) \\ (6.3) \end{array}$ | (1.1)<br>(1.2)<br>(1.3)<br>(1.4)<br>(7.1) | (2.1) | (3.1)<br>(3.2)<br>(3.3)<br>(3.4) | (4.1) |             |                        |                                                                                                    | Bereich                                 | stellwert |
|                                                                                                    |                                           |       | •                                | 1     | Ein         | dTE<br>Schwimm-<br>bad | Temperaturdifferenz zwi-<br>schen Kollektor und<br>Schwimmbad, welche das<br>Einschalten der Pumpe be-<br>wirkt                                                                                                    | 0.0 -<br>30.0K                          | 10.0K     |
| •                                                                                                   | *                                         | *     | *                                | *     | MA<br>Aus   | X Kollektor            | Maximale Kollektortempe-<br>ratur. Wird dieser Wert<br>überschritten, so wird die<br>Kollektorpumpe ausge-<br>schaltet.                                                                                                    | 2 - 200°C                               | 110°C     |
| ~                                                                                                   | >                                         | ~     | V                                | ~     | MA<br>Ein   | X Kollektor            | Wenn die maximale Kol-<br>lektortemperatur "MAX<br>Kollektor Aus" überschrit-<br>ten wurde, so wird die<br>Kollektorpumpe erst nach<br>dem Unterschreiten der<br>Temperatur "MAX Kol-<br>lektor Ein" wieder freige-<br>geben. | 2°C -<br>"MAX<br>Kollektor<br>Aus"      | 60°C      |
| ~                                                                                                   | ~                                         | ~     | ~                                |       | MA          | X Speicher             | Maximale Speichertempe-                                                                                                    | 0 - MAX<br>Kollektor                    | 95°C      |
|                                                                                                    | ~                                         |       | 1                                |       | Unt<br>MA   | erbrechung<br>X        | Maximale Unterbre-<br>chungszeit                                                                                                    | 0 - 20Min                               | 10Min     |
|                                                                                                    | ~                                         | ~     |                                  |       | Unt<br>vall | erbrInter-             | Intervall-Zeit für Unterbre-<br>chungsfunktion                                                                                                    | (Unterbre-<br>chung +<br>2) -<br>180Min | 60Min     |
| nur<br>(6.2)                                                                                        |                                           |       |                                  |       | Inte        | rvall 3WSV             | Regel-Intervall für 3-Weg-<br>Regel-Ventil                                                                                                    | 1- 120s                                 | 20s       |
| nur<br>(6.2)                                                                                        |                                           |       |                                  |       | FAF<br>3W   | KTOR<br>SV             | Faktor für 3-Weg-Regel-<br>Ventil                                                                                                    | 0 - 100%                                | 30%       |
|                                                                                                    | *                                         | •     | ~                                | *     |             | Option<br>Hysterese    | Temperatur-Hysterese zur<br>Speicherbewirtschaftung<br>für jeden Abnehmer ein-<br>stellbar (sonst fest 2.0K)                                                                                                    | EIN, AUS                                | AUS       |
|                                                                                                    |                                           |       | ~                                |       | Ein         | Hyst. Spei-<br>cher    | Temperatur-Hysterese zur<br>Bewirtschaftung des Spei-<br>chers                                                                                                    | 0 - 30K                                 | 2.0K      |
|                                                                                                    | ~                                         | ~     |                                  | ~     | Ein         | Hyst.<br>Speicher 1    | Temperatur-Hysterese zur<br>Bewirtschaftung des Spei-<br>chers 1                                                                                                    | 0 - 30K                                 | 2.0K      |
|                                                                                                    | ~                                         | ~     |                                  | ~     | Ein         | Hyst.<br>Speicher 2    | Temperatur-Hysterese zur<br>Bewirtschaftung des Spei-<br>chers 2                                                                                                    | 0 - 30K                                 | 2.0K      |
|                                                                                                    |                                           | ~     |                                  |       | Ein         | Hyst.<br>Speicher 3    | Temperatur-Hysterese zur<br>Bewirtschaftung des Spei-<br>chers 3                                                                                                    | 0 - 30K                                 | 2.0K      |

| Schemata                                                                                            |                                           |       |                                  |       | Parameter |                            | Beschreibung                                                                          | Werte-                         | Vorein-  |
|----------------------------------------------------------------------------------------------------|-------------------------------------------|-------|----------------------------------|-------|-----------|----------------------------|---------------------------------------------------------------------------------------|--------------------------------|----------|
| $\begin{array}{c} (0.1) \\ (0.2) \\ (0.3) \\ (0.4) \\ (0.5) \\ (6.1) \\ (6.2) \\ (6.3) \end{array}$ | (1.1)<br>(1.2)<br>(1.3)<br>(1.4)<br>(7.1) | (2.1) | (3.1)<br>(3.2)<br>(3.3)<br>(3.4) | (4.1) |           |                            |                                                                                       | Bereich                        | stenwert |
|                                                                                                    |                                           |       | ~                                | ~     | Ein       | Hyst.<br>Schwimm-<br>bad   | Temperatur-Hysterese zur<br>Bewirtschaftung des<br>Schwimmbads                        | 0 - 30K                        | 2.0K     |
|                                                                                                    | ~                                         | ~     | ~                                | ~     |           | Option<br>Frost-<br>schutz | Frostschutz für den Kol-<br>lektorkreislauf                                           | EIN, AUS                       | AUS      |
|                                                                                                    | ~                                         | ~     | ~                                | ~     | Ein       | Frost-<br>schutz Ein       | Kollektortemperatur, bei<br>der die Kollektor-Pumpe in<br>Betrieb gesetzt wird.       | -30 -<br>10°C                  | 5°C      |
| •                                                                                                   | 4                                         | 4     | 4                                |       | Ein       | Frost-<br>schutz Aus       | Kollektortemperatur bei<br>der die Kollektor-Pumpe<br>ausser Betrieb gesetzt<br>wird. | Frost-<br>schutz Ein<br>- 10°C | 7°C      |

# 6.3. Messungen

Die Messungen finden Sie unter  $\rightarrow$  Menü  $\rightarrow$  Messungen/Info  $\rightarrow$  Solarfunktion.

| Messwerte                                                              | Beispiele | Beschreibung                                                                                         |
|------------------------------------------------------------------------|-----------|----------------------------------------------------------------------------------------------------|
| Temperaturen<br>→ Kollektor 1, 2<br>→ Speicher 1, 2, 3<br>→ Schwimmbad | T1 30.9°C | Temperatur des Kollektors, des Speichers bzw. des Schwimmbads in °C                                  |
| Ausgänge<br>→ Pumpe 1, 2<br>→ Ventil 1, 2                              | K2 Aus    | aktueller Zustand des Pumpen- oder Ventil-Ausgangs (Ein, Aus)                                        |
| Betriebsstunden                                                        | K1 258h   | gesamte Einschaltdauer der Pumpe 1, 2<br>Zeit, in der der Ausgang des Ventils 1, 2 eingeschaltet war |
| Anzahl Schaltvorgänge<br>→ Pumpe 1, 2<br>→ Ventil 1, 2                 | K1 6      | Anzahl Einschaltvorgänge der Pumpen- bzw. Ventil-Ausgänge                                            |

# 6.4. Statusmeldungen

Die Statusmeldungen erscheinen jeweils periodisch im  $\rightarrow$  *Statusdisplay* und in der Titelzeile unter  $\rightarrow$  *Schemata*.

| Statusmeldung                                          | Beschreibung                                                                                                    |
|--------------------------------------------------------|----------------------------------------------------------------------------------------------------|
| Warten auf Sonne                                       | Der Speicher kann wegen fehlender Sonne nicht geladen werden.                                                                                                    |
| Speicher 1, 2, 3 laden<br>Schwimmbad laden             | Der Speicher 1, 2 oder 3 bzw. das Schwimmbad wird geladen.                                                                                                    |
| Speicher 1, 2, 3 weiterladen<br>Schwimmbad weiterladen | Gilt nur bei $\rightarrow$ Menü $\rightarrow$ Anlagen-Konfiguration $\rightarrow$ Anlagenschema $\rightarrow$ Über-<br>schussbewirtschaftung = "Weiterladen".<br>Der Speicher 1, 2 oder 3 bzw. das Schwimmbad wird bei positiver Tempera-<br>turdifferenz weiter geladen. Die Speicher-Solltemperatur ist überschritten, die<br>maximale Speichertemperatur jedoch noch nicht erreicht. |
| Speicher 1, 2, 3 kühlen<br>Schwimmbad kühlen           | Gilt nur bei $\rightarrow$ Menü $\rightarrow$ Anlagen-Konfiguration $\rightarrow$ Anlagenschema $\rightarrow$ Über-<br>schussbewirtschaftung = "Weiterladen" oder "Pendelfunktion"<br>Der Speicher 1, 2 oder 3 bzw. das Schwimmbad wird über den Kollektor ge-<br>kühlt, bis die Speichertemperatur unterschritten ist.                                                                 |

| Statusmeldung             | Beschreibung                                                                                                    |
|---------------------------|----------------------------------------------------------------------------------------------------|
| Speicher ist/sind geladen | Alle Speicher sind geladen.                                                                                                    |
| Pendelfunktion            | Gilt nur bei $\rightarrow$ Menü $\rightarrow$ Anlagen-Konfiguration $\rightarrow$ Anlagenschema $\rightarrow$ Überschussbewirtschaftung = "Pendelfunktion".<br>Die Pendelfunktion ist aktiv.                 |
| Ladung Unterbruch         | Die Ladung des Speichers ist unterbrochen. Es wird geprüft, ob der Vorrang-<br>speicher geladen werden kann. Ist dies nicht der Fall, so wird (wenn möglich)<br>der niedriger priorisierte Speicher geladen. |
| Kollektor-MAX erreicht    | Die Kollektortemperatur hat den Einstellwert "MAX Kollektor, überschritten.<br>Die Pumpe schaltet in jedem Fall aus.                                                                                         |
| Speicher-MAX erreicht     | Mindestens ein Speicher ist wärmer als "Speicher Max". Die Pumpe schaltet<br>in jedem Fall aus.                                                                                                    |
| Frostschutz aktiv         | Die Kollektortemperatur hat den Einstellwert "Frostschutz Ein" (z.B. 5°C) un-<br>terschritten. Die Kollektor-Pumpe ist in Betrieb.                                                                           |

# 7. Energiemessung

Für eine genaue Wärmeenergiemessung sind ein Volumenmessteil und zwei Temperaturfühler, welche die Vorlauf- (T5) und Rücklauftemperatur (T6) messen, notwendig.

Steht kein Volumenmessteil zur Verfügung, so ist eine genaue Energiemessung nicht möglich. Der Volumenstrom wird in diesem Fall geschätzt bzw. einmalig ermittelt und als fester Wert vorgegeben.

Für die Messung der Vorlauftemperatur kann wahlweise der Kollektorfühler (T1; an der hydraulischen Leitung montiert, nicht an der Absorberfläche!) oder ein separater Vorlauf-Fühler (T5) verwendet werden. Der Rücklauf-Fühler T6 ist für die Energiemessung in jedem Fall notwendig. Abbildung 22 zeigt das Schema mit den möglichen Sensoren für die Energiemessung. Der Anschlussplan Energiezähler auf Seite 57 zeigt den Anschluss der Sensoren am SORA-WZ.

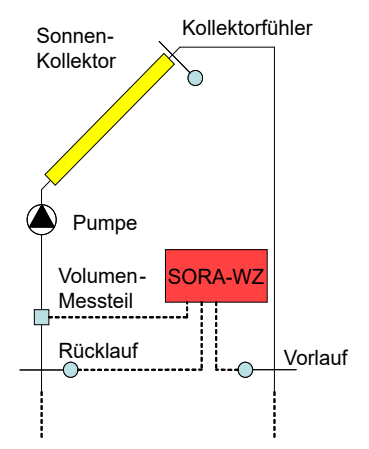

Abbildung 22: Schema Energiezähler

### 7.1. Einstellungen

Die Betriebseinstellungen für den Fachmann finden Sie unter  $\rightarrow Menü \rightarrow Betriebs-Einstellungen \rightarrow Energiezähler.$ 

| Parameter        | Beschreibung                          | Werte-Bereich                                                                               | Voreinstellwert |
|------------------|---------------------------------------|---------------------------------------------------------------------------------------------|-----------------|
| Impulswertigkeit | Impulswertigkeit des Volumenmessteils | 0.0 - 100.01                                                                                | 1.01            |
| Glykol           | Art des Glykol-Gemisches              | Antifrogen L,<br>Antifrogen N,<br>Dowcal 20,<br>Tyfocor L 17,<br>Glythermin,<br>P44, Wasser | Antifrogen L    |

| Parameter     | Beschreibung                                                                          | Werte-Bereich | Voreinstellwert |
|---------------|---------------------------------------------------------------------------------------|---------------|-----------------|
| Konzentration | Konzentration des Glykol-Gemisches                                                    | 30 - 70%      | 40%             |
| Durchfluss    | Durchflussangabe notwendig bei rechnerischer Ener-<br>giemessung ohne Volumenmessteil | 0 - 10000l/h  | 01/h            |

# 7.2. Messungen

Die Messungen finden Sie unter  $\rightarrow Menü \rightarrow Messwerte/Info \rightarrow Energiezähler$ .

| Messwerte                      | Beispiele     | Beschreibung                                                                                                    |
|--------------------------------|---------------|----------------------------------------------------------------------------------------------------|
| Ertrag Total                   | 310653.427kWh | Gesamter Energieertrag des Kollektors                                                                                                    |
| Teilertrag                     | 53.352kWh     | Energiezähler, welcher von Hand zurückgestellt werden kann. Geeignet für statistische Auswertungen.                                         |
| Kühlen                         | -1.5kWh       | Energie, welche von den Speichern an den Kollektor zu-<br>rückgegeben wurde.                                                                |
| Speicher 1, 2, 3<br>Schwimmbad | 230.6kWh      | Energieertrag, der vom Kollektor an den Abnehmer Spei-<br>cher 1, 2, 3 oder das Schwimmbad abgegeben wurde.                                 |
| Vorlauf                        | T5 45.3°C     | aktuelle Vorlauf-Temperatur                                                                                                    |
| Rücklauf                       | T6 28.6°C     | aktuelle Rücklauf-Temperatur                                                                                                    |
| Durchfluss                     | 620l/h        | Beim letzten Impuls gemessener Durchfluss (gemessen<br>vom Volumenmessteil) bzw. Durchflussvorgabe (wenn<br>kein Impulsgeber vorhanden ist) |
| Wärmekapazität                 | 3.78J/gK      | Spezifische Wärmekapazität des Frostschutzmittels                                                                                           |
| Dichte                         | 1028.9g/l     | Spezifische Dichte des Frostschutzmittels                                                                                                   |

|   | 0 | 1                                    | 2               | 3                     | 4                        | 5                          | 6            | 7                     | 8       | 9                             | 10                                    | 11         | 12            | 13 | 14 | 15     | 16 |
|---|---|--------------------------------------|-----------------|-----------------------|--------------------------|----------------------------|--------------|-----------------------|---------|-------------------------------|---------------------------------------|------------|---------------|----|----|--------|----|
| А |   | SORA-WZS-230VAC SORA-WZS-230VAC SORA |                 |                       |                          | -WZS:                      | -230V        | AC                    |         |                               |                                       |            |               |    |    |        |    |
| В |   | T1<br>GND<br>GND                     | T3<br>GND<br>T4 | GND<br>T5/IMP2<br>GND |                          | GND<br>T8/SO1<br>GND       |              | SCHBb<br>SCHBa<br>K1a | V V V V | A B a 2<br>2 B A 2<br>2 C X X | K K K K K K K K K K K K K K K K K K K | K7 NC      | K7 C<br>K7 NO |    | Z  | 2<br>1 |    |
| с |   |                                      |                 |                       |                          |                            | L<br>N<br>PE |                       |         |                               |                                       |            |               |    |    |        |    |
| D |   |                                      |                 |                       |                          |                            |              |                       |         |                               |                                       |            |               |    |    |        |    |
| E |   |                                      |                 |                       | L .                      |                            |              |                       |         |                               |                                       |            |               |    |    |        |    |
| F |   |                                      |                 | Vorlauf               | Rücklauf                 | Impulsgeber<br>Durchflussm |              |                       |         |                               |                                       |            |               |    |    |        |    |
| G |   |                                      |                 |                       |                          | . von<br>Iesser            |              |                       |         |                               |                                       |            |               |    |    |        |    |
| н |   |                                      |                 |                       |                          |                            |              |                       |         |                               |                                       |            |               |    |    |        |    |
|   |   | DOLDE                                |                 | Revi:<br>Datun        | sion: 1.00<br>n: 23.06.2 | 3                          |              |                       |         |                               | Anschlus                              | splan Ener | giezähler     |    |    |        |    |

# 8. Erweiterungsfunktionen

# 8.1. Übersicht

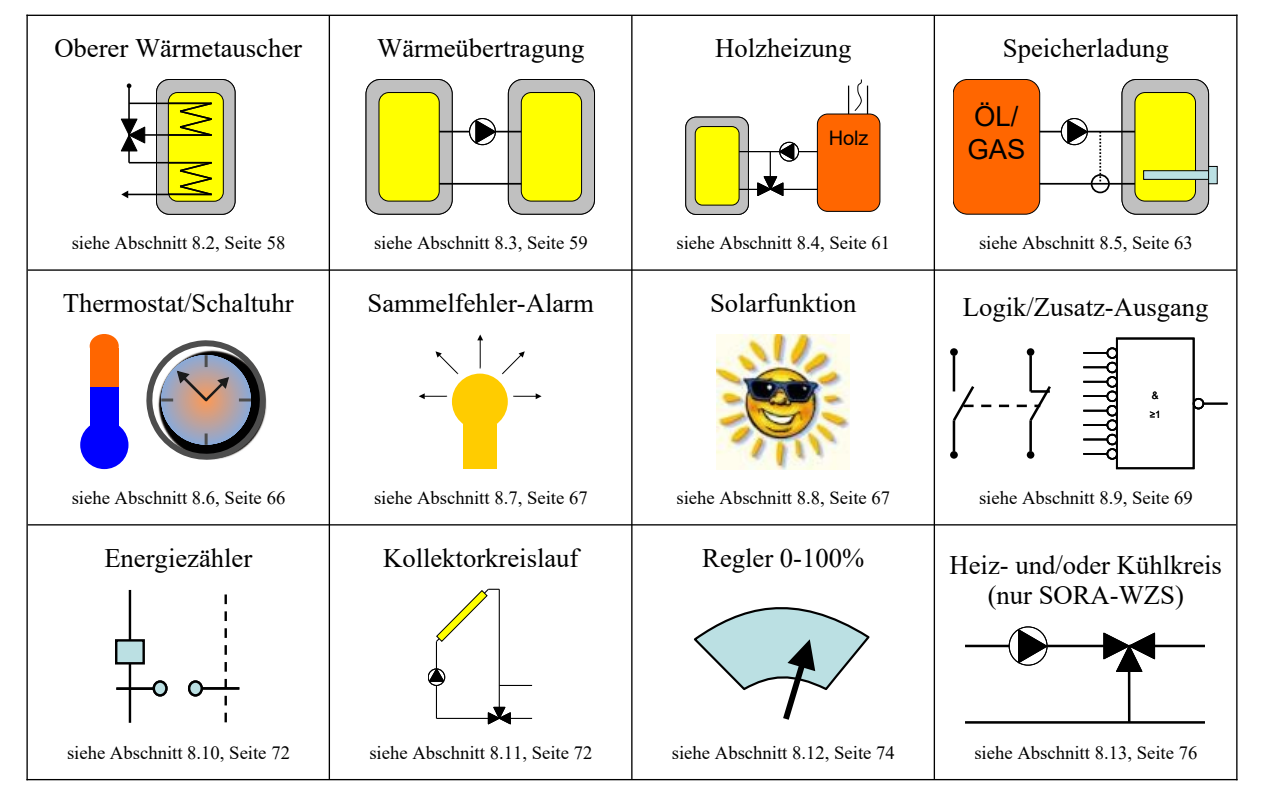

# 8.2. Oberer Wärmetauscher

Wird der obere Wärmetauscher eingeschaltet, so wird die Solarwärme an beide Wärmetauscher abgegeben. Anderenfalls wird nur der untere Wärmetauscher mit Wärme versorgt.

### 8.2.1. Schema

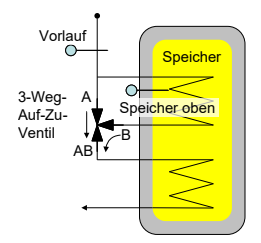

#### 8.2.2. Konfiguration

| Parameter               | Beschreibung                                                                             | Werte-Bereich                                           | Vorein-<br>stellwert |
|-------------------------|------------------------------------------------------------------------------------------|---------------------------------------------------------|----------------------|
| Fühler Vorlauf          | Temperaturfühler-Eingang für die Messung der<br>Vorlauftemperatur                        | T1 - T6 (SORA-WZL)<br>T1 - T8 (SORA-WZS)                | Т?                   |
| Fühler Speicher<br>oben | Temperaturfühler-Eingang für die Messung der Speicher-Temperatur am oberen Wärmetauscher | T1 - T6 (SORA-WZL)<br>T1 - T8 (SORA-WZS)                | Т?                   |
| Ausgang Ventil          | Ausgang zur Ansteuerung des Umschaltventils                                              | K1 - K3, K7 (SORA-WZL)<br>K1 - K7 (SORA-WZS)<br>V1 - V8 | K?                   |

| Parameter     | Beschreibung                                                                                                    | Werte-Bereich | Vorein-<br>stellwert |
|---------------|----------------------------------------------------------------------------------------------------|---------------|----------------------|
| Ventil invers | Dieser Parameter erlaubt die Invertierung des<br>Ventilausgangs. Wurde das Ventil versehentlich<br>falsch verdrahtet (falsche Drehrichtung), kann<br>dies mit Hilfe dieser Konfiguration behoben<br>werden. | Ja, Nein      | Nein                 |

#### 8.2.3. Einstellungen

| Parameter            | Beschreibung                                                                                                    | Werte-Bereich              | Vorein-<br>stellwert |
|----------------------|----------------------------------------------------------------------------------------------------|----------------------------|----------------------|
| Speicher oben        | Beim Erreichen der Speichertemperatur schaltet das Ven-<br>til Richtung A $\rightarrow$ AB.                                                                                         | 0 - 95°C                   | 70°C                 |
| dTE Speicher<br>oben | Temperaturdifferenz zwischen Vorlauf und Speicher<br>oben, bei Erreichen derer das Ventil in Richtung des obe-<br>ren Wärmetauscher schaltet (Ventilstellung $B \rightarrow AB$ ).  | 2.0 - 30.0K                | 10K                  |
| dTA Speicher<br>oben | Temperaturdifferenz zwischen Vorlauf und Speicher<br>oben, bei Erreichen derer das Ventil in Richtung des un-<br>teren Wärmetauscher schaltet (Ventilstellung $A \rightarrow AB$ ). | 0.0 -<br>dTE Speicher oben | 4K                   |

#### 8.2.4. Messungen

| Messwerte                | Beispiele | Beschreibung                                                    |
|--------------------------|-----------|-----------------------------------------------------------------|
| Vorlauf                  | T5 65.3°C | Vorlauftemperatur vor dem oberen Wärmetauscher                  |
| Speicher oben            | T4 50.5°C | Temperatur im oberen Bereich des Speichers                      |
| Ventil                   | K1 Ein    | aktueller Zustand des Ventil-Ausgangs (Ein, Aus)                |
| Betriebsstunden          | 258h      | Zeit, in der der obere Wärmetauscher mit Energie versorgt wurde |
| Anzahl Einschaltvorgänge | 6         | Anzahl Einschaltvorgänge des Ventils                            |

#### 8.2.5. Statusmeldungen

| Statusmeldung   | Beschreibung                             |
|-----------------|------------------------------------------|
| ist aktiviert   | Der obere Wärmetauscher ist aktiviert.   |
| ist deaktiviert | Der obere Wärmetauscher ist deaktiviert. |

## 8.3. Wärmeübertragung

#### 8.3.1. Schemata

Es stehen mehrere Schemata für die Wärmeübertragung in einen weiteren Speicher zur Verfügung:

- Das Schema 0 ist die einfachste Anordnung für eine Wärmeübertragung zwischen zwei Speichern. Das warme Wasser wird direkt mit einer Pumpe vom Quellspeicher in den Zielspeicher übertragen.
- Bei Schema 1 wird an Stelle einer Pumpe ein Ventil geschaltet. Eine Umwälzpumpe für die Warmwasserzirkulation läuft ständig. Je nach Ventil-Stellung wird Wärme von der Quelle in den Warmwasserspeicher übertragen oder das Warmwasser aus dem Speicher wird nur umgewälzt. Das warme Wasser ist dadurch ohne Vorlaufzeit an den Wasserstellen verfügbar, die Wärme-Verluste sind jedoch grösser.

Die Wahl des Schemas ermöglicht die zur Anlage passende Visualisierung der Zustände in grafischer Form.

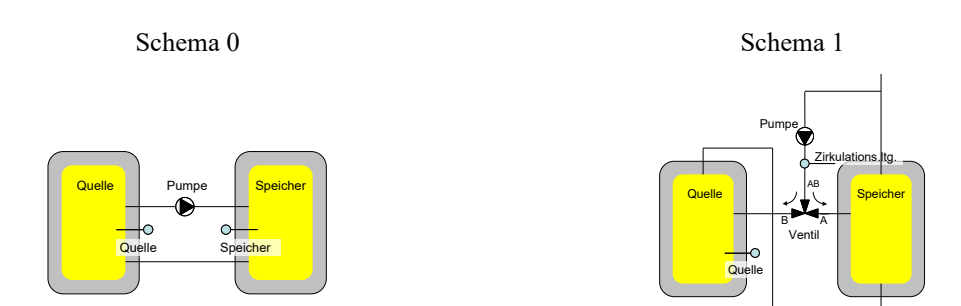

# 8.3.2. Konfiguration

| Parameter                                | Beschreibung                                                                                                    | Werte-Bereich                                           | Vorein-<br>stellwert |
|------------------------------------------|----------------------------------------------------------------------------------------------------|---------------------------------------------------------|----------------------|
| Schema                                   | Wahl des zur Anlage passenden Wärme-<br>übertragungs-Schemas                                                                                                    | 0, 1                                                    | 0                    |
| Fühler Quelle                            | Temperaturfühler-Eingang für die Mes-<br>sung der Quellentemperatur                                                                                                    | T1 - T6 (SORA-WZL)<br>T1 - T8 (SORA-WZS)                | Т?                   |
| Fühler Speicher<br>(Schema = 0)          | Temperaturfühler-Eingang für die Mes-<br>sung der Speichertemperatur                                                                                                    | T1 - T6 (SORA-WZL)<br>T1 - T8 (SORA-WZS)                | T?                   |
| Fühler Zirkulations.ltg.<br>(Schema = 1) | Temperaturfühler-Eingang für die Tem-<br>peratur-Messung in der Zirkulationslei-<br>tung                                                                                                    | T1 - T6 (SORA-WZL)<br>T1 - T8 (SORA-WZS)                | T?                   |
| Ausgang Pumpe<br>(Schema = 0)            | Ausgang zur Ansteuerung der Wärme-<br>übertragungs-Pumpe                                                                                                    | K1 - K3, K7 (SORA-WZL)<br>K1 - K7 (SORA-WZS)<br>V1 - V8 | K?                   |
| Ausgang Ventil (Sche-<br>ma = 1)         | Ausgang zur Ansteuerung des Ventils                                                                                                    | K1 - K3, K7 (SORA-WZL)<br>K1 - K7 (SORA-WZS)<br>V1 - V8 | K?                   |
| Ventil invers                            | Dieser Parameter erlaubt die Invertie-<br>rung des Ventilausgangs. Wurde das<br>Ventil versehentlich falsch verdrahtet<br>(falsche Drehrichtung), kann dies mit<br>Hilfe dieser Konfiguration behoben wer-<br>den. | Ja, Nein                                                | Nein                 |

#### 8.3.3. Einstellungen

| Parameter                             | Beschreibung                                                                                                    | Werte-Bereich         | Vorein-<br>stellwert |
|---------------------------------------|----------------------------------------------------------------------------------------------------|-----------------------|----------------------|
| MAX Speicher<br>(Schema = 0)          | Maximal zulässige Temperatur im Ziel-Speicher                                                                             | 0 - 200°C             | 75°C                 |
| dTE Speicher<br>(Schema = 0)          | Temperaturdifferenz zwischen Quelle und Speicher,<br>bei Erreichen derer die Pumpe eingeschaltet wird.                    | 2.0 - 30.0K           | 5K                   |
| dTA Speicher<br>(Schema = 0)          | Temperaturdifferenz zwischen Quelle und Speicher,<br>bei Erreichen derer die Pumpe ausgeschaltet wird.                    | 0.0 -<br>dTE Speicher | 2K                   |
| MAX Zirkulations.ltg.<br>(Schema = 1) | Maximal zulässige Temperatur der Zirkulationslei-<br>tung                                                                 | 0 - 200°C             | 75°C                 |
| dTE Zirkulations.ltg.<br>(Schema = 1) | Temperaturdifferenz zwischen Quelle und Zirkula-<br>tionsleitung, bei Erreichen derer das Ventil einge-<br>schaltet wird. | 2.0 - 30.0K           | 5K                   |
| dTA Zirkulations.ltg.<br>(Schema = 1) | Temperaturdifferenz zwischen Quelle und Zirkula-<br>tionsleitung, bei Erreichen derer das Ventil ausge-<br>schaltet wird. | 0.0 -<br>dTE Speicher | 2K                   |
| MIN Quelle                            | Minimale Quellen-Temperatur, bei der die Pumpe bzw. das Ventil eingeschaltet wird                                         | 0 - 80°C              | 50°C                 |

| Par | ameter                                     | Beschreibung                                                                                                    | Werte-Bereich | Vorein-<br>stellwert |
|-----|--------------------------------------------|----------------------------------------------------------------------------------------------------|---------------|----------------------|
| MA  | X Quelle                                   | Maximale Quellen-Temperatur, bei der die Pumpe bzw. das Ventil in jedem Fall ausschaltet                                                                                        | 0 - 200°C     | 200°C                |
| Opt | tion Hyst                                  | Die Hysterese für "MAX Speicher" und "MIN Quel-<br>le" kann optional separat eingestellt werden. Bei aus-<br>geschalteter Option wird eine fixe Hysterese mit 2K<br>vorgegeben. | Ja, Nein      | Nein                 |
|     | HYST Speicher<br>(Schema = 0)              | Hysterese für Einstellwert "MAX Speicher"                                                                                                    | 0.5 - 30.0K   | 2.0K                 |
| Ja  | HYST Zirkulati-<br>ons.ltg<br>(Schema = 1) | Hysterese für Einstellwert "MAX Zirkulations.ltg."                                                                                                    | 0.5 - 30.0K   | 2.0K                 |
| Ja  | HYST Quelle                                | Hysterese für Einstellwert "MIN Quelle"                                                                                                    | 0.5 - 30.0K   | 2.0K                 |

#### 8.3.4. Messungen

| Messwerte                              | Beispiele | Beschreibung                                                     |
|----------------------------------------|-----------|------------------------------------------------------------------|
| Quelle                                 | T3 30.9°C | Temperatur des Quell-Speichers, von dem die Wärme abgeführt wird |
| Speicher                               | T4 11.5°C | Temperatur des Speichers, in den die Wärme übertragen wird.      |
| Zirkulationsleitung                    | T4 11.5°C | Aktuelle Temperatur der Zirkulationsleitung                      |
| Pumpe,<br>Ventil                       | K1 Ein    | Aktueller Zustand des Pumpen- bzw. Ventil-Ausgangs (Ein, Aus)    |
| Betriebsstunden                        | 258h      | Zeit, in der die Wärmeübertragungs-Pumpe läuft                   |
| Anzahl Schaltvorgänge<br>Pumpe, Ventil | 6         | Anzahl Einschaltvorgänge der Pumpe bzw. des Ventils              |

#### 8.3.5. Statusmeldungen

| Statusmeldung        | Beschreibung                                                                                                    |
|----------------------|----------------------------------------------------------------------------------------------------|
| Quelle bringt Wärme  | Die Quellen-Temperatur ist genügend hoch. Der Zielspeicher wird geladen                                                    |
| Quelle ist kalt      | Die Quelle hat zu niedrige Temperatur (Einstellwert "MIN Quelle" unter-<br>schritten"!).                                   |
| Quelle MAX erreicht  | Die Quelle hat zu hohe Temperatur (Einstellwert "MAX Quelle" überschrit-<br>ten"!).                                        |
| Speicher ist geladen | Der Speicher hat die gewünschte Temperatur erreicht, bzw. die Maximal-<br>temperatur der Zirkulationsleitung ist erreicht. |

### 8.4. Holzheizung

Mit Hilfe der Holzheizungsfunktion lässt sich der Speicher über eine Holzheizung, beispielsweise einen Zentralheizungsherd, laden.

Der Regler überprüft die Temperaturdifferenz und die absolute Temperatur der Holzheizung. Einerseits wird die Pumpe nur eingeschaltet, wenn die Temperaturdifferenz zwischen Holzheizung und Speicher positiv ist, die Holzheizung also Energie liefern kann. Andererseits muss auch die absolute Temperatur der Holzheizung berücksichtigt werden, um sicherzustellen, dass während des Speicherladevorgangs die Temperatur der Holzheizung einen einstellbaren Wert nicht unterschreitet (Temperaturhochhaltung). Bei geringen Temperaturen sind Holzheizungen ineffizient und der Schadstoffausstoss steigt deutlich an.

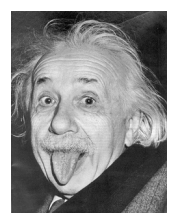

#### **Energiespar-Tipp**

Die Restwärme wird von der Holzheizung an den Speicher übertragen, sofern die Rauchgastemperatur den Einstellwert Rauchgaserkennung unterschritten hat und die Temperatur der Holzheizung grösser ist als der Speicher.

Konfiguration: Hochhaltung = Ja und Rauchgas = Ja

#### 8.4.1. Schema

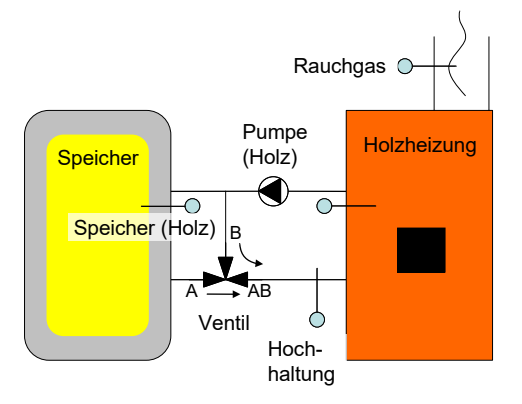

### 8.4.2. Konfiguration

| Konfigurationen                          | Beschreibung                                                                                                    | Werte-Bereich                                           | Vorein-<br>stellwert |
|------------------------------------------|----------------------------------------------------------------------------------------------------|---------------------------------------------------------|----------------------|
| Fühler Holzheizung                       | Temperaturfühler-Eingang für die Holz-<br>heizung                                                                                                    | T1 - T6 (SORA-WZL)<br>T1 - T8 (SORA-WZS)                | T?                   |
| Fühler Speicher                          | Temperaturfühler-Eingang für den Speicher                                                                                                    | T1 - T6 (SORA-WZL)<br>T1 - T8 (SORA-WZS)                | T?                   |
| Hochhaltung                              | Ventil und Fühler für Temperaturhochhal-<br>tung vorhanden oder nicht.                                                                                                    | Ja, Nein                                                | Ja                   |
| Fühler Hochhaltung<br>(Hochhaltung = Ja) | Temperaturfühler-Eingang für die Temperaturhochaltung                                                                                                    | T1 - T6 (SORA-WZL)<br>T1 - T8 (SORA-WZS)                | T?                   |
| Ausgang Ventil<br>(Hochhaltung = Ja)     | Ausgang zur Ansteuerung des Ventils                                                                                                    | K1 - K3, K7 (SORA-WZL)<br>K1 - K7 (SORA-WZS)<br>V1 - V8 | K?                   |
| Ventil invers<br>(Hochhaltung = Ja)      | Dieser Parameter erlaubt die Invertierung<br>des Ventilausgangs. Wurde das Ventil ver-<br>sehentlich falsch verdrahtet (falsche Dreh-<br>richtung), kann dies mit Hilfe dieser Konfi-<br>guration behoben werden. | Ja, Nein                                                | Nein                 |
| Rauchgas                                 | Rauchgasfühler vorhanden oder nicht.                                                                                                    | Ja, Nein                                                | Ja                   |
| Fühler Rauchgas<br>(Rauchgas = Ja)       | Temperaturfühler-Eingang für den Rauch-<br>gasfühler                                                                                                    | T1 - T6 (SORA-WZL)<br>T1 - T8 (SORA-WZS)                | T?                   |
| Ausgang Pumpe                            | Ausgang zur Ansteuerung der Pumpe                                                                                                    | K1 - K3, K7 (SORA-WZL)<br>K1 - K7 (SORA-WZS)<br>V1 - V8 | K?                   |

### 8.4.3. Einstellungen

| Parameter                            | Beschreibung                                                                                                    | Werte-Bereich         | Vorein-<br>stellwert |
|--------------------------------------|----------------------------------------------------------------------------------------------------|-----------------------|----------------------|
| MAX Speicher                         | Speichertemperatur, bei der die Pumpe ausschaltet                                                                                                    | 0 - 200°C             | 75°C                 |
| dTE Holz                             | Temperaturdifferenz zwischen Holzheizung und Spei-<br>cher, bei deren Überschreiten die Pumpe einschaltet.                                                                                                    | 2.0 - 30.0K           | 5K                   |
| dTA Holz                             | Temperaturdifferenz zwischen Holzheizung und Spei-<br>cher, bei deren Unterschreiten die Pumpe ausschaltet.                                                                                                    | 0 -<br>(dTE Holz -2K) | 2K                   |
| MIN Holz                             | Minimale Temperatur der Holzheizung                                                                                                    | 0 - 100°C             | 50°C                 |
| MAX Holz                             | Maximale Temperatur der Holzheizung, bei der die Pumpe ausschaltet.                                                                                                    | 0 - 200°C             | 120°C                |
| Rauchgaserkennung<br>(Rauchgas = Ja) | Ist die Rauchgastemperatur grösser als dieser Einstell-<br>wert, so wird die Temperaturhochhaltung in Betrieb<br>gesetzt. Sonst ist die Temperaturhochhaltung inaktiv<br>und die Restwärme der Holzheizung wird an den<br>Speicher abgegeben. | 0 - 200°C             | 100°C                |

| Par                                                                                                    | ameter           | Beschreibung                                                                                                    | Werte-Bereich | Vorein-<br>stellwert |
|----------------------------------------------------------------------------------------------------|------------------|----------------------------------------------------------------------------------------------------|---------------|----------------------|
| Hochhaltung<br>(Hochhaltung = Ja)Das Ventil schaltet Richtung Speicher $(A \rightarrow AB)$ ,<br>wenn die Hochhalte-Temperatur grösser ist, als dieser<br>Einstellwert oder die Restwärme von der Holzheizung<br> |                  | 0 - 200°C                                                                                                    | 45°C          |                      |
| Opt                                                                                                    | tion Hyst        | Die Hysterese für "MAX Speicher" und "MIN Holz"<br>kann optional separat eingestellt werden. Bei ausge-<br>schalteter Option wird eine fixe Hysterese mit 2K<br>vorgegeben. | Ja, Nein      | Nein                 |
|                                                                                                    | HYST Speicher    | Hysterese für Einstellwert "MAX Speicher"                                                                                                    | 0.5 - 30.0K   | 2.0K                 |
| Ja                                                                                                    | HYST MIN<br>Holz | Hysterese für Einstellwert "MIN Holz"                                                                                                    | 0.5 - 30.0K   | 2.0K                 |

#### 8.4.4. Messungen

| Messwerte                                  | Beispiele | Beschreibung                                                     |
|--------------------------------------------|-----------|------------------------------------------------------------------|
| Holzheizung                                | T3 50.9°C | Temperatur der Holzheizung                                       |
| Speicher                                   | T4 35.5°C | Temperatur des Speichers, in den die Wärme übertragen wird.      |
| Hochhaltung                                | T5 53.3°C | Temperatur des Fühlers für die Funktion Hochhaltung              |
| Rauchgas                                   | T6 105°C  | Rauchgas-Temperatur der Holzheizung                              |
| Pumpe                                      | K1 Ein    | Zustand des Pumpen-Ausgangs (Ein, Aus)                           |
| Ventil<br>(Konfiguration Hochhaltung = Ja) | K2 Aus    | Zustand des Ausgangs für das Hochhaltungs-Ventil (Ein, Aus)      |
| Betriebsstunden Pumpe/Ventil               | 258h      | Zeit, die die Pumpe gelaufen ist bzw. das Ventil geschaltet war. |
| Anzahl Einschaltvorgänge<br>Pumpe/Ventil   | 6         | Anzahl Einschaltvorgänge des Pumpen- bzw. Ventil-Aus-<br>gangs   |

| Statusmeldung                                              | Beschreibung                                                                         |
|------------------------------------------------------------|--------------------------------------------------------------------------------------|
| Kessel bringt Wärme                                        | Die Holzheizung hat genügend Temperatur und der Speicher wird gela-<br>den.          |
| Kessel ist kalt                                            | Die Temperatur der Holzheizung ist zu niedrig, um den Speicher laden zu können.      |
| Kessel MAX erreicht                                        | Die Temperatur der Holzheizung ist zu hoch (Einstellwert "MAX Holz" überschritten!). |
| Speicher ist geladen                                       | Der Speicher hat die gewünschte Temperatur erreicht.                                 |
| Temperatur-Hochhaltung<br>(Konfiguration Hochhaltung = Ja) | Die Temperaturhochhaltung ist aktiv $\rightarrow$ Ventilstellung: B $\rightarrow$ AB |
| Restwärme nutzen<br>(Konfiguration Rauchgas = Ja)          | Die Restwärme wird vom Kessel an den Speicher übertragen.                            |

#### 8.4.5. Statusmeldungen

#### 8.5. Speicherladung

Die Erweiterungsfunktion Speicherladung bietet die Möglichkeit, einen Speicher zusätzlich zur Solarwärmeversorgung von einer beliebigen Wärmequelle zu speisen. Ausserdem können die Standard-Anlageschemata mit Hilfe dieser Funktion um einen zweiten Temperaturfühler im Speicher ergänzt werden. Dies ist insbesondere dann erforderlich, wenn Speicher mit geringer thermischer Umwälzung zum Einsatz kommen.

Eine geringe Umwälzung im Inneren des Speichers führt dazu, dass der Temperatursensor im oberen Bereich des Speichers bereits eine hohe Temperatur meldet, obwohl der Speicher noch nicht voll geladen und der untere Teil des Speichers noch kalt ist. Ein Regler mit nur einem Temperatursensor pro Speicher würde in diesem Fall annehmen, der Speicher sei voll und entsprechend seiner Überschussbewirtschaftungsfunktion ggf. die Ladung des Speichers abbrechen – der Speicher würde nie komplett geladen. Um dies zu verhindern, kann ein zweiter Temperatursensor im unteren Bereich des Speichers angebracht werden. Das Ausschalten der Ladung erfolgt dann in Abhängigkeit des unteren Temperaturfühlers, das Einschalten in Abhängigkeit des oberen.

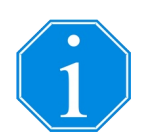

Zur Ergänzung des in der Solarfunktion gewählten Anlageschemas um einen 2. Temperaturfühler müssen der obere Temperaturfühler der Erweiterung und der Temperaturfühler der Solarfunktion identisch sein, ebenso der Ausgang für die Pumpe. Die Ausgangs-Verknüpfung für den Pumpenausgang muss eine UND-Verknüpfung sein.

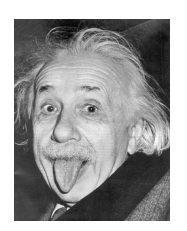

#### **Energiespar-Tipp**

Das Speicherladeprogramm Desinfektion bietet einen zuverlässigen Schutz vor Legionellen, ohne den Speicher täglich auf hohe Temperaturen aufheizen zu müssen. Dabei wird der Speicher in periodischen Abständen (Periode einstellbar bis 14 Tage) auf eine hohe Temperatur geladen. Zwischen den Desinfektionsvorgängen wird die Speichertemperatur abhängig vom Verbrauch gewählt.

#### 8.5.1. Schemata

Es stehen mehrere Schemata für die Speicherladung von beliebigen Wärmequellen zur Verfügung:

- Schema 0 und 3 bieten jeweils einen Ausgang, der bei Wärmebedarf geschaltet wird.
- Schema 1 und 2 beinhalten neben dem Ausgang für die Wärmeanforderung einen Zusatzausgang für die Schaltung eines Ventils.

Die Wahl des Schemas ermöglicht die zur Anlage passende Visualisierung der Zustände in grafischer Form.

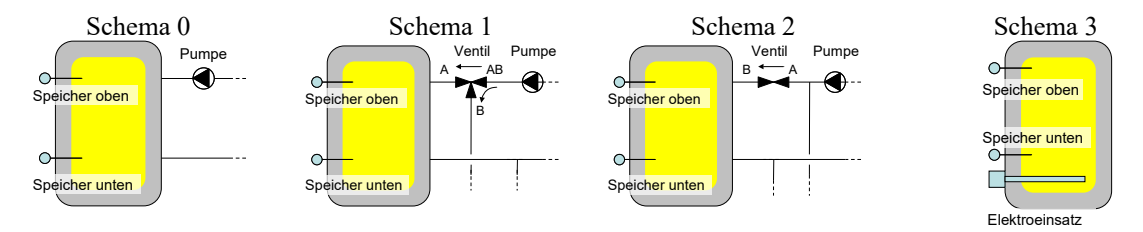

#### 8.5.2. Konfiguration

| Konfigurationen                         | Beschreibung                                                                                                    | Werte-Bereich                                        | Vorein-<br>stellwert |
|-----------------------------------------|----------------------------------------------------------------------------------------------------|------------------------------------------------------|----------------------|
| Programm                                | Beim Programm "Warmwasser" erfolgt die<br>Ladung des Speichers über eine externe<br>Wärmequelle, sobald Wärme benötigt wird.<br>Das Programm "Heizkreis" übernimmt die<br>berechnete Vorlauf-Solltemperatur der Er-<br>weiterung Heiz- und/oder Kühlkreis als<br>Speicher-Solltemperatur (gleitende Ladung)<br>oder lädt den Speicher gemäss einem Zeit-<br>programm.<br>Das Programm "Desinfektion" bietet eine<br>zuverlässige und energiesparende Möglich-<br>keit des Legionellenschutzes (siehe Ener-<br>giespar-Tipp im Abschnitt 8.5, Seite 63). | Warmwasser,<br>Desinfektion,<br>Heizkreis (SORA-WZS) | Warm-<br>wasser      |
| Schema                                  | Wahl des Schemas                                                                                                    | 0 - 3                                                | 0                    |
| Gleitend<br>(Programm = Heiz-<br>kreis) | Bei gleitender Ladung aus den Heizkreisen<br>wird die grösste Vorlauftemperatur der<br>Heizkreise als Sollwert angenommen. Wenn<br>kein Heizkreis Wärme benötigt, schaltet die<br>Ladung aus.                                                                                                    | Ja, Nein                                             | Ja                   |
| 2. Temperaturfühler                     | Speicherladung mit zwei Temperaturfüh-<br>lern:<br>Der obere Fühler bewirkt das Einschalten<br>der Ladung, der untere das Ausschalten.                                                                                                    | Ja, Nein                                             | Nein                 |
| Fühler (2. Temp<br>fühler = Nein)       | Temperaturfühler im zu ladenden Speicher                                                                                                    | T1 - T6 (SORA-WZL)<br>T1 - T8 (SORA-WZS)             | Т?                   |

| Konfigurationen                          | Beschreibung                                                                                                    | Werte-Bereich                                           | Vorein-<br>stellwert |
|------------------------------------------|----------------------------------------------------------------------------------------------------|---------------------------------------------------------|----------------------|
| Fühler oben<br>(2. Temp.fühler =<br>Ja)  | Temperaturfühler im oberen Bereich des<br>Speichers                                                                                                    | T1 - T6 (SORA-WZL)<br>T1 - T8 (SORA-WZS)                | Τ?                   |
| Fühler unten<br>(2. Temp.fühler =<br>Ja) | Temperaturfühler im unteren Bereich des<br>Speichers                                                                                                    | T1 - T6 (SORA-WZL)<br>T1 - T8 (SORA-WZS)                | T?                   |
| Ausgang Pumpe<br>(Schema 0, 1, 2)        | Ausgangsbelegung der Pumpe                                                                                                    | K1 - K3, K7 (SORA-WZL)<br>K1 - K7 (SORA-WZS)<br>V1 - V8 | K?                   |
| Ausgang Ventil<br>(Schema 1,2)           | Ausgangsbelegung des Ventils                                                                                                    | K1 - K3, K7 (SORA-WZL)<br>K1 - K7 (SORA-WZS)<br>V1 - V8 | K?                   |
| Ventil invers<br>(Schema 1, 2)           | Dieser Parameter erlaubt die Invertierung<br>des Ventilausgangs. Wurde das Ventil ver-<br>sehentlich falsch verdrahtet (falsche Dreh-<br>richtung), kann dies mit Hilfe dieser Konfi-<br>guration behoben werden. | Ja, Nein                                                | Nein                 |
| Ausgang Erzeuger                         | Ausgangsbelegung des Erzeugers (Wärme-<br>anforderung)                                                                                                    | K1 - K3, K7 (SORA-WZL)<br>K1 - K7 (SORA-WZS)<br>V1 - V8 | K?                   |

#### 8.5.3. Einstellungen

| Einstellungen   | Beschreibung                                                                                                    | Werte-<br>Bereich | Voreinstell-<br>wert |
|-----------------|----------------------------------------------------------------------------------------------------|-------------------|----------------------|
| Hysterese       | Ist die Temperatur "Speicher oben" kleiner als der Sollwert ab-<br>züglich der eingestellten Hysterese, schaltet die Ladung ein.<br>Beim Erreichen des Sollwertes schaltet die Ladung wieder aus. | 0 - 30K           | 5K / 10K             |
| Einstellungen f | ür die Warmwasser Ladung und Heizkreisladung (Gleitend = Aus)                                                                                                    | )                 | -                    |
| Zeit 1          | Temperaturvorgabe während des Zeitfensters 1                                                                                                    | 0 - 200°C<br>Zeit | 65°C<br>22:00 - 6:00 |
| Zeit 2          | Temperaturvorgabe während des Zeitfensters 2                                                                                                    | 0 - 200°C<br>Zeit | 65°C<br>6:00 - 22:00 |
| Zeit 3          | Temperaturvorgabe während des Zeitfensters 3                                                                                                    | 0 - 200°C<br>Zeit | 65°C<br>0:00 - 0:00  |
| Einstellungen f | ür die Desinfektion                                                                                                    |                   |                      |
| Temperatur      | Temperaturbegrenzung für die Desinfektion                                                                                                    | 0 - 100°C         | 70°C                 |
| Intervall       | Wiederholung der Desinfektion                                                                                                    | 1 - 14 Tage       | 7 Tage               |
| Startzeit       | Startzeit der Desinfektion. Die Ladung erfolgt bis der einge-<br>stellte Sollwert erreicht oder die Stoppzeit überschritten wird.                                                                 | Zeit              | 00:00                |
| Stoppzeit       | Stoppzeit der Desinfektion                                                                                                    | Zeit              | 05:00                |

### 8.5.4. Messungen

| Messwerte                                    | Beispiele    | Beschreibung                                                                                                    |
|----------------------------------------------|--------------|----------------------------------------------------------------------------------------------------|
| Speicher<br>(2. Temperaturfühler = Nein)     | T3<br>48.6°C | Speichertemperatur des Speichers. Bei Verwendung nur eines<br>Fühlers wird meist im unteren oder mittleren Bereich gemessen. |
| Speicher oben<br>(2. Temperaturfühler = Ja)  | T3<br>50.9°C | Speichertemperatur im oberen Bereich des Speichers                                                                           |
| Speicher unten<br>(2. Temperaturfühler = Ja) | T4<br>35.5°C | Speichertemperatur im unteren Bereich des Speichers                                                                          |
| Sollwert                                     | 65°C         | Solltemperatur des geladenen Speichers                                                                                       |
| Pumpe                                        | K1 Ein       | Zustand des Pumpen-Ausgangs (Ein, Aus)                                                                                       |
| Ventil                                       | K2 Aus       | Zustand des Ausgangs für das Ventil (Ein, Aus)                                                                               |
| Erzeuger                                     | K3 Aus       | Zustand des Ausgangs für den Erzeuger (Ein, Aus)                                                                             |
| Betriebsstunden<br>Pumpe/Ventil/Erzeuger     | 258h         | Zeit, die die Pumpe gelaufen ist, das Ventil geschaltet war bzw.<br>der Erzeuger eingeschaltet war.                          |

| Messwerte                | Beispiele | Beschreibung                                                 |
|--------------------------|-----------|--------------------------------------------------------------|
| Anzahl Einschaltvorgänge | 6         | Anzahl Einschaltvorgänge des Pumpen-, Ventil- bzw. Erzeuger- |
| Pumpe/Ventil/Erzeuger    |           | Ausgangs                                                     |

#### 8.5.5. Statusmeldungen

| Statusmeldung          | Beschreibung                                                                                   |
|------------------------|------------------------------------------------------------------------------------------------|
| Temperatur erreicht    | Die gewünschte Speichertemperatur ist erreicht                                                 |
| Wärme Anforderung      | Der Speicher ist zu kalt und die Ladesteuerung schaltet auf Wärme-Anfor-<br>derung.            |
| Ausserhalb Zeitfenster | Ausserhalb der eingestellten Zeitfenster findet keine Ladung statt.                            |
| Keine Anforderung      | Es besteht keine Notwendigkeit den Speicher zu laden, da die Heizkreise keine Wärme benötigen. |
| Desinfektion aktiv     | Die Desinfektion ist momentan aktiv.                                                           |

### 8.6. Thermostat / Zeitschaltuhr

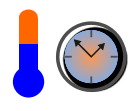

Die Funktion Thermostat/Zeitschaltuhr verfügt über drei Betriebsmodi "Thermostat warm", "Thermostat kalt" und "Zeitschaltuhr". Die Thermostat-Modi erlauben die temperaturabhängige Schaltung von Pumpen, Ventilen usw. über einen Relais-Ausgang. Dabei ist eine Hysterese zwischen dem Ein- und Ausschaltpunkt einstellbar.

Im Modus "Thermostat warm" wird der gewählte Ausgang eingeschaltet, wenn die gemessene Temperatur einen einstellbaren Wert überschreitet. Wenn das Tagesprogramm eingeschaltet wird, muss zusätzlich die aktuelle Uhrzeit innerhalb eines der drei Zeitfenster liegen, damit der Ausgang eingeschaltet wird. Wenn keine Zeitfenster ter definiert wurden, d.h. Tagesprogramm = Nein, dann wird der Ausgang unabhängig von der Uhrzeit geschaltet. Unterschreitet die Temperatur am Fühler einen einstellbaren Wert oder ist das Ende eines Zeitfensters er-reicht, wird der Ausgang wieder ausgeschaltet.

Im Modus "Thermostat kalt" wird der Ausgang invers zum Modus "Thermostat warm" angesteuert, d.h. der Ausgang wird eingeschaltet, wenn eine einstellbare Temperatur unterschritten wird. Wird eine separat einstellbare Temperatur überschritten, so wird der Ausgang wieder ausgeschaltet.

Im Modus "Zeitschaltuhr" stehen drei einstellbare Zeitfenster zur Verfügung, innerhalb derer der Ausgang eingeschaltet wird. Ausserhalb der Zeitfenster ist der Ausgang ausgeschaltet. Eine Temperaturabhängigkeit besteht in diesem Betriebsmodus nicht.

| Konfigurationen                | Beschreibung                       | Werte-Bereich                                           | Vorein-<br>stellwert    |
|--------------------------------|------------------------------------|---------------------------------------------------------|-------------------------|
| Modus                          | Betriebsmodus wie oben beschrieben | Thermostat warm,<br>Thermostat kalt,<br>Zeitschaltuhr   | Thermo-<br>stat<br>warm |
| Fühler (Modus =<br>Thermostat) | Temperaturfühler                   | T1 - T6 (SORA-WZL)<br>T1 - T8 (SORA-WZS)                | Т?                      |
| Ausgang                        | Ausgangsbelegung                   | K1 - K3, K7 (SORA-WZL)<br>K1 - K7 (SORA-WZS)<br>V1 - V8 | K?                      |

#### 8.6.1. Konfiguration

#### 8.6.2. Einstellungen

| Einstellungen  | Beschreibung                                                                                                    | Werte-<br>Bereich              | Vorein-<br>stellwert |
|----------------|----------------------------------------------------------------------------------------------------|--------------------------------|----------------------|
| Thermostat ein | Modus "Thermostat warm": Temperaturwert, bei dem der<br>Relaiskontakt schliesst<br>Modus "Thermostat kalt": Temperaturwert, bei dem der Re-<br>laiskontakt öffnet | 0 - 200°C                      | 60°C                 |
| Thermostat aus | Modus "Thermostat warm": Temperaturwert, bei dem der<br>Relaiskontakt öffnet<br>Modus "Thermostat kalt": Temperaturwert, bei dem der Re-<br>laiskontakt schliesst | 0°C -<br>"Thermo-<br>stat ein" | 40°C                 |

| Einstellungen |               | Beschreibung                                                         | Werte-<br>Bereich | Vorein-<br>stellwert |
|---------------|---------------|----------------------------------------------------------------------|-------------------|----------------------|
| Tage          | esprogramm    | Ein Tagesprogramm mit 3 Zeitfenstern aktivieren                      | Ja/Nein           | Nein                 |
|               | Zeitfenster 1 | Zeitfenster 1, in dem die Thermostatfunktion/Zeitschaltuhr aktiv ist | 0.00-23:59        | 22:00-6:00           |
| Ja            | Zeitfenster 2 | Zeitfenster 2, in dem die Thermostatfunktion/Zeitschaltuhr aktiv ist | 0.00-23:59        | 0:00-0:00            |
|               | Zeitfenster 3 | Zeitfenster 3, in dem die Thermostatfunktion/Zeitschaltuhr aktiv ist | 0.00-23:59        | 0:00-0:00            |

#### 8.6.3. Messungen

| Messwerte                | Beispiele | Beschreibung                                               |
|--------------------------|-----------|------------------------------------------------------------|
| Temperatur               | T1 65.3°C | aktuelle Temperatur des überwachten Ausgangs               |
| Ausgang                  | K5 Ein    | aktueller Zustand des Thermostat-Ausgangs                  |
| Betriebsstunden          | 258h      | Zeit, die der Ausgang eingeschaltet war                    |
| Anzahl Einschaltvorgänge | 6         | Anzahl Einschaltvorgänge des Thermostat/Zeitschaltuhr-Aus- |
|                          |           | gangs                                                      |

#### 8.6.4. Statusmeldungen

| Statusmeldung             | Beschreibung                                                                                                    |
|---------------------------|----------------------------------------------------------------------------------------------------|
| Temperatur überschritten  | Die Temperatur hat den Einstellwert "Thermostat ein" überschritten und der Ausgang ist geschlossen.                                                  |
| Temperatur unterschritten | Die Temperatur hat den Einstellwert "Thermostat aus" unterschritten und der Ausgang ist offen.                                                       |
| Ausserhalb Zeitfenster    | Die aktuelle Uhrzeit ist ausserhalb der Zeitfenster. Die Thermostatfunktion<br>ist vorübergehend inaktiv bzw. der Ausgang der Zeitschaltuhr ist aus. |
| Zeitschaltuhr aktiv       | Die aktuelle Uhrzeit liegt innerhalb mindestens eines der Zeitfenster. Der Ausgang ist eingeschaltet.                                                |

### 8.7. Sammelfehler-Alarm

Bei einem Fehler oder einer Warnung schaltet der gewählte Relais-Ausgang ein.

### 8.7.1. Konfiguration

| Konfigurationen | Beschreibung     | Werte-Bereich                                           | Vorein-<br>stellwert |
|-----------------|------------------|---------------------------------------------------------|----------------------|
| Ausgang         | Ausgangsbelegung | K1 - K3, K7 (SORA-WZL)<br>K1 - K7 (SORA-WZS)<br>V1 - V8 | K?                   |

### 8.8. Solarfunktion

Die Erweiterung Solarfunktion ist identisch mit der integrierten Solarfunktion. Entsprechend sind die Messungen, Einstellungen und Statusmeldungen aus Kapitel 6 ersichtlich. Die Erweiterung bietet jedoch zusätzlich die Möglichkeit, die Konfiguration der Ein- und Ausgänge individuell vorzunehmen.

| Konfigurationen                                                  | Beschreibung                                                                                                    | Werte-Bereich                                                                                                    | Voreinstell-<br>wert |
|------------------------------------------------------------------|----------------------------------------------------------------------------------------------------|----------------------------------------------------------------------------------------------------|----------------------|
| Schema                                                           | Wahl des Anlageschemas für die Solar-<br>funktion. Kombinations-Schemata, wel-<br>che aus mehreren Erweiterungsfunktio-<br>nen bestehen, müssen als separate Funk-<br>tionen konfiguriert werden und stehen<br>hier nicht zu Verfügung (im Gegensatz<br>zum Anlagenschema, Kapitel 4, Seite<br>10). Die Bezeichnungen entsprechen<br>denjenigen aus Kapitel 4.                                                                                                    | <ul> <li>(0.1) 1F1S1W</li> <li>(1.1) 1F2SD2W</li> <li>(1.2) 1F2SZ2W</li> <li>(1.3) 1F2SP2W</li> <li>(2.1) 1F3SD3W</li> <li>(3.1) 1F1S1WSD</li> <li>(3.2) 1F1S1WSZ</li> <li>(3.3) 1F1S1WSP</li> <li>(4.1) 1F2SD2WSD</li> <li>(6.1) 2FP1S1W</li> <li>(6.2) 2FD1S1W</li> <li>(6.3) 2FZ1S1W</li> <li>(7.1) 2FP2SD2W</li> </ul> | (0.1) 1F1S1W         |
| Überschuss-<br>bewirtschaftung                                   | Weiterladen: Die Kollektorpumpe läuft<br>bei Erreichen der gewünschten Spei-<br>chertemperatur weiter, bis die einge-<br>stellte maximale Speichertemperatur er-<br>reicht ist. In der Nacht, wenn sich der<br>Kollektor abkühlt, wird der Speicher via<br>Kollektor bis auf die gewünschte Soll-<br>Temperatur entladen, d.h. rückgekühlt.<br>Erst dann schaltet die Pumpe aus. Die<br>Stagnation der Anlage kann dadurch<br>verzögert oder teilweise vermieden wer-<br>den, um die Zersetzung des Glykols zu<br>reduzieren. Die höheren Speichertempe-<br>raturen können jedoch zu einer höheren<br>Kalkabscheidung führen.<br>Pendelfunktion: Wie bei der Option<br>Weiterladen kann mit der Pendelfunkti-<br>on die Stagnation der Anlage verzögert<br>werden, die Pumpe wird jedoch anhand<br>der Kollektortemperatur getaktet. Die<br>Pumpe schaltet bei Erreichen der ge-<br>wünschten Speichertemperatur aus.<br>Übersteigt die Kollektortemperatur ei-<br>nen gewissen Wert, schaltet die Pumpe<br>wieder ein und kühlt den Kollektor um<br>10K ab, dann schaltet die Pumpe aus.<br>Dieser Vorgang wiederholt sich; Die<br>Kollektortemperatur pendelt zwischen<br>zwei Temperaturwerten.<br>Stillstand: Ist die gewünschte Speicher-<br>temperatur erreicht, schaltet die Kollektor<br>torpumpe ab. | Weiterladen<br>Pendelfunktion<br>Stillstand                                                                                                    | Stillstand           |
| Fühler<br>Kollektor (1), 2,<br>Speicher (1), 2, 3,<br>Schwimmbad | Fühlerbelegungen                                                                                                    | T1 - T6 (SORA-WZL)<br>T1 - T8 (SORA-WZS)                                                                                                    | T?                   |
| Ausgang<br>Pumpe (1), 2,<br>Ventil (1), 2                        | Ausgangsbelegungen                                                                                                    | T1 - T6 (SORA-WZL)<br>T1 - T8 (SORA-WZS)                                                                                                    | K?                   |

# 8.8.1. Konfiguration

| Konfigurationen          | Beschreibung                                                                                                    | Werte-Bereich                                           | Voreinstell-<br>wert |
|--------------------------|----------------------------------------------------------------------------------------------------|---------------------------------------------------------|----------------------|
| Ventil invers            | Dieser Parameter erlaubt die Invertie-<br>rung des Ventilausgangs. Wurde das<br>Ventil versehentlich falsch verdrahtet<br>(falsche Drehrichtung), kann dies mit<br>Hilfe dieser Konfiguration behoben<br>werden.                                                                                   | Ja, Nein                                                | Nein                 |
| Ausgang Kühlen           | Der Ausgang wird eingeschaltet, wenn<br>sich die Solarfunktion in einem der Zu-<br>stände zur Rückkühlung eines Speichers<br>oder des Schwimmbads befindet. Er<br>kann beispielsweise eingesetzt werden,<br>um den oberen Wärmetauscher (falls<br>vorhanden) bei der Rückkühlung mit zu<br>nutzen. | K1 - K3, K7 (SORA-WZL)<br>K1 - K7 (SORA-WZS)<br>V1 - V8 | ?                    |
| Ausgang Kühlen<br>invers | Invertiert den Ausgang Kühlen, d.h. im<br>Zustand "Kühlen" wird der Ausgang<br>ausgeschaltet, ansonsten ist er einge-<br>schaltet.                                                                                                    | Ja, Nein                                                | Nein                 |

# 8.9. Logik / Zusatz-Ausgang

Mit Hilfe der Erweiterung Logik / Zusatz-Ausgang lässt sich die Verwendung externer Relais vermeiden.

Die Erweiterung stellt ein Logikgatter mit bis zu acht Eingängen dar. Die Logikfunktion ist wählbar. Jeder Eingang sowie der Ausgang lässt sich invertieren. Der Ausgang kann verzögert werden oder es werden die Flanken des Ausgangssignals von separaten Eingängen getriggert. Abbildung 23 zeigt das Blockschaltbild der Erweiterung Logik / Zusatz-Ausgang.

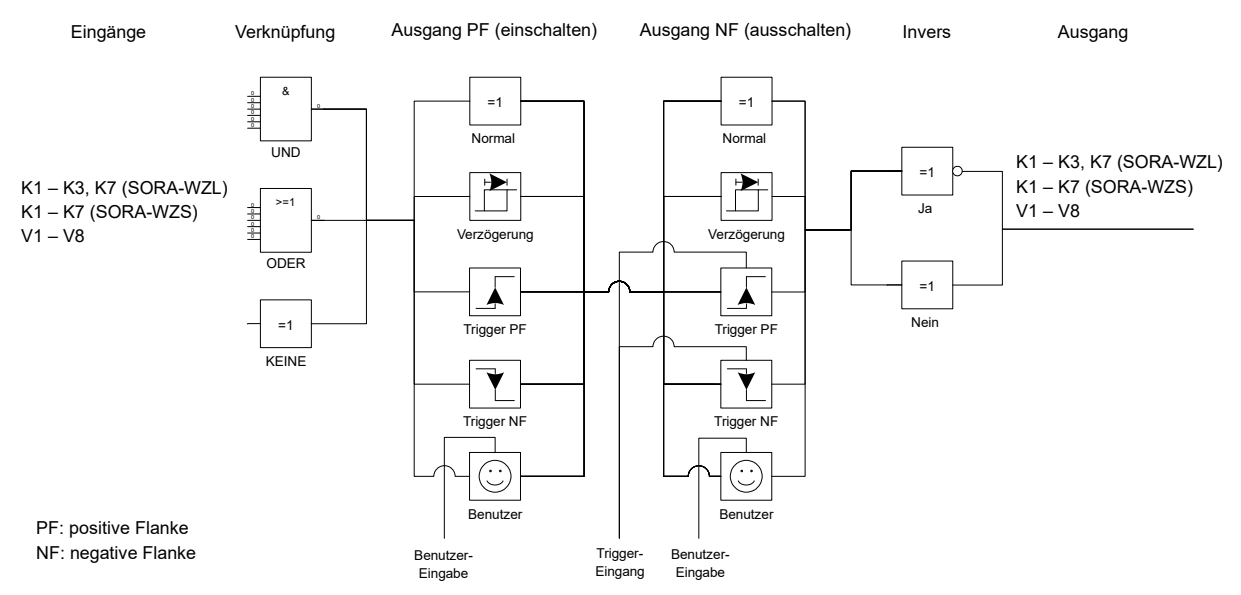

Abbildung 23: Blockdiagramm der Erweiterung Logik / Zusatz-Ausgang

#### 8.9.1. Virtuelle Ausgänge

Um mehrstufige Logikfunktionen (mehrere Logik-Erweiterungen) realisieren zu können, ohne dabei physische Ausgänge (K1 - K3, K7 des SORA-WZL bzw. K1 - K7 des SORA-WZS) zu "verschwenden", stehen die sogenannten virtuellen Ausgänge V1 - V8 zur Verfügung. Die Signale an den virtuellen Ausgängen werden nur Regler-intern gespeichert und können dort beliebig verwendet werden.

#### Beispiel

Folgende Konfiguration ist damit ohne externe Logik / externe Relais realisierbar: Ein Ventil soll nur geschaltet werden, wenn die Pumpe an Klemme K1 läuft (K1 = Ein), das Ventil an Klemme K2 in Ruhestellung ist (K2 = Aus) und die Kollektortemperatur einen bestimmten Wert überschritten hat.

Ob die Kollektortemperatur den gewünschten Wert überschritten hat oder nicht, wird mit Hilfe der Erweiterung Thermostat/Zeitschaltuhr im Modus "Thermostat warm" (siehe Abschnitt 8.6, Seite 66) überprüft. Das Ausgangssignal soll nicht auf eine Ausgangsklemme Kx gelegt werden, da es nur für die Logikfunktion benötigt wird. Hier kommt daher ein virtueller Ausgang zum Einsatz – der Ausgang der Erweiterung Thermostat/Zeitschaltuhr wird z.B. auf V1 konfiguriert. Der Zustand "Temperatur überschritten" (V1 = Ein) kann nun mit Hilfe der Erweiterung Logik / Zusatz-Ausgang mit den Signalen K1 und K2 logisch verknüpft werden.

Da alle drei Bedingungen gleichzeitig erfüllt sein müssen, wird die Erweiterung für eine Und-Verknüpfung konfiguriert (Logik = Und) und die Ein- und Ausgänge wie folgt festgelegt: Eingang 1 = K1, Eingang 1 Invers = Nein, Eingang 2 = K2, Eingang 2 Invers = Ja, Eingang 3 = V1, Eingang 3 Invers = Nein, Ausgang = K3, Ausgang Invers = Nein. Damit wird das Ventil an der Klemme K3 nur geschaltet, wenn die Pumpe K1 läuft, das Ventil K2 in Ruhestellung ist und eine bestimmte Temperatur überschritten wurde.

### 8.9.2. Logik-Eingänge

Als Eingänge können die Klemmen K? und die virtuellen Ausgänge V? ebenso dienen, wie der 230VAC-Eingang SCHB und die Temperaturfühlereingänge T?.

Wird ein Temperaturfühlereingang als Logikeingang verwendet, so gilt:

- T? kurzgeschlossen (mit GND) entspricht einer logischen 0 (Off)
- T? offen entspricht einer logischen 1 (On)

#### 8.9.3. Konfiguration

| Konfigurationen             | Beschreibung                                                                                                    | Werte-Bereich                                                                                               | Vorein-<br>stellwert |
|-----------------------------|----------------------------------------------------------------------------------------------------|----------------------------------------------------------------------------------------------------|----------------------|
| Logik                       | logische Verknüpfung der Eingänge                                                                                                    | Keine, Und, Oder                                                                                            | Keine                |
| Zusatz-Ausgang (Log         | gik = Keine)                                                                                                    | •                                                                                                    |                      |
| Eingang                     | Zustandssignal, welches auf einen zusätzli-<br>chen Ausgang gespiegelt werden soll.                                                                                                    | K1 - K3, K7 (SORA-WZL)<br>K1 - K7 (SORA-WZS)<br>V1 - V8<br>SCHB<br>T1 - T6 (SORA-WZL)<br>T1 - T8 (SORA-WZS) | K?                   |
| Logikverknüpfung (L         | ogik = Und oder Logik = Oder)                                                                                                    | _                                                                                                    |                      |
| Eingang 1, 2,, 7            | Signale, die logisch verknüpft werden sollen                                                                                                    | K1 - K3, K7 (SORA-WZL)<br>K1 - K7 (SORA-WZS)<br>V1 - V8<br>SCHB<br>T1 - T6 (SORA-WZL)<br>T1 - T8 (SORA-WZS) | K?                   |
| Eingang 1, 2,, 7            | Gibt an, ob das Eingangssignal vor der logi-                                                                                                    | Ja, Nein                                                                                                    | Nein                 |
| Invers                      | schen Verknüpfung invertiert werden soll                                                                                                    | I<br>                                                                                                    |                      |
| Allgemeine Konfigur         | ationen (Logik beliebig)                                                                                                    | •                                                                                                    |                      |
| Ausgang PF<br>(einschalten) | <ul> <li>Normal: Die positive Flanke des Eingangs<br/>wird direkt an den Ausgang weiter-<br/>gegeben.</li> <li>Verzögerung: Die positive Flanke des<br/>Eingangs wird verzögert an den<br/>Ausgang weitergegeben.</li> <li>Benutzer: Nach einer positiven Flanke am<br/>Eingang wird der Benutzer mit der<br/>eingestellten Bezeichnung aufge-<br/>fordert, das Schalten des Ausgangs<br/>zu bestätigen.</li> <li>Trigger PF: Die positive Flanke des<br/>Eingangssignals triggert das Ein-<br/>schalten, d.h. die positive Flanke<br/>des Ausgangs.</li> <li>Trigger NF: Die negative Flanke des</li> </ul> | Normal, Verzögerung, Be-<br>nutzer, Trigger PF, Trigger<br>NF                                               | Normal               |
|                             | Eingangssignals triggert das Ein-                                                                                                    |                                                                                                    |                      |

| Konfigurationen                                    | Beschreibung                                                                                                    | Werte-Bereich                                                 | Vorein-<br>stellwert |
|----------------------------------------------------|----------------------------------------------------------------------------------------------------|---------------------------------------------------------------|----------------------|
|                                                    | schalten, d.h. die positive Flanke<br>des Ausgangs.<br>Achtung: Die Optionen Trigger PF, Trigger<br>NF und Benutzer setzen den Ausgang Ereig-<br>nis-gesteuert, d.h. einmalig bei der jeweiligen<br>Flanke des Eingangssignals. Die anderen Op-<br>tionen Normal und Verzögerung sind Zu-<br>stands-gesteuert, d.h. der Ausgangszustand<br>wird in jedem Programmzyklus (100ms) neu<br>gerechnet und aktualisiert.                                                                                                    |                                                               |                      |
| Ausgang NF<br>(ausschalten)                        | <ul> <li>Normal: Die negative Flanke des Eingangs<br/>wird direkt an den Ausgang weiter-<br/>gegeben.</li> <li>Verzögerung: Die negative Flanke des<br/>Eingangs wird verzögert an den<br/>Ausgang weitergegeben.</li> <li>Benutzer: Nach einer negativen Flanke am<br/>Eingang wird der Benutzer mit der<br/>eingestellten Bezeichnung aufge-<br/>fordert, das Schalten des Ausgangs<br/>zu bestätigen.</li> <li>Trigger PF: Die positive Flanke des<br/>Eingangssignals triggert das Aus-<br/>schalten, d.h. die negative Flanke<br/>des Ausgangs.</li> <li>Trigger NF: Die negative Flanke des<br/>Eingangssignals triggert das Aus-<br/>schalten, d.h. die negative Flanke<br/>des Ausgangs.</li> <li>Achtung: Die Optionen Trigger PF, Trigger<br/>NF und Benutzer setzen den Ausgang Ereig-<br/>nis-gesteuert, d.h. einmalig bei der jeweiligen<br/>Flanke des Eingangssignals. Die anderen Op-<br/>tionen Normal und Verzögerung sind Zu-<br/>stands-gesteuert, d.h. der Ausgangszustand<br/>wird in jedem Programmzyklus (100ms) neu<br/>gerechnet und aktualisiert.</li> </ul> | Normal, Verzögerung, Be-<br>nutzer, Trigger PF, Trigger<br>NF | Normal               |
| Bez. (Ausgang PF<br>bzw. Ausgang NF<br>= Benutzer) | Bezeichnung der Benutzer-Aufforderung zum<br>Schalten des Ausgangs.                                                                                                    | Startvorgang, Stoppvor-<br>gang, Störung zurücksetzen         | Start-<br>vorgang    |
| Ausgang                                            | Ausgang der Erweiterung Logik bzw. Zu-<br>satzausgang                                                                                                    | K1 - K3, K7 (SORA-WZL)<br>K1 - K7 (SORA-WZS)<br>V1 - V8       | K?                   |
| Ausgang Invers                                     | Gibt an, ob der Ausgang invertiert werden soll                                                                                                    | Ja, Nein                                                      | Nein                 |

### 8.9.4. Einstellungen

| Einstellungen                                      | Beschreibung                                                         | Werte-Be-<br>reich | Vorein-<br>stellwert |
|----------------------------------------------------|----------------------------------------------------------------------|--------------------|----------------------|
| Einschaltverzögerung<br>(Ausgang PF = Verzögerung) | Verzögerung der positiven Signalflanke<br>(raising edge) in Minuten. | 0 - 500 Min        | 60 Min               |
| Ausschaltverzögerung<br>(Ausgang NF = Verzögerung) | Verzögerung der negativen Signalflanke<br>(falling edge) in Minuten. | 0 - 500 Min        | 60 Min               |

# 8.10. Energiezähler

Die Erweiterung Energiezähler ermöglicht es, neben der integrierten Energiemessung, welche die von den Kollektoren gelieferte Energie erfasst, weitere Energien zu messen. Auf diese Weise kann beispielsweise die aus den Speichern verbrauchte Energie erfasst werden.

| Konfigurationen                   | Beschreibung                                                                                                    | Werte-Bereich                                                                                               | Voreinstell-<br>wert |
|-----------------------------------|----------------------------------------------------------------------------------------------------|----------------------------------------------------------------------------------------------------|----------------------|
| Fühler Vorlauf                    | Fühlerbelegung der Vorlauftemperatur                                                                                                    | T1 - T6 (SORA-WZL)<br>T1 - T8 (SORA-WZS)                                                                    | Т?                   |
| Fühler Rücklauf                   | Fühlerbelegung der Rücklauftemperatur                                                                                                    | T1 - T6 (SORA-WZL)<br>T1 - T8 (SORA-WZS)                                                                    | Т?                   |
| Impulsgeber                       | Ist ein Impulsgeber vorhanden oder nicht?                                                                                                    | Ja, Nein                                                                                                    | Ja                   |
| Eingang                           | Eingang des Impulsgebers                                                                                                    | IMP1, IMP2                                                                                                  | IMP1                 |
| Verknüpfung Solar                 | Soll der Energiezähler an eine Solarre-<br>gelfunktion gekoppelt werden?<br>Die Verknüpfung unterdrückt u.a. die<br>Warnung "Negative Energie", solange<br>ein Solarspeicher rückgekühlt wird.                                                                                    | Ja, Nein                                                                                                    | Ja                   |
| → (Verknüpfung<br>Solar = Ja)     | Mit welcher Solarfunktion (integrierte<br>Solarfunktion oder eine Erweiterung<br>Solarfunktion) soll der Energiezähler<br>verknüpft werden?                                                                                                    | Solarfunktion, Erweiterung<br>A, B,                                                                         | Solarfunktion        |
| Verknüpfung Logik                 | Gibt an, ob der Energiezähler zusätzlich<br>über einen Ausgang ein- und ausge-<br>schaltet werden soll                                                                                                    | Ja, Nein                                                                                                    | Ja                   |
| → (Verknüpfung<br>Logik = Ja)     | Legt das Signal fest, das den Energie-<br>zähler aktiviert bzw. deaktiviert.<br>Wird ein Temperaturfühlereingang als<br>Logikeingang verwendet, so gilt:<br>T? kurzgeschlossen (auf Masse) ent-<br>spricht einer logischen 0 (Off), T? offen<br>entspricht einer logischen 1 (On) | K1 - K3, K7 (SORA-WZL)<br>K1 - K7 (SORA-WZS)<br>V1 - V8<br>SCHB<br>T1 - T6 (SORA-WZL)<br>T1 - T8 (SORA-WZS) | K1                   |
| Energie-Impuls                    | Gibt an, ob pro kWh Energie-Ertrag ein<br>Impuls von ca. 0.5s Dauer ausgegeben<br>werden soll.                                                                                                    | Ja, Nein                                                                                                    | Nein                 |
| Ausgang (Energie-<br>Impuls = Ja) | Gibt an, auf welchem Ausgang der<br>kWh-Impuls ausgegeben werden soll.                                                                                                    | K1 - K3, K7 (SORA-WZL)<br>K1 - K7 (SORA-WZS)<br>V1 - V8                                                     | K?                   |

### 8.10.1. Konfiguration

## 8.11. Kollektorkreislauf

Beim Einsatz von Vakuumkollektoren kommt entweder zusätzlich ein Solarfühler zum Einsatz oder es wird in Intervallen in Abhängigkeit von Temperaturdifferenzen bzw. -erhöhungen geregelt ( $\Delta$ T-Regelung). Je nach Position des Kollektortemperatur-Fühlers muss das Medium im Kollektor in Bewegung gehalten werden, um die Reaktionsgeschwindigkeit des Sensors zu erhöhen.

Die Erweiterung Kollektorkreislauf bietet die entsprechenden Möglichkeiten für die Verwendung von Vakuumkollektoren in Form unterschiedlicher Bypass-Konfigurationen.
### 8.11.1. Schemata

Es stehen drei Bypass-Schemata zur Verfügung:

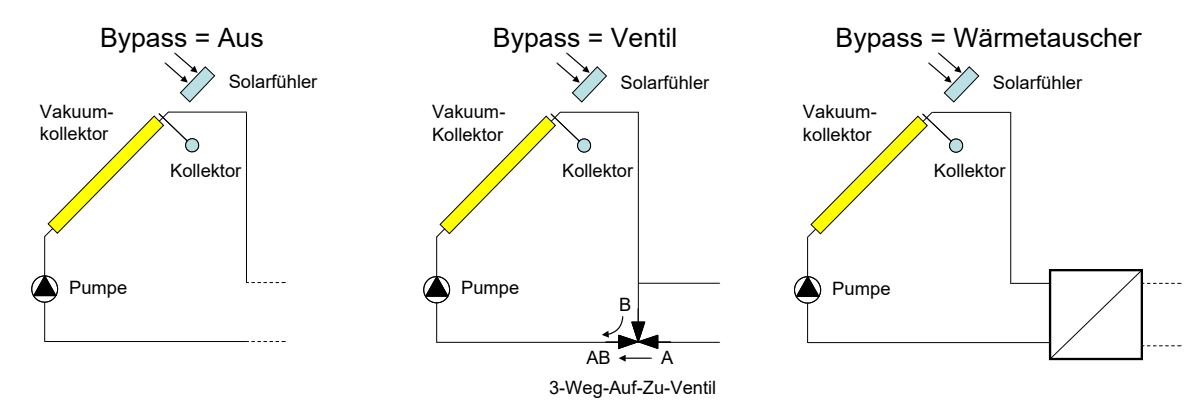

### 8.11.2. Konfiguration

| Konfigurationen                                | Beschreibung                                                                                                    | Werte-Bereich                                           | Vorein-<br>stellwert |
|------------------------------------------------|----------------------------------------------------------------------------------------------------|---------------------------------------------------------|----------------------|
| Bypass                                         | Wahl des Bypass-Schemas entspre-<br>chend Abschnitt 8.11.1.                                                                                                    | Aus<br>Ventil<br>Wärmetauscher                          | Aus                  |
| Ausgang Pumpe                                  | Ausgangsbelegung der Pumpe                                                                                                    | K1 - K3, K7 (SORA-WZL)<br>K1 - K7 (SORA-WZS)<br>V1 - V8 | K?                   |
| Ausgang Ventil<br>(Bypass = Ventil)            | Ausgangsbelegung des Ventils                                                                                                    | K1 - K3, K7 (SORA-WZL)<br>K1 - K7 (SORA-WZS)<br>V1 - V8 | K?                   |
| Ventil invers                                  | Dieser Parameter erlaubt die Invertie-<br>rung des Ventilausgangs. Wurde das<br>Ventil versehentlich falsch verdrahtet<br>(falsche Drehrichtung), kann dies mit<br>Hilfe dieser Konfiguration behoben<br>werden. | Ja, Nein                                                | Nein                 |
| Sensor                                         | Dieser Parameter legt fest, ob die Re-<br>gelung des Kollektorkreislaufs anhand<br>der Sonneneinstrahlung (Solarfühler)<br>oder der Kollektortemperatur (Tempera-<br>tur) erfolgt.                               | Solarfühler, Temperatur                                 | Solarfühler          |
| Solarfühler (Sensor<br>= Solarfühler)          | Belegung des Solarfühlers                                                                                                    | SO1/SO2                                                 | SO?                  |
| Temperaturfühler<br>(Sensor = Tempe-<br>ratur) | Belegung des Temperaturfühlers                                                                                                    | T1 - T6 (SORA-WZL)<br>T1 - T8 (SORA-WZS)                | T?                   |
| VK                                             | Legt die Verknüpfung mit der Solar-<br>funktion fest (die Pumpe schaltet zwin-<br>gend ein, wenn die Solarsteuerung ei-<br>nen Lade- oder Kühl-Status hat).                                                      | Alle Funktionsmodule                                    | Solarfunk-<br>tion   |

### 8.11.3. Einstellungen

| Einstellungen            | Beschreibung                              | Werte-Bereich | Vorein-<br>stellwert |
|--------------------------|-------------------------------------------|---------------|----------------------|
| Temperatur-Differenz     | Erhöht sich die Kollektortemperatur um    | 0 - 20.0K     | 2.0K                 |
| (Programm = Temperatur)  | diesen Wert, wird die Pumpe für zwei Mi-  |               |                      |
|                          | nuten eingeschaltet.                      |               |                      |
| Pumpe Ein                | Überschreitet die Sonnenintensität diesen | 0 - 1000W/m2  | 200W/m2              |
| (Programm = Solarfühler) | Wert, wird die Pumpe eingeschaltet.       |               |                      |

| Einstellungen                         | Beschreibung                                                                      | Werte-Bereich   | Vorein-<br>stellwert |
|---------------------------------------|-----------------------------------------------------------------------------------|-----------------|----------------------|
| Pumpe Aus<br>(Programm = Solarfühler) | Unterschreitet die Sonnenintensität diesen<br>Wert, wird die Pumpe ausgeschaltet. | 0 - "Pumpe Ein" | 100W/m2              |
| Ausschaltverzög.                      | Das Ausschaltsignal wird um diese Zeit verzögert.                                 | 0 - 1000s       | 120s                 |

### 8.11.4. Messungen

| Messwerte                | Beispiele               | Beschreibung                                               |
|--------------------------|-------------------------|------------------------------------------------------------|
| Sonne                    | SO1 200W/m <sup>2</sup> | aktuelle Lichtintensität beim Kollektor                    |
| (Programm = Solarfühler) |                         |                                                            |
| Kollektor                | T1 94°C                 | aktuelle Kollektortemperatur                               |
| (Programm = Temperatur)  |                         |                                                            |
| Pumpe                    | K2 Ein                  | aktueller Zustand des Pumpen-Ausgangs                      |
| Ventil                   | K5 Aus                  | aktueller Zustand des Ventil-Ausgangs                      |
| (Bypass = Ventil)        |                         |                                                            |
| Betriebsstunden Pumpe,   | 258h                    | Zeit, in der der Pumpen- bzw. Ventil-Ausgang eingeschaltet |
| Ventil                   |                         | war                                                        |
| Anzahl Schaltvorgänge    | 6                       | Anzahl Einschaltvorgänge des Pumpen- bzw. Ventil-Aus-      |
| Pumpe, Ventil            | ļ                       | gangs                                                      |

## 8.11.5. Statusmeldungen

| Statusmeldung        | Beschreibung                                                                                                    |
|----------------------|----------------------------------------------------------------------------------------------------|
| Ausgeschaltet        | Die Pumpe ist ausgeschaltet.                                                                                                    |
| Eingeschaltet        | Die Pumpe wurde von der Kollektorkreislauf-Funktion eingeschaltet.                                                                                                    |
| Ausschaltverzögerung | Die Pumpe läuft verzögert für 2 Minunten weiter.                                                                                                    |
| Freigeschaltet       | Die verknüpfte Solarfunktion befindet sich im Lade- oder Kühl-Zustand. In diesem Zustand ist die Pumpe immer eingeschaltet und das Ventil öffnet Richtung Speicher ( $A \rightarrow AB$ ). |

# 8.12. Regler 0-100%

Die Erweiterung Regler 0-100% stellt einen Regler zur Verwendung mit 3-Weg-Stetig-Regelventilen dar. Die Ansteuerung erfolgt mit Hilfe zweier Relaisausgänge. Mit den Hardware-Optionen PWM oder 0-10VDC (siehe Abschnitt 1.1.3, Seite 4) können zur Steuerung von Ventilen oder Pumpen auch die entsprechenden analogen Ausgänge verwendet werden. Durch geeignete Wahl der Parameter (Sollwert-Typ = Fixer Wert) lassen sich die 0-10V-Ausgänge auch als Konstantspannungsquellen verwenden.

## 8.12.1. Konfiguration

| Konfigurationen                                 | Beschreibung                                                                                                    | Werte-Bereich                                            | Vorein-<br>stellwert |
|-------------------------------------------------|----------------------------------------------------------------------------------------------------|----------------------------------------------------------|----------------------|
| Programm (P)                                    | Dieser Parameter gibt den Typ des zu re-<br>gelnden Wertes an.<br>Bei der Einstellung "Fixer Wert" wird der<br>Reglerausgang fest vorgegeben, d.h. es fin-<br>det keine Regelung statt.<br>Bei den Einstellungen TempDifferenz<br>und Temperatur werden als Regler-Soll-<br>wert Temperatur-Differenzen respektive<br>absolute Temperaturen vorgegeben.<br>Mit Hilfe der Einstellung gleitend wird der<br>Sollwert variabel von den Erweiterungen<br>Heizkreis bzw. Speicherladung übernom-<br>men. | Fixer Wert,<br>TempDifferenz,<br>Temperatur,<br>Gleitend | Fixer Wert           |
| Fühler Vorlauf<br>(Programm =<br>TempDifferenz) | Belegung des Vorlauftemperatur-Fühlers                                                                                                    | T1 - T6 (SORA-WZL)<br>T1 - T8 (SORA-WZS)                 | Τ?                   |

| Konfigurationen                                  | Beschreibung                                                              | Werte-Bereich                                           | Vorein-<br>stellwert |
|--------------------------------------------------|---------------------------------------------------------------------------|---------------------------------------------------------|----------------------|
| Fühler Rücklauf<br>(Programm =<br>TempDifferenz) | Belegung des Rücklauftemperatur-Fühlers                                   | T1 - T6 (SORA-WZL)<br>T1 - T8 (SORA-WZS)                | T?                   |
| Fühler Istwert<br>(Programm =<br>Temperatur)     | Belegung des Temperaturfühlers, dessen<br>Temperatur geregelt werden soll | T1 - T6 (SORA-WZL)<br>T1 - T8 (SORA-WZS)                | Τ?                   |
| Invers                                           | Nein: $100 \% \Rightarrow 10V$<br>Ja: $100\% \Rightarrow 0V$              | Ja, Nein                                                | Nein                 |
| VK                                               | Verknüpfung mit Ausgang                                                   | K1 - K3, K7 (SORA-WZL)<br>K1 - K7 (SORA-WZS)<br>V1 - V8 |                      |
| VK                                               | Verknüpfung mit Funktionsmodul                                            | alle konfigurierten Module                              |                      |
| DC-Ausgang (op-<br>tional)                       | Soll der DC-Ausgang 0-10V bzw. der PWM-Ausgang verwendet werden?          | Ja, Nein                                                | Ja                   |
| Ausgang<br>(DC-Ausgang =<br>Ja, optional)        | Belegung des DC/PWM-Ausgangs.                                             | DC1, DC2                                                | DC?                  |
| Ausgang Ventil<br>auf                            | Ausgangsbelegung für "Ventil öffnen"                                      | K1 - K3, K7 (SORA-WZL)<br>K1 - K7 (SORA-WZS)<br>V1 - V8 | K?                   |
| Ausgang Ventil zu                                | Ausgangsbelegung für "Ventil schliessen"                                  | K1 - K3, K7 (SORA-WZL)<br>K1 - K7 (SORA-WZS)<br>V1 - V8 | K?                   |

## 8.12.2. Einstellungen

| Einstellungen                                            | Beschreibung                                                                                                    | Werte-<br>Bereich | Vorein-<br>stellwert |
|----------------------------------------------------------|----------------------------------------------------------------------------------------------------|-------------------|----------------------|
| Fixer Wert (Pro-<br>gramm = Fixer Wert)                  | Der Ausgang hat immer denselben Wert                                                                                                    | 0 - 100%          | 50%                  |
| Soll Differenz<br>(Programm = Tempe-<br>ratur-Differenz) | Vorgabe der Temperaturdifferenz zwischen Vorlauf- und<br>Rücklauftemperatur                                                                | 0 - 100K          | 10K                  |
| Sollwert (Programm =<br>Temperatur)                      | Temperatur-Sollwert für die Regelung einer absoluten Tem-<br>peratur                                                                       | 0 - 300 °C        | 60°C                 |
| Startwert (mit Option 0-10V/PWM)                         | Startwert des 0-10VDC/PWM-Ausgangs                                                                                                    | 0 - 100%          | 50%                  |
| Startzeit (mit Option<br>0-10VPWM)                       | Zeit für die der Ausgang auf den Startwert gesetzt werden soll (ermöglicht eine Verzögerung)                                               | 0 - 1000s         | 20s                  |
| Minimaler Wert (mit<br>Option 0-10V/PWM)                 | Der minimale Wert wird in keinem Fall unterschritten. Die-<br>se Einstellung ermöglicht die Einschränkung des Ausgangs-<br>Wertebereichs.  | 0 - 100%          | 40%                  |
| Maximaler Wert (mit<br>Option 0-10V/PWM)                 | Der maximale Wert wird in keinem Fall überschritten. Die-<br>se Einstellung ermöglicht die Einschränkung des Ausgangs-<br>Wertebereichs.   | 0 - 100%          | 100%                 |
| Integral                                                 | Verstärkung des Integrals                                                                                                    | 0 - 100%          | 40%                  |
| Intervall                                                | Intervallzeit des Regelungsvorganges<br>Der Ausgang wird zyklisch in diesem Intervall neu berech-<br>net.                                  | 0 - 1000s         | 20s                  |
| Änderung (10K)                                           | Der Parameter gibt an, wie gross die Änderung des Aus-<br>gangs bei einer Temperaturdifferenz zwischen Soll- und Ist-<br>Wert von 10K ist. | 0 - 100%          | 5%                   |

### 8.12.3. Messungen

| Messwerte               | Beispiele | Beschreibung        |
|-------------------------|-----------|---------------------|
| Temperatur Ist          | T1 20.3°C | aktuelle Temperatur |
| (Programm = Temperatur) |           |                     |

| Messwerte                | Beispiele | Beschreibung                                                  |
|--------------------------|-----------|---------------------------------------------------------------|
| Temperatur Soll          | 34.0°C    | Temperaturvorgabe (Regelziel)                                 |
| (Programm = Temperatur)  |           |                                                               |
| Differenz Ist            | 0.0K      | aktuelle Differenz zwischen Vor- und Rücklauftemperatur       |
| (Programm = Temperatur-  |           |                                                               |
| Differenz oder Gleitend) |           |                                                               |
| Differenz Soll           | 10.0K     | Eingestellte Soll-Temperaturdifferenz zwischen Vor- und Rück- |
| (Programm = Temperatur-  |           | lauf                                                          |
| Differenz oder Gleitend) |           |                                                               |
| Ausgang                  | 15.9%     | aktueller Zustand des Regelausgangs                           |

# 8.13. Heiz- und/oder Kühlkreis (nur SORA-WZS)

Diese Erweiterung erlaubt es, konventionelle Heiz- und/oder Kühlkreisläufe in die Anlage zu integrieren. Die Raumtemperatur kann sehr feinfühlig vorgegeben werden. Die Regelung erfolgt in Abhängigkeit der Raumtemperatur und/oder der Aussentemperatur (witterungsgeführt).

## 8.13.1. Schema

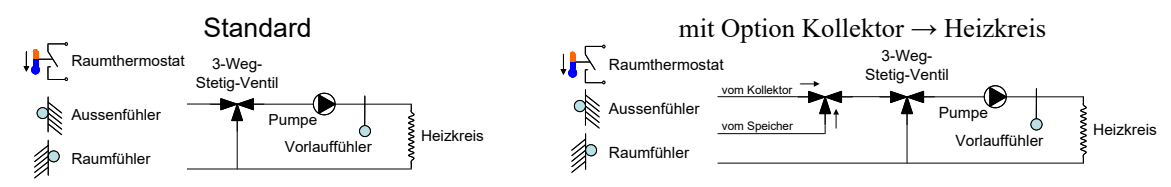

## 8.13.2. Konfiguration

| Konfigurationen                                          | Beschreibung                                                                                                    | Werte-Bereich                                                            | Vorein-<br>stellwert |
|----------------------------------------------------------|----------------------------------------------------------------------------------------------------|--------------------------------------------------------------------------|----------------------|
| Programm                                                 | <ul> <li>Die Temperatur-Regelung erfolgt unter Berücksichtigung der folgenden<br/>Parameter:</li> <li>Raumtemperatur<br/>(Programm = Raum)</li> <li>Aussentemperatur<br/>(Programm = Witterung)</li> <li>Raum- und Aussentemperatur<br/>(Programm = Witterung + Raum-<br/>fühl.)</li> <li>Aussentemperatur und Tempera-<br/>turkorrektursignals von einem<br/>Raumthermostaten (Programm =<br/>Witterung + Raumtherm.)</li> </ul> | Witterung, Raum, Witte-<br>rung + Raumfühl., Witte-<br>rung + Raumtherm. | Witterung            |
| Heizen                                                   | Heizkreis aktivieren                                                                                                    | Ja, Nein                                                                 | Nein                 |
| Kühlen                                                   | Kühlkreis aktivieren                                                                                                    | Ja, Nein                                                                 | Nein                 |
| Fühler Aussentempera-<br>tur (Programm = Witte-<br>rung) | Fühlerbelegung des Aussentempera-<br>turfühlers                                                                                                    | T1 - T6 (SORA-WZL)<br>T1 - T8 (SORA-WZS)                                 | Τ?                   |
| Fühler Raumtemperatur<br>(Programm = Raum)               | Fühlerbelegung des Raumtempera-<br>turfühlers                                                                                                    | T1 - T6 (SORA-WZL)<br>T1 - T8 (SORA-WZS)                                 | T?                   |
| Eingang Thermostat                                       | Logikeingang für den Raumthermo-<br>staten                                                                                                    | T1 - T6 (SORA-WZL)<br>T1 - T8 (SORA-WZS)<br>SCHB                         | T?                   |
| Fühler Vorlauftempera-<br>tur                            | Fühlerbelegung des Vorlauftempera-<br>turfühlers                                                                                                    | T1 - T6 (SORA-WZL)<br>T1 - T8 (SORA-WZS)                                 | Т?                   |
| Ausgang Pumpe                                            | Ausgangsbelegung                                                                                                    | K1 - K3, K7 (SORA-WZL)<br>K1 - K7 (SORA-WZS)<br>V1 - V8                  | K?                   |
| Mischventil                                              | Mischventil vorhanden oder nicht                                                                                                    | Ja, Nein                                                                 | Nein                 |

| Konfigurationen                                  | Beschreibung                                                                                                    | Werte-Bereich                                                                      | Vorein-<br>stellwert   |
|--------------------------------------------------|----------------------------------------------------------------------------------------------------|------------------------------------------------------------------------------------|------------------------|
| Ausgang Ventil auf<br>(Mischventil = Ja)         | Ausgangsbelegung für Ventil öffnen<br>(Relais-Kontakt schliesst ⇒ Tempe-<br>ratur Vorlauf wird wärmer)               | K1 - K3, K7 (SORA-WZL)<br>K1 - K7 (SORA-WZS)<br>V1 - V8                            | K?                     |
| Ausgang Ventil zu<br>(Mischventil = Ja)          | Ausgangsbelegung für Ventil schlies-<br>sen<br>(Relais-Kontakt schliesst ⇒ Tempe-<br>ratur Vorlauf wird kälter)      | K1 - K3, K7 (SORA-WZL)<br>K1 - K7 (SORA-WZS)<br>V1 - V8                            | K?                     |
| Ausgang Kühlen                                   | Ausgangsbelegung für "Kühlung ist<br>aktiv"                                                                          | K1 - K3, K7 (SORA-WZL)<br>K1 - K7 (SORA-WZS)<br>V1 - V8                            | K?                     |
| Kollektorladung                                  | Schaltet die Option für die direkte<br>Heizkreisspeisung vom Kollektor ein                                           | Ja, Nein                                                                           | Nein                   |
| Kollektorladung Ventil<br>(Kollektorladung = Ja) | Anschlussbelegung des Umschalt-<br>ventils, welches die direkte Heiz-<br>kreisspeisung vom Kollektor ermög-<br>licht | K1 - K3, K7 (SORA-WZL)<br>K1 - K7 (SORA-WZS)<br>V1 - V8                            | K?                     |
| Kollektorladung VK<br>(Kollektorladung = Ja)     | Gibt an, mit welcher Regelfunktion<br>die Kollektorladung verknüpft wer-<br>den soll.                                | alle konfigurierten Funktio-<br>nen (Integrierte Funktionen<br>oder Erweiterungen) | keine Ver-<br>knüpfung |

### 8.13.3. Einstellungen

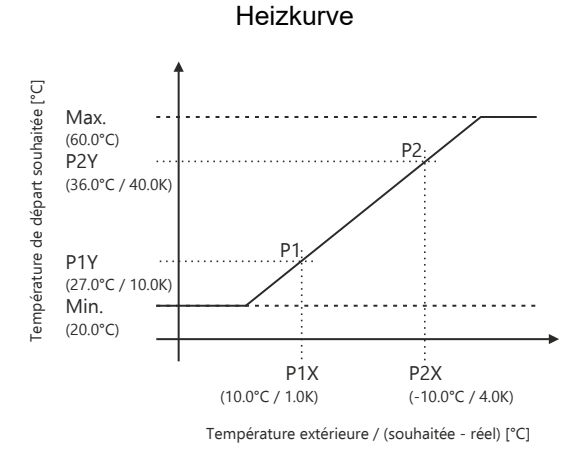

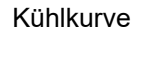

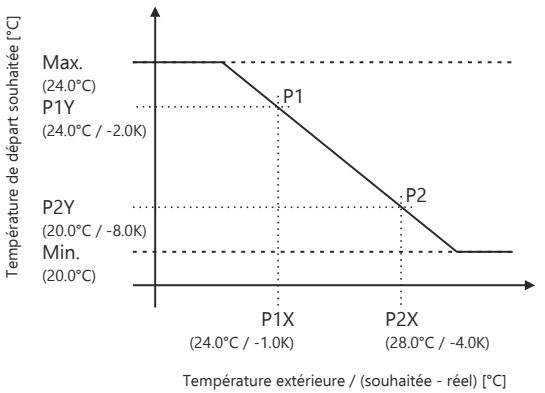

| Einstellungen<br>allgemein | Beschreibung                                                                                 | Werte-<br>Bereich | Vorein-<br>stellwert |
|----------------------------|----------------------------------------------------------------------------------------------|-------------------|----------------------|
| Frostschutz                |                                                                                              |                   |                      |
| Raumtemp. <                | Ist die Raumtemperatur kleiner als dieser Parameterwert, schaltet die Heizkreispumpe ein.    | -20 - 20°C        | 5°C                  |
| Aussentemp. <              | Ist die Aussentemperatur kleiner als dieser Parameterwert, schaltet die Heizkreispumpe ein.  | -20 - 20°C        | 2°C                  |
| Vorlauftemp. <             | Ist die Vorlauftemperatur kleiner als dieser Parameterwert, schaltet die Heizkreispumpe ein. | -20 - 20°C        | 5°C                  |
| Sollwert Vorlauf           | Sollwertvorgabe bei Frostschutzbetrieb                                                       | 20 - 50°C         | 30°C                 |
| Übertemperaturschutz       |                                                                                              |                   |                      |
| Max. Vorlauf-              | Maximale Vorlauftemperatur, die zum Schutz der Heizkreis-                                    | 4 - 100°C         | 45°C                 |
| temp.                      | leitungen nicht überschritten werden darf.                                                   |                   |                      |
| Mischventil                |                                                                                              |                   |                      |
| Integral                   | Verstärkung des Integrals                                                                    | 0 - 100%          | 40%                  |
| Intervall:                 | Intervallzeit der Regelung                                                                   | 0 - 300s          | 30s                  |

| Einstellungen allgemein                                             | Beschreibung                                                                                                    | Werte-<br>Bereich                   | Vorein-<br>stellwert |
|---------------------------------------------------------------------|----------------------------------------------------------------------------------------------------|-------------------------------------|----------------------|
| Raumthermostat                                                      |                                                                                                    |                                     |                      |
| Integral                                                            | Integrationskonstante zur Glättung (Filterung) des Zweipunkt-<br>signals vom Raumthermostaten                                                                   | 0.1 -<br>100.0K/h                   | 3.0K/h               |
| Offset                                                              | Konstante, um die das geglättete Raumthermostatsignal nach einem Schaltvorgang erhöht oder erniedrigt wird.                                                     | 0.0 - 20.0K                         | 1.0K                 |
| Kollektor-Ladung (nur mit Option Kollektor $\rightarrow$ Heizkreis) |                                                                                                    |                                     |                      |
| dT Kollektor Ein                                                    | Temperaturdifferenz zwischen Kollektor und Vorlauftempera-<br>tur des Heizkreises bei der das Ventil auf direkte Heizkreisla-<br>dung vom Kollektor schaltet.   | 0 - 30K                             | 10.0K                |
| dT Kollektor Aus                                                    | Temperaturdifferenz zwischen Kollektor und Vorlauftempera-<br>tur des Heizkreises bei der das Ventil die direkte Heizkreisla-<br>dung vom Kollektor verhindert. | 0 - (dT Kol-<br>lektor Ein -<br>2K) | 4.0K                 |

| Einstellungen für Hei-                                                   | Beschreibung                                                          | Werte-Bereich                           | Vorein-   |
|--------------------------------------------------------------------------|-----------------------------------------------------------------------|-----------------------------------------|-----------|
| Zen                                                                      |                                                                       |                                         | stellwert |
| Fine Soll Assessments                                                    | Dia Hairana ani dia Datai di accetta ana dia                          | 0.0 20.02                               | COV       |
| Ein: Soil - Aussentemp.                                                  | Differenz zwischen Soll und Aussentemperatur                          | 0.0 - 20.0K                             | 0.0K      |
| /                                                                        | grösser ist als dieser Parameterwert                                  |                                         |           |
| Aus: Soll - Aussentemp                                                   | Die Heizung wird ausser Betrieb gesetzt wenn die                      | 00- Ein"                                | 4 0K      |
| <                                                                        | Differenz zwischen Soll- und Aussentemperatur                         | ,,,,,,,,,,,,,,,,,,,,,,,,,,,,,,,,,,,,,,, | non       |
|                                                                          | kleiner ist als dieser Parameterwert.                                 |                                         |           |
| Heizgrenze Raumtempera                                                   | tur (Konfiguration Heizen = Ja und Programm = Rau                     | n)                                      |           |
| Ein: Soll - Ist >                                                        | Die Heizung wird in Betrieb gesetzt, wenn die                         | 0.0 - 20.0K                             | 0.5K      |
|                                                                          | Temperaturdifferenz zwischen Soll- und Ist-Wert                       |                                         |           |
|                                                                          | grösser ist als dieser Parameterwert.                                 |                                         |           |
|                                                                          | Der Sollwert ist durch die unter $\rightarrow$ Menü $\rightarrow$ Be- |                                         |           |
|                                                                          | nutzer-Einstellungen eingestellte Raumtemperatur                      |                                         |           |
|                                                                          | vorgegeben. Der Ist-Wert entspricht der gemesse-                      |                                         |           |
| Aug: Soll Ist <                                                          | Dia Haizung wird aussar Batriah gasatzt wann dia                      | 200 00K                                 | 0.5V      |
| Aus. 5011 - 1st <                                                        | Temperaturdifferenz zwischen Soll- und Ist-Wert                       | -20.0 - 0.0K                            | -0.3K     |
|                                                                          | kleiner ist als dieser Parameterwert.                                 |                                         |           |
|                                                                          | Der Sollwert ist durch die unter $\rightarrow$ Menü $\rightarrow$ Be- |                                         |           |
|                                                                          | nutzer-Einstellungen eingestellte Raumtemperatur                      | 1<br>1<br>1                             |           |
|                                                                          | vorgegeben. Der Ist-Wert entspricht der gemesse-                      |                                         |           |
|                                                                          | nen Raumtemperatur.                                                   |                                         |           |
| Heizkurve Witterung (Konfiguration Heizen = Ja und Programm = Witterung) |                                                                       |                                         |           |
| P1X Aussentemp.                                                          | Punkt 1 auf X-Achse $\Rightarrow$ Aussentemperatur                    | -20.0°C - 20.0°C                        | 10.0°C    |
| P1Y Soll-Vorlauttemp.                                                    | Vorlauftemperatur Punkt 1 bei P1X                                     | 0 - 100.0°C                             | 27.0°C    |
| P2X Aussentemp.                                                          | Punkt 2 auf X-Achse $\Rightarrow$ Aussentemperatur                    | -20.0°C - 20.0°C                        | -10.0°C   |
| P2Y Soll-Vorlauftemp.                                                    | Vorlauftemperatur Punkt 2 bei P2X                                     | 0 - 100°C                               | 36.0°C    |
| Min. Soll-Vorlauftemp.                                                   | Begrenzung der Vorlauftemperatur nach unten                           | 0 - 100°C                               | 20°C      |
| Max. Soll-Vorlauftemp.                                                   | Begrenzung der Vorlauftemperatur nach oben                            | "Min" - 100.0°C                         | 60°C      |
| Heizkurve Raumgeführt (Konfiguration Heizen = Ja und Programm = Raum)    |                                                                       |                                         |           |
| P1X Soll - Ist =                                                         | Punkt 1 auf X-Achse $\Rightarrow$ Differenz zwischen Soll             | 0 - 20.0K                               | 1.0K      |
|                                                                          | und Ist- Temperatur                                                   |                                         | <br> <br> |
| P1Y Vorlauf = Raum +                                                     | Vorlauftemperaturkorrektur bei P1X                                    | 0 - 20.0K                               | 10.0K     |
| P2X Soll - Ist =                                                         | Punkt 2 auf X-Achse $\Rightarrow$ Differenz zwischen Soll-            | 0 - 20.0K                               | 4.0K      |
|                                                                          | und Ist- Temperatur                                                   |                                         |           |
| P2Y Vorlauf = Raum +                                                     | Vorlauftemperaturkorrektur bei P2X                                    | 0 - 20.0K                               | 40.0K     |
| Min. Soll-Vorlauftemp.                                                   | Begrenzung der Vorlauftemperatur nach unten                           | 0 - 100°C                               | 20°C      |
| Max. Soll-Vorlauftemp.                                                   | Begrenzung der Vorlauftemperatur nach oben                            | "Min" - 100.0°C                         | 60°C      |

| Einstellungen für Hei-                                                 | Beschreibung                                                                                                    | Werte-Bereich               | Vorein-               |
|------------------------------------------------------------------------|----------------------------------------------------------------------------------------------------|-----------------------------|-----------------------|
| Heizkurve Raumkorrektu                                                 | i<br>r (Konfiguration Heizen = Ja und Programm = Raum -                                                                                                    | i<br>+ Witterung)           | stenwert              |
| P1X Soll - Ist =                                                       | Punkt 1 auf X-Achse $\Rightarrow$ Differenz zwischen Soll-                                                                                                    | 0 - 20.0K                   | 1.0K                  |
|                                                                        | und Ist- Temperatur                                                                                                    |                             |                       |
| P1Y Vorlauf +                                                          | Vorlauftemperaturkorrektur bei P1X                                                                                                    | 0 - 20.0K                   | 2.0K                  |
| P2X Soll - Ist =                                                       | Punkt 2 auf X-Achse $\Rightarrow$ Differenz zwischen Soll-                                                                                                    | 0 - 20.0K                   | 4.0K                  |
|                                                                        | und Ist- Temperatur                                                                                                    |                             |                       |
| P2Y Vorlauf +                                                          | Vorlauftemperaturkorrektur bei P2X                                                                                                    | 0 - 20.0K                   | 8.0K                  |
| T' (11 (* TZ *1                                                        |                                                                                                    | W ( D 1                     |                       |
| len                                                                    | Beschreibung                                                                                                    | werte-Bereich               | v orein-<br>stellwert |
| Kühlgrenze Witterung (K                                                | onfiguration Kühlen = Ja und Programm = Witterung)                                                                                                    | <u>į</u>                    | j stenwert            |
| Ein: Soll - Aussentemp                                                 | Die Kühlung wird in Betrieb gesetzt, wenn die                                                                                                    | -20.0K - 0.0K               | -1.0K                 |
| <                                                                      | Differenz zwischen Soll- und Aussentemperatur                                                                                                    |                             |                       |
|                                                                        | kleiner ist als dieser Parameterwert.                                                                                                    |                             | <br> <br>             |
| Aus: Soll - Aussentemp                                                 | Die Kühlung wird ausser Betrieb gesetzt, wenn die                                                                                                    | 0.0 - 20.0K                 | 1.0K                  |
| >                                                                      | Differenz zwischen Soll- und Aussentemperatur                                                                                                    |                             |                       |
| V:1.1                                                                  | grosser ist als dieser Parameterwert.                                                                                                    | ]                           | <u> </u>              |
| Fin: Soll - Ist <                                                      | uur (Konniguration Kunnen – Ja und Programm – Kau<br>Die Kühlung wird in Betrieb gesetzt, wenn die                                                                                                    | $\frac{11}{2}$ -20.0 - 0.0K | -0 5K                 |
|                                                                        | Temperaturdifferenz zwischen Soll- und Ist-Wert                                                                                                    | -20.0 - 0.0K                | -0.5K                 |
|                                                                        | kleiner ist als dieser Parameterwert.                                                                                                    |                             |                       |
|                                                                        | Der Sollwert ist durch die unter $\rightarrow$ Menü $\rightarrow$ Be-                                                                                                    |                             |                       |
|                                                                        | nutzer-Einstellungen eingestellte Raumtemperatur                                                                                                    |                             |                       |
|                                                                        | vorgegeben. Der Istwert entspricht der gemessenen                                                                                                    |                             |                       |
| Aug. Soll Lat >                                                        | Die Kühlung wird ausser Patrich gegetzt wenn die                                                                                                    | <br>  00 200V               | 0.5V                  |
| Aus. 5011 - 1st >                                                      | Temperaturdifferenz zwischen Soll- und Ist-Wert                                                                                                    | 0.0 - 20.0K                 | 0.5K                  |
|                                                                        | grösser ist als dieser Parameterwert.                                                                                                    |                             |                       |
|                                                                        | Der Sollwert ist durch die unter $\rightarrow$ Menü $\rightarrow$ Be-                                                                                                    |                             |                       |
|                                                                        | nutzer-Einstellungen eingestellte Raumtemperatur                                                                                                    |                             |                       |
|                                                                        | vorgegeben. Der Istwert entspricht der gemessenen                                                                                                    |                             |                       |
| Kühllurve Witterung (Ko                                                | Kaumtemperatur.                                                                                                    | 1                           | 1                     |
| P1X Aussentemn                                                         | $\frac{1}{2} = \frac{1}{2} = \frac{1}$ | 0 - 100°C                   | 24.0°C                |
| PIV Soll-Vorlauttemn                                                   | Vorlauftemperatur Punkt 1 bei P1X                                                                                                    | 0 - 100°C                   | 21.0°C                |
| P11 Son vonautemp.<br>P2X Aussentemp.                                  | Punkt 2 auf X-Achse $\Rightarrow$ Aussentemperatur                                                                                                    | 0 - 100°C                   | 24.0°C                |
| P2Y Soll-Vorlauftemp                                                   | Vorlauftemperatur Punkt 2 bei P2X                                                                                                    | 0 - 100°C                   | 20.0°C                |
| Min. Soll-Vorlauftemp.                                                 | Begrenzung der Vorlauftemperatur nach unten                                                                                                    | 0 - 100°C                   | 20°C                  |
| Max. Soll-Vorlauftemp.                                                 | Begrenzung der Vorlauftemperatur nach oben                                                                                                    | 0 - 100°C                   | 24°C                  |
| Kühlkurve Raumgeführt (Konfiguration Kühlen = Ja und Programm = Raum ) |                                                                                                    |                             |                       |
| P1X Soll - Ist =                                                       | Punkt 1 auf X-Achse $\Rightarrow$ Differenz zwischen Soll-                                                                                                    | -20.0 - 0.0K                | -1.0K                 |
|                                                                        | und Ist-Temperatur                                                                                                    |                             |                       |
| P1Y Vorlauf = Raum +                                                   | Vorlauftemperaturkorrektur bei P1X                                                                                                    | -20.0 - 0.0K                | -2.0K                 |
| P2X Soll - Ist =                                                       | Punkt 2 auf X-Achse $\Rightarrow$ Differenz zwischen Soll-                                                                                                    | -20.0 - 0.0K                | -4.0K                 |
|                                                                        | und Ist-Temperatur                                                                                                    |                             |                       |
| P2Y Vorlauf = Raum +                                                   | Vorlauftemperaturkorrektur bei P2X                                                                                                    | -20.0 - 0.0K                | -8.0K                 |
| Min. Soll-Vorlauftemp.                                                 | Begrenzung der Vorlauftemperatur nach unten                                                                                                    | i U - 100°C                 | i 20°C                |
| Max. Soll-Vorlauftemp.                                                 | r (Konfiguration Kühlen – Ja und Programm – Paum                                                                                                    | + Witterung)                | 1 24°C                |
| P1X Soll - Ist =                                                       | Punkt 1 auf Y Achea > Differenz muischen Sell                                                                                                    |                             | -1 0K                 |
| 1 171 JUII - 131 -                                                     | und Ist-Temperatur                                                                                                    | 20.0 - 0.0K                 | 1.01                  |
| P1Y Vorlauf +                                                          | Vorlauftemperaturkorrektur bei P1X                                                                                                    | -20.0 - 0.0K                | -1.0K                 |
| P2X Soll - Ist =                                                       | Punkt 2 auf X-Achse $\Rightarrow$ Differenz zwischen Soll-                                                                                                    | -20.0 - 0.0K                | -2.0K                 |
|                                                                        | und Ist-Temperatur                                                                                                    |                             |                       |
| P2Y Vorlauf +                                                          | Vorlauftemperaturkorrektur bei P2X                                                                                                    | -20.0 - 0.0K                | -4.0K                 |

### 8.13.4. Messungen

| Messwerte                                             | Beispiele | Beschreibung                                                                             |
|-------------------------------------------------------|-----------|------------------------------------------------------------------------------------------|
| Aussentemperatur                                      | T6 12.7°C | aktuelle Temperatur der Gebäudeumgebung                                                  |
| (Programm = Witterung oder                            |           |                                                                                          |
| Programm = Witterung + Raum)                          |           |                                                                                          |
| Raumtemperatur                                        | T2 22.5°C | aktuelle Temperatur der Innenräume                                                       |
| (Programm = Raum oder                                 |           |                                                                                          |
| Programm = Witterung + Raum)                          |           |                                                                                          |
| Vorlauftemperatur                                     | T3 45.3°C | aktuelle Vorlauftemperatur                                                               |
| Sollwert                                              | 34°C      | berechnete Vorlauf-Solltemperatur                                                        |
| Pumpe                                                 | Ein       | aktueller Zustand des Pumpen-Ausgangs                                                    |
| Ventil auf                                            | Ein       | aktueller Zustand des Mischventilausgangs zum öffnen des Ventils                         |
| Ventil zu                                             | Aus       | aktueller Zustand des Mischventilausgangs zum schliessen des Ventils                     |
| Kollektorladung (mit Option Kollektor → Heizkreis)    | K3 Aus    | aktueller Zustand des Umschaltventils für die di-<br>rekte Heizkreisladung vom Kollektor |
| Betriebsstunden Pumpe, Ventil auf, Ventil             | 258h      | Zeit, die der jeweilige Ausgang eingeschaltet war                                        |
| zu                                                    |           |                                                                                          |
| Anzahl Schaltvorgänge Pumpe, Ventil<br>auf, Ventil zu | 6         | Anzahl der Einschaltvorgänge des Pumpenaus-<br>gangs bzw. der Ventilausgänge             |

#### 8.13.5. Statusmeldungen

| Statusmeldung                                 | Beschreibung                                                                                                    |
|-----------------------------------------------|----------------------------------------------------------------------------------------------------|
| bringt Wärme                                  | Die Heizfunktion ist aktiv.                                                                                                    |
| bringt Kälte                                  | Die Kühlfunktion ist aktiv                                                                                                    |
| Raumtemperatur erreicht                       | Die Raumtemperatur entspricht der Solltemperatur. Es wird weder geheizt noch gekühlt.                                                           |
| Aussentemperatur mild                         | Die Temperaturdifferenz von der Aussen- zur Soll-Raumtemperatur ist gering.<br>Die Heiz- und/oder Kühlfunktion ist vorübergehend ausgeschaltet. |
| Frostschutzfunktion aktiv                     | Der Heiz- und / oder Kühlkreis wird vor Frostschäden geschützt.                                                                                 |
| Übertemperaturschutz                          | Der Übertemperaturschutz für die Heiz- und / oder Kühlkreisleitungen ist aktiv.                                                                 |
| Deaktiviert!                                  | Die Heiz- und / oder Kühlkreisfunktion ist deaktiviert.                                                                                         |
| Wärme vom Kollektor<br>(Kollektorladung = Ja) | Der Heizkreis wird direkt vom Kollektor mit Wärme versorgt.                                                                                     |

# 9. Problembehandlung

Der Regler führt beim Einschalten der Versorgungsspannung einen Selbsttest durch. Ausserdem überwacht er die Fühlereingänge. Zusätzlich werden unzulässige Zustände der Anlage erkannt. Aus den folgenden Abschnitten gehen die entsprechenden Warnungen und Fehlermeldungen hervor.

Eine Warnung wird durch langsames, eine Fehlermeldung durch schnelles Blinken der Display-Hintergrundbeleuchtung signalisiert. Das Blinken wird unterbrochen, wenn eine Taste gedrückt wird. Nach Ablauf der unter  $\rightarrow$ *Menü*  $\rightarrow$  *Benutzer-Einstellungen*  $\rightarrow$  *Anzeige*  $\rightarrow$  *Leuchtdauer* eingestellten Beleuchtungsdauer nach dem letzten Tastendruck, wird die Signalisierung durch Blinken wieder aktiviert, falls die Warnung oder der Fehler noch aktiv ist.

## 9.1. Warnungen

Bei aktiven Warnungen ist die Regelfunktion selbst nicht beeinträchtigt. Es liegt ein Problem an der geregelten Anlage von.

| Warnung         | Beschreibung                                                                                                    |
|-----------------|----------------------------------------------------------------------------------------------------|
| Systemfehler    | <ul> <li>Es liegt ein Problem an der Solarthermie-Anlage vor. Die Kollektorpumpe ist seit mehr als 15 Minuten eingeschaltet, die Temperaturdifferenz zwischen Kollektor und Speicher ist jedoch noch immer sehr hoch (&gt;40K).</li> <li>Mögliche Ursachen: <ul> <li>Luft im System</li> <li>Pumpe auf zu niedrige Leistung verstellt</li> <li>Pumpe oder Ventil defekt</li> <li>Fühler nicht in gutem thermischen Kontakt mit dem Wärmeträger</li> </ul> </li> </ul> |
|                 | Kollektorfühler an ungeeigneter Stelle platziert                                                                                                    |
| Kein Durchfluss | Es liegt ein Problem des Volumenmessteils oder der Pumpe vor. Die Pumpe ist<br>seit mehr als 15 Minuten eingeschaltet, der Energiezähler registriert jedoch kei-<br>ne Impulse vom Volumenmessteil.                                                                                                    |
| Energie negativ | Es ist eine Ladefunktion aktiv, der Energiezähler registriert jedoch negative<br>Energien, d.h. es wird Energie abgeführt. Möglicherweise sind die Temperatur-<br>fühler nicht korrekt montiert oder schlecht angeordnet.                                                                                                    |

## 9.2. Fehlermeldungen

Bei aktiven Fehlermeldungen werden die Regelfunktionen nicht mehr ausgeführt.

| Fehlermeldung          | Beschreibung                                                                                                    |
|------------------------|----------------------------------------------------------------------------------------------------|
| Tx Fühler Unterbruch!  | <ul> <li>Der Fühlereingang Tx ist offen bzw. es ist kein Fühler angeschlossen, obwohl die Anlagen-Konfiguration auf diesen Fühler zugreift.</li> <li>Mögliche Ursachen: <ul> <li>Fühler oder Fühlerzuleitung defekt prüfen mit Multimeter, dazu Fühlerklemmenblock vom Regler abziehen</li> <li>Anschlussklemmen Prüfen Sie, ob die steckbaren Anschlussklemmen korrekt aufgesetzt sind und die Anschlussdrähte korrekt angeschlossen sind (mit Multimeter nachmessen). Es könnte eine Drahtummantelung geklemmt worden sein.</li> <li>Regler-Eingang defekt Tauschen Sie den Anschluss des Fühlers am Eingang mit Unterbruch mit dem an einem Fühlereingang ohne Fehler. Wenn der Fehler nicht mitwandert liegt ein Problem am Regler vor. Wenden Sie sich an den Hersteller, um den Regler prüfen/reparieren zu lassen.</li> </ul> </li> </ul> |
| Tx Fühler Kurzschluss! | <ul> <li>Der Fühlereingang Tx ist kurzgeschlossen.</li> <li>Mögliche Ursachen: <ul> <li>Falls Litzen an den steckbaren Anschlussklemmen angeschlossen sind, prüfen Sie, ob einzelne Drähte abstehen und Kontakt zur Nachbarklemme machen</li> <li>Fühlerzuleitung defekt</li> <li>Die Seelen zweier Leiter im Fühlerkabel könnten zusammengewandert sein. Zu enger Biegeradius? Kabel stellenweise zu heiss geworden? prüfen mit Multimeter und Sichtkontrolle, dazu Fühlerklemmenblock vom Regler abziehen</li> </ul> </li> </ul>                                                                                                    |
| Fatal Code1!           | Fehler im EEPROM, Sektor Temperaturmessung, Kalibrierung.<br>Wenden Sie sich an den Hersteller, um den Regler prüfen/reparieren zu lassen.                                                                                                    |
| Fatal Code2!           | Fehler im EEPROM, Sektor Einstellwerte, Modulweise geprüft<br>Wenden Sie sich an den Hersteller, um den Regler prüfen/reparieren zu lassen.                                                                                                    |
| Fatal Code3!           | Fehler im EEPROM, Sektor Konfigurationswerte<br>Wenden Sie sich an den Hersteller, um den Regler prüfen/reparieren zu lassen.                                                                                                    |
| Fatal Code4!           | Fehler im Speicher des Datenloggers<br>Wenden Sie sich an den Hersteller, um den Regler prüfen/reparieren zu lassen.                                                                                                    |